HP Operations Manager for Windows®

ソフトウェア バージョン 8.10

# インストール ガイド

Manufacturing Part Number: B7491-99098 ドキュメント発行日: 2008 年 7 月 ソフトウェア リリース日: 2008 年 7 月

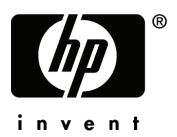

## ご注意

#### 保証について

HP製品およびサービスに対する保証は、それらの製品およびサービスに付属している保証規定 に明記された条項に限られます。本書に記載された内容は、追加の保証を規定するものではあり ません。HPは、本書の技術的および編集上の誤りや不備について、その責任を負わないものと します。

この情報は予告なしに変更されることがあります。

#### 法律上の権利の制限について

本書で取り扱っているコンピュータ ソフトウェアは秘密情報であり、その保有、使用、または複製には、HP から使用許諾を得る必要があります。FAR 12.211 および 12.212 に従って、商業用コンピュータ ソフトウェア、コンピュータ ソフトウェアドキュメンテーション、および商業用製品の技術データは、ベンダ標準の商業用ライセンスのもとで、米国政府にライセンスが付与されます。

#### 著作権について

© Copyright 2008 Hewlett-Packard Development Company, L.P.

#### 商標について

Adobe<sup>®</sup> および Acrobat<sup>®</sup> は Adobe Systems Incorporated の商標です。

AMD は Advanced Micro Devices, Inc. の商標です。

Intel<sup>®</sup> および Pentium<sup>®</sup> は、米国またはその他の国における Intel Corporation の商標です。

Java<sup>™</sup>は Sun Microsystems, Inc. の米国内での商標です。

Microsoft<sup>®</sup>、Windows<sup>®</sup>、Windows NT<sup>®</sup>、Windows<sup>®</sup> XP は、Microsoft Corporation の米国内での登録商標です。

Windows Vista<sup>™</sup>は、米国またはその他の国における Microsoft Corporation の登録商標または商標 です。

UNIX<sup>®</sup>は The Open Group の登録商標です。

## サポート

HP ソフトウェア サポートの Web サイトには、次の URL でアクセスできます。

#### http://www.hp.com/go/hpsoftwaresupport

HP ソフトウェア オンライン サポートでは、対話型テクニカル サポート ツールをすぐにご利用 いただけます。サポート サイトでは、次の機能が用意されています。

- 目的に合った技術情報の検索
- サポート ケースの登録とトラッキング、およびエンハンスメント要求の送信とトラッキング
- ソフトウェアパッチのダウンロード
- サポート契約の管理
- HP サポート連絡先の検索
- 利用可能なサービスの参照
- ユーザー同士のディスカッション
- ソフトウェアトレーニングの検索と登録

ほとんどのサポート エリアでは、アクセスするために HP Passport ユーザーとして登録、サイン インする必要があります。また、多くのサポート エリアでサポート契約が必要です。

アクセスレベルの詳細については、次の Web ページを参照してください。

#### http://h20230.www2.hp.com/new\_access\_levels.jsp

HP Passport ID の登録は、次の Web ページで行ってください。

http://h20229.www2.hp.com/passport-registration.html

## HPOM 8.10 でのサポート終了に関するお知らせ

以下のプラットフォームは、HP Operations Manager 8.10 for Windows ではサポートされません。 下記のプラットフォームのいくつかは、HP Operations Manager for Windows のバージョン 7.50 で もサポート対象外になります。

次の Web ページに記載されているサポート マトリクスも併せてご覧ください。

#### http://h20230.www2.hp.com/sc/support\_matrices.jsp

#### エージェント プラットフォーム

HP Operations Manager 8.10 for Windows は、以下のエージェント プラットフォームをサポートしていません。

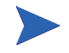

HP Operations Manager 8.10 for Windows のサポート期間内に、ベンダが下記以外 のオペレーティングシステムのサポートを終了した場合、該当するプラット フォームで動作しているエージェントのサポートも同時に終了します。サービ スパックのサポートは、各ベンダのライフサイクルポリシーに従って終了しま す。プラットフォームのサポート終了予定については、製品サポートマトリク スを定期的にご確認ください。

- Microsoft Windows NT 4.0 (Workstation/Server/Enterprise Edition)
- Microsoft Windows 2000 ( すべてのエディション。ただし、Microsoft の拡張サポート契約が有 効な場合を除く )
- Microsoft Windows 2003 (SP0)
- Microsoft Windows XP(すべてのエディション。ただし、Microsoftの拡張サポート契約が有効な場合を除く)
- HP-UX 11.0、11.22
- Tru64 UNIX 4.x、5.0A、5.1、5.1A
- IBM AIX (DCE エージェントのみ。バージョン 5.2 および 5.3 は HTTPS エージェントをサポート)
- Sun Solaris 2.6, 7
- SuSE Linux 6.x, 7.x, 8.0, 8.1
- SuSE Linux Enterprise Server 8.0

- RedHat Linux 6.x, 7.x, 8.x, 9.0
- RedHat Enterprise Linux 2.1
- Mandrake Linux 9.2
- Turbo Linux 6.x、7.x
- Debian Linux 3.0、3.0r2
- OpenVMS 7.3.1
- Novell Netware IPX プロキシ ソリューション (Novell Netware との既存レベルの統合は、HP Gallery SPI として提供されます)
- Mandriva (Mandrake) Linux 10.1 は DCE エージェントのみサポートされます。

#### DCE エージェントについての概要

HP は 2008 年 6 月末で DCE エージェント用の新しいプラットフォームの認定を終了します。これ以降、各ベンダからリリースされる新しいオペレーティング システム バージョンやクラスタまたは仮想化ソリューションは、DCE エージェントでテストおよびサポートされなくなります。

HP Operations Manager 7.50 for Windows のサポート終了時に、HP Operations Manager 8.10 for Windows での DCE エージェント サポートも終了します。サポート情報については、HP ソフトウェア サポート Web ページを参照してください。

### 管理サーバー プラットフォーム

HPOM 8.10 for Windows は、以下の管理サーバー プラットフォームをサポートしていません。 サービス パックのサポートは、Microsoft のライフサイクル ポリシーに従って終了します。

- Microsoft Windows 2000 (Server, Advanced Server, Datacenter Server Edition)
- Microsoft Windows 2003 (SP0)

### リモート コンソール プラットフォーム

HPOM 8.10 for Windows では、以下のコンソール プラットフォームをサポートしていません。 サービス パックのサポートは、Microsoft のライフサイクル ポリシーに従って終了します。

- Microsoft Windows 2000 (Server、 Professional)
- Microsoft Windows 2003 (SP0)
- Microsoft Windows XP(すべてのエディション。ただし、Microsoftの拡張サポート契約が有効な場合を除く)

#### Web コンソール

HPOM 8.10 for Windows では、以下の Web コンソール プラットフォームをサポートしていません。

• Microsoft Internet Explorer 5.5

#### 高可用性サポート

HPOM 8.10 for Windows では、以下の高可用性ソリューションをサポートしていません。

- HP MC/ServiceGuard 10.10+
- IBM HACMP for AIX 4.2.2、4.3.1、4.4.1、4.5
- SunCluster 2.2

## データベース

HP は以下のデータベースのサポートを終了します。

- Microsoft MSDE
- Microsoft SQL Server 2000 (ただし、Microsoft の拡張サポート契約が有効な場合を除く)

#### 統合ソリューション

HPOM 8.10 for Windows は、以下のソリューションの統合をサポートしていません。

- HP Reporter 3.70、3.60
- HP Network Node Manager/Windows 7.01、7.50
- HP Performance Manager 4.xx, 5.00, 6.00, 6.01
- HP Performance Agent Software 3.xx, 4.00
- HP Internet Services 5.20, 6.00
- HP Operations Agent 6.xx

## HPOM 8.10 for Windows 以降のサポート終了に関するお知らせ

HP Operations Manager for Windows バージョン 8.10 の次の主要リリースで、以下のプラット フォームのサポートを終了する予定です。

HPでは、ご意見をお待ちしております。次回の主要リリースでも、ここに示す管理ノードプ ラットフォームのサポートを希望される場合は、HPの担当営業またはサポート担当者までご連 絡ください。

#### エージェント プラットフォーム

• すべてのプラットフォームでの DCE エージェント サポート

#### 管理サーバー プラットフォーム

• Microsoft Windows 2003 の全エディション

#### リモート コンソール プラットフォーム

- Microsoft Windows 2003 の全エディション
- Microsoft Windows XP

#### Web コンソール

• Microsoft Internet Explorer 6.0

### データベース

- Microsoft SQL Server 2000
- Microsoft SQL Server 2005 Express

#### 統合ソリューション

- NDAOM アダプタ
- ・ HP Operations Manager for UNIX 7.xx および 8.00
- HP Operations Manager 7.50 for Windows
- HP Operations Agent 7.xx
- HP Internet Services

# 目次

| 1 | HP Operations Manager for Windows                       | 13  |
|---|---------------------------------------------------------|-----|
|   | 本書について                                                  | 13  |
|   | HP Operations SPI (Microsoft Windows オペレーティング システム用)    | 14  |
|   | HP Operations Smart Plug-In for UNIX Operating Systems. | 15  |
|   | HPOM に含まれる製品                                            | 16  |
|   | HPOM for Windows Ø DVD                                  | 16  |
|   | メディア キット                                                | 17  |
|   | 利用できるドキュメント                                             | 18  |
|   | インストール計画用チェックリスト                                        | 19  |
|   | エージェントのインストール                                           | 22  |
| 2 | 要件                                                      | 23  |
|   | ハードウェア要件                                                |     |
|   | 管理サーバーとコンソール                                            | 23  |
|   | リモート コンソール                                              | 24  |
|   | エージェント                                                  | 24  |
|   | ソフトウェア要件                                                | 25  |
|   | 管理サーバーとコンソール                                            | 25  |
|   | リモート コンソール                                              | 25  |
|   | Web コンソール                                               | 25  |
|   | エージェント                                                  | 26  |
|   | データベース要件                                                |     |
|   | データベース設定                                                |     |
|   | リモート データベース要件                                           |     |
|   | 認証モード                                                   | 2.9 |
|   | リモート コンソール要件                                            | 30  |
|   |                                                         |     |

| ネットワーク要件                                      | 51  |
|-----------------------------------------------|-----|
| ドメイン要件                                        | 51  |
| DNS(ドメイン ネーム システム)要件3                         | 51  |
| 完全修飾ドメイン名                                     | 52  |
| Active Directory と統合 DNS 3                    | 52  |
| プライマリ DNS サフィックスの確認と設定 3                      | 52  |
| Windows サービスの要件                               | \$4 |
| HPOM & Internet Information Services (IIS)    | \$4 |
| エージェント要件                                      | 6   |
| ハードウェアとソフトウェアの要件3                             | 6   |
| エージェント配布のセキュリティ要件 3                           | 57  |
| Windows ノード セキュリティの設定ツール 3                    | 8   |
| 管理ノードで使用されるアカウント 3                            | ;9  |
| LocalSystem アカウント 3                           | ;9  |
| デフォルトの LocalSystem アカウントの利点 3                 | ;9  |
| UNIX システムの root エージェント アカウント 4                | 0   |
| 管理サーバーで使用されるアカウント4                            | 1   |
| HP-OVE-User と HP-OVE-Deleg-User 4             | 1   |
| HP-OVE-Deleg-User の委任権限の設定4                   | 2   |
| HP-OVE-Group                                  | 13  |
| HP-OVE-ADMINS $\succeq$ HP-OVE-OPERATORS      | 13  |
| インストール権限の要件 4                                 | 15  |
| サポートされない設定4                                   | 6   |
| アップグレードを行う場合4                                 | 17  |
| HPOM インストール パッチ                               | 8   |
| インストール パッチの使用                                 | 8   |
| ファイアウォール環境での HPOM のインストール 4                   | 9   |
| [Firewall Concepts and Configuration Guide] 4 | 9   |
| 管理サーバーのインストール4                                | 9   |
| Windows ファイアウォールが有効な管理サーバーのインストール 5           | 50  |
| リモート コンソールのインストール5                            | 51  |
| Windows ファイアウォールが有効なリモート コンソールのインストール5        | 51  |

| HPOM の標準インストール                           | 53             |
|------------------------------------------|----------------|
| ターミナル サービスによる HPOM のインストール               | 54             |
| 管理サーバーおよびコンソールのインストール                    | 55             |
| リモート コンソールのインストール                        | 56             |
| Windows XP SP2 上のリモート コンソールに必要な設定        | 56             |
| ライセンス情報                                  | 59             |
| HPOM のインストール                             | 60             |
| サイレント モードまたは非対話モードでの管理サーバーまたはリモート コンソールの |                |
| インストール                                   | 81             |
| サイレント モードまたは非対話モードで使用する設定ファイル            | 81             |
| 管理サーバー インストール用の設定ファイルの例の例                | 82             |
| リモート コンソール インストール用の設定ファイルの例              | 84             |
| ライセンス情報の入力                               | 85             |
| 標準版ライセンスの請求                              | 86             |
| インストールの結果                                | 87             |
| [スタート]メニュー                               | 87             |
| ドキュメント                                   | 87             |
| 実行可能ファイル                                 | 87             |
| インストール ログ ファイル                           | 87             |
| 高度なセキュア Windows 環境への HPOM のインストールと実行     | 88             |
| 制限グループ設定を適用した HPOM の実装                   | 88             |
| 要件                                       | 88             |
| HPOM のクラスタ インストール                        | 91             |
| クラスタ セットアップの概要                           | 92             |
| 管理サーバーおよびコンソールのインストール                    | 96             |
| インストールの前に                                | 96             |
| ライセンス情報                                  | 97             |
| クラスタの要件                                  | 98             |
| サポートされない設定                               | 99             |
| HPOM インストールの準備                           | . 100          |
| 最初のクラスタ ノードへの HPOM のインストール               | . 105          |
|                                          | HPOMの標準インストール. |

|   | 残りのクラスタ ノードへの HPOM のインストール                 | 128 |
|---|--------------------------------------------|-----|
|   | サイレント モードまたは非対話モードでのクラスタ ノードへのインストール       | 135 |
|   | インストールの結果                                  | 138 |
|   | [スタート]メニュー                                 | 138 |
|   | ドキュメント                                     | 138 |
|   | 実行可能ファイル                                   | 138 |
|   | インストール ログ ファイル                             | 138 |
|   | HPOM クラスタ インストールの検証                        | 139 |
| 5 | HPOM のアンインストールと再インストール                     | 143 |
|   | HPOM のアンインストール                             | 143 |
|   | アンインストールの前提条件                              | 143 |
|   | HPOM のアンインストール手順                           | 145 |
|   | リモート データベースの削除                             | 150 |
|   | HPOM for Windows の再インストール                  | 151 |
|   | 管理サーバーの再インストール                             | 151 |
|   | データベース                                     | 151 |
|   | リモート コンソールの再インストール                         | 151 |
| 6 | インストール後の作業                                 | 153 |
|   | HPOM の操作方法                                 | 154 |
|   | コンソールの概要                                   | 155 |
|   | Microsoft Management Console (MMC) とそのメニュー | 156 |
|   | Web コンソール インタフェース                          | 156 |
|   | HPOM メニュー                                  | 156 |
|   | 詳細ペイン                                      | 156 |
|   | コンソール ツリー                                  | 157 |
|   | 設定可能な項目                                    | 158 |
| Α | システム要件のチェック                                | 161 |
| 索 | 弓                                          | 167 |

# 1 HP Operations Manager for Windows

# 本書について

このガイドは、Windows に習熟した管理者を対象としています。説明する内容は、次のとおりです。

- 第1章は、このガイドの対象範囲について説明します。次の内容が含まれます。
  - HPOM for Windows とコア SPI の概要
  - HPOM に含まれる製品のリスト
  - ― インストール計画用チェックリスト
- 第2章「要件」は、以下の内容について説明します。
  - HPOMの管理サーバーと管理コンソールのインストールに必要な、ソフトウェアおよびハードウェアの要件
  - ― HPOM を正しく実装するために必要なアカウントに関する情報
  - 正常に HPOM をインストールするためのファイアウォール設定
- 第3章「HPOMの標準インストール」と第4章「HPOMのクラスタインストール」は、クラスタ化されていない環境と、クラスタ化されている環境に HPOMをインストールする手順を示します。
- 第5章「HPOMのアンインストールと再インストール」は、HPOMのアンインストールと再インストールについて説明します。
- 第6章「インストール後の作業」は、HPOMの使用について簡単に説明します。
- 付録A「システム要件のチェック」は、インストールの開始前に HPOM が チェックするシステム要件を示します。

## HPOM for Windows について

HP Operations Manager for Windows (HPOM) は分散型のクライアント / サーバー ソフトウェア ソリューションです。サービス主導型のイベントを提供し、ビジ ネス クリティカルなエンタープライズ システム、アプリケーション、および サービスのパフォーマンスを管理します。

HPOM はさまざまな機種が分散している e-ビジネス インフラストラクチャを管理できます。Windows と UNIX の幅広いシステム、および電子商取引、Web サーバー、アプリケーション サーバー、会議システム、電子メール、データ ベース、ERP ソフトウェアなどの各種アプリケーションをサポートします。

HPOM には、コンソールおよびサーバー機能があり、管理ノードにインストー ルされたエージェントを使用してパフォーマンスおよびイベントを一元的に監視 します。アドオンおよび SPI を使用するには、事前に管理サーバーに HPOM を インストールしておく必要があります。

HPOM の基本機能として含まれるコンポーネント (Windows 用と UNIX 用の 2 つ のコア SPI) は、単独で購入またはインストールする必要はありません。

メディアに含まれ、このドキュメントで説明する、その他すべての製品について は、追加のライセンスを購入する必要があります。

## HP Operations SPI (Microsoft Windows オペレーティング システム用)

HP Operations Smart Plug-In for Microsoft Windows Operating System (Windows OS SPI) により、Windows ノードの運用、パフォーマンスを管理する事前設定ポリシーおよびツールが提供されます。この機能は HPOM 製品の一部として提供され、Windows アプリケーション (MS Backoffice アプリケーション、MS Web Server)、ウィルス対策アプリケーション、Veritas Backup、Citrix Metaframe、Dell OpenManage、HP Systems Insight Manager、Active Directory の基本監視機能などを 管理するためのポリシーなど、システムと基本的なアプリケーションの管理を含みます。管理ポリシーは、必要に応じて容易にカスタマイズできます。

Windows OS SPI は、HPOM や関連製品とシームレスに統合されています。統合に より、ポリシー、ツール、および強力なサービス自動検出機能が提供されます。

## HP Operations Smart Plug-In for UNIX Operating Systems

HP Operations Smart Plug-in for UNIX Operating Systems (UNIX OSSPI) は HPOM と 完全に統合され、管理対象を UNIX システムの分散環境にまで拡大します。

UNIX OSSPI は、UNIX オペレーティング システムと、関連するソフトウェアお よびハードウェアの可用性を監視し、機能を管理します。UNIX OSSPI が主に提 供する機能は、強力なサービス自動検出機能と、UNIX ベースの IT インフラス トラクチャで使用される主要要素を迅速に制御するための、事前に定義されたポ リシー、ツール、ユーザー ロールです。

# HPOM に含まれる製品

## HPOM for Windows $\mathcal{O}$ DVD

HP Operations Manager 8.10 for Windows 製品には、以下のモジュールを収録して いる DVD が 1 枚含まれています。

- HP Operations Manager for Windows 基本機能
- HP Operations SPI (Windows オペレーティング システム用)
- HP Operations SPI (UNIX オペレーティング システム用)
- HP Network Node Manager アダプタ
- HP Business Availability Center アダプタ
- HP SiteScope アダプタ

サーバーに HPOM コンソール、サーバー、またはリモート コンソールをインス トールするときは、DVD を使用します。アドオン モジュールとアダプタは、 HPOM と HP Network Node Manager や HP Business Availability Center、HP SiteScope などの製品を統合する場合に、HPOM とそれらの製品の機能を拡張し ます。

また、DVD には、HPOM のインストール ガイドとアップグレード ガイド、 HPOM リリース ノート、コア SPI リリース ノート、ホワイトペーパーも格納さ れています。すべてのリリース ノート ドキュメントは、DVD の ¥Documentation¥Releasenotes ディレクトリ に保存されています。ホワイト ペーパーは ¥Documentation¥Whitepapers ディレクトリ に保存されています。

## メディア キット

HP Operations Manager Media Kit には、HPOM for Windows DVD のほかに、SPI (Smart Plug-in) が含まれ、アドオン製品が含まれる場合もあります。SPI とアド オン製品は、HPOM for Windows での使用がテストされているので、そのままの 状態で完全なソリューションの構築に使用できます。

メディアキットに含まれるソフトウェアは次のとおりです。

- HP Operations Manager for Windows
   (詳細は、「HPOM for Windows の DVD」を参照してください)
- HP Operations SPI (HP Operations Manager for Windows 用)
- HP Reporter for Windows
- HP Performance Manager for Windows
- HP Network Node Manager for Windows
  (現在は HP NNM に組み込まれている Problem Diagnosis を含む)
- HP Performance Agent Software

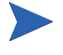

HPOM 8.10 for Windows インストール用メディアのファイルをファイル システム にコピーする場合は、以下の要件を満たしていることを確認してください。

- HPOM for Windows DVD と SPI DVD を別個のフォルダに保存します。以前のバージョンの HPOM とは異なり、製品 DVD のすべての内容を1つのフォルダにコピーすることはできません。
- HPOM をインストールする場所からのパスは 160 字未満になるようにします (完全なパスにはバイナリの Setup.exe が含まれます)。これは、Windows イン ストーラ (msiexec)の既知の制限です。

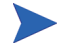

SPI (Smart Plug-in) は、HPOM と一体となって動作する、すぐに使用できるモジュールです。エンタープライズ オペレータが Microsoft Exchange、データベース、Microsoft Active Directory などの複雑なビジネス アプリケーションや IT インフラストラクチャを監視 / 管理する際に役立ちます。

SPI は、HP Operations Manager 8.10 for Windows コンソールおよび管理サーバー のインストール後にインストールします。SPI の詳細については、HP Operations Manager 8.10 for Windows の HP Operations SPI DVD に収録されているドキュメン トを参照してください。 メディアキットの内容は、HPOM 8.10 for Windowsのバージョンアップ前に変更される可能性があります。各種製品の新バージョンの収録や、評価用製品の追加/ 削除が行われる可能性があります。

## 利用できるドキュメント

HPOM に関する情報は、いくつかの情報源から参照できます。環境設定の方法、 日々の管理作業、およびコンソールでのメッセージやマップを用いたイベントの 監視と解決に関して、1900を超えるトピックを含むヘルプ システムが主要な情 報源となります。

- HPOM と各 HPOM コンポーネントでは、広範囲なヘルプ システムが利用で きます。
- Adobe Acrobat PDF 形式の追加の製品ドキュメントが、インストールメディ アの ¥Documentation ディレクトリに格納されています。
- HPOM for Windows 基本機能に関連する PDF ファイルは、管理サーバーの %OVInstallDir%¥paperdocs¥en ディレクトリにもインストールされて います。

## インストール計画用チェックリスト

HPOM のインストールを計画するときは、コンソール、サーバー、または両方 のインスールを開始する前に重要な情報の参照先を確認しておくために、次の チェックリストを使用してください。

#### タスク 1: HPOM コンソール / サーバーをインストールする場所

\_\_ これまでに HPOM をインストールしたことがないサーバー

この場合は、このチェックリストの残りの項目を確認したら、 第3章「HPOMの標準インストール」に進み、HPOMの初回イ ンストールについての詳細を参照してください。

\_ HPOM が既にインスールされていて、HPOM のアップグレード を検討しているシステム

この場合は、HPOM for Windows インストール メディアの ¥Documentation ディレクトリに収録されている『HP Operations Manager for Windows Upgrade Guide』を参照してください。この アップグレード ガイドは、クラスタ化されていない HPOM サーバーから、MS クラスタで稼動する HPOM サーバーにデー タを移行するための置換アップグレード / 並列移行手順につい ても説明しています。

Microsoft クラスタ上の HPOM 仮想サーバー

この場合は、このチェックリストの残りの項目を飛ばして、 第4章「HPOM のクラスタインストール」に進みます。この チェックリストは、Microsoft クラスタへの HPOM のインス トールには適用されません。

#### タスク2:使用する Windows 環境について

Windows ワークグループ環境

Windows ワークグループ環境に HPOM をインストールする場合 は、以下の HPOM 機能を使用できません。

- 自動でのエージェントのインストールと配布
  代わりに、手動エージェントインストール方法を使用して、ノードを管理下に置きます。
- リモートデータベース

代わりに、ローカル データベース、つまり HPOM サーバー / コンソールをインストールするシステム上のデータベース を使用します。

リモート コンソール

HPOM の管理サーバーがワークグループに含まれ、その ワークグループがドメインのメンバではない場合、HPOM ではリモート MMC コンソールがサポートされません。こ の場合は、ターミナル サービスを使用して HPOM サーバー に接続し、サーバー上のコンソールを実行できます。

\_\_\_\_ Windows ドメイン

Windowsドメインに HPOM をインストールする場合は、HPOM 機能を完全に使用することができます。

どちらの種類のインストールを選択するかについては、37ページの「エージェ ント配布のセキュリティ要件」を参照してください。このセクションは、インス トール時にどのようなアカウントが作成され、それが HPOM でどのように使用 されるか、また、Windows ノードの管理とエージェントのインストールを自動 的に行う HPOM サーバーの機能が、インストールの種類によってどのように制 限されるかについて説明します。

#### タスク 3: どのようなデータベース構成の利用を検討しているか

- \_\_\_ 新規データベース (SQL Server Express 2005) をローカルにインス トールするデフォルト設定を使用する
  - この場合は、第3章「HPOMの標準インストール」でHPOMのイ ンストールの詳細について参照してください。インストール時に デフォルト設定を使用する場合は、特別な手順は必要ありません。
- ローカルまたはリモート システム (HPOM をインストールする サーバー以外のサーバー)の既存のデータベース インスタンス (Microsoft SQL Server 2000 または 2005 Enterprise Edition)を使用する

まず、Microsoft SQL Server 2000 または 2005 Enterprise Edition をイン ストールして、次に任意の名前のデータベース インスタンスを作 成します。HPOM のインストール時に、このインスタンス名を指定 します。ローカル データベースまたはリモート データベースのい ずれのインスタンスに接続しても、HPOM インストールプロセス の実行中に "openview" データベースがインストールされます。

各種データベース設定の詳細は、27ページの「データベース要件」を参照してく ださい。

- タスク4:使用するサーバーの最小要件
  - ハードウェア要件
  - 23ページの「ハードウェア要件」を参照してください。
  - \_\_\_\_ ソフトウェア要件
    - 25 ページの「ソフトウェア要件」を参照してください。
  - \_\_\_\_ ネットワーク要件
    - 31ページの「ネットワーク要件」を参照してください。
  - \_\_\_\_ Windows サービスの要件

34ページの「Windows サービスの要件」を参照してください。

タスク 5: セキュリティ ルールを適用するために、企業が Microsoft Security テンプレート を使用していて、HPOM のインストールを予定しているサーバーにそれが インストールされているか

> この場合は、インストールを開始する前に、88ページの「高度なセキュア Windows 環境への HPOM のインストールと実行」を参照してください。

## エージェントのインストール

HPOM 8.10 for Windows では、どのプラットフォーム用のエージェントでも自動 または手動でインストールできます。エージェントのインストールは、HPOM for Windows サーバーによる管理の対象となるノードを選択すると、自動的に行 われます (36 ページの「エージェント要件」を参照してください)。

サポートしているシステムについては、次の URL を参照してください。 http://h20230.www2.hp.com/sc/support\_matrices.jsp

エージェントのインストールについての詳細は、HPOM ヘルプトピック「環境の管理」→「エージェントの設定」を参照してください。

# 2 要件

# ハードウェア要件

ここでは、HPOM のハードウェアに関する最小要件と推奨される要件を示します。

## 管理サーバーとコンソール

- 最小: 1.4 GHz 以上の Intel Pentium III (または互換)プロセッサ (32 ビット モードをサポートする AMD Opteron および Athlon 64 CPU)。 推奨: 3.0 GHz 以上の Intel Pentium 4 プロセッサ (デュアル CPU システム)。
- 最小: 768 MB の物理メモリと 512 MB 以上の仮想メモリ (ページファイル)。 推奨: 2 GB の物理メモリ。
- 最小:インストールに 6.5 GBのディスク容量を使用(選択する製品オプションによって異なります)。管理サーバーは、NTFSボリュームへのインストールのみをサポートします。
  推奨:1 GB以上の空き容量を持つ高性能ハードディスク。

クラスタに HPOM をインストールする場合は、以下の最小ディスク容量要件を適用します。

- 最初のクラスタノード: 5.5 GB 以上
- 以降のクラスタノード: 2.25 GB 以上

サード パーティ製の追加 SPI や統合する他の HPOM アプリケーション用に、 これ以上のディスク容量が必要になる場合もあります。

- DVD-ROM ドライブ (ネットワーク共有からインストールする場合を除く)。
- 最小: 解像度が 1024x768 の 17 インチ モニタ。256 色以上。
  推奨: 解像度が 1280x1024 の 19 インチ モニタ (コンソール システムとして 使用する場合)。256 色以上。
- マルチプロセッサシステムはサポートされます。

## リモート コンソール

- 最小: 500 MHz の Intel Pentium III (または互換)プロセッサ。 推奨: 1.4 GHz。
- 最小: 256 MB の物理メモリと 512 MB 以上の仮想メモリ (ページファイル)。 推奨: 1 GB の物理メモリ。
- 最小:インストールに 300 MB の容量が必要。
  推奨:1GB 以上の空き容量を持つハードディスク。
- DVD-ROM ドライブ (ネットワーク共有からインストールする場合を除く)。
- 最小:解像度が1024x768の17インチモニタ。256色以上。 推奨:解像度が1280x1024の19インチモニタ。256色以上。

## エージェント

詳細は、36ページの「エージェント要件」を参照してください。

# ソフトウェア要件

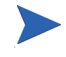

次のWebページに記載されているサポートマトリクスも併せてご覧ください。 http://h20230.www2.hp.com/sc/support\_matrices.jsp (HPOM 8.10 for Windows でサポートしているエージェント、管理サーバー、コンソールプラッ トフォーム用)

## 管理サーバーとコンソール

- Windows 2008 (32 ビット)、Windows Server 2003 SP1、SP2、R2 (32 ビット) Standard Edition、Enterprise Edition、Data Center Edition。Windows Server 2003 用の Hotfix KB925336の適用を推奨。
- ドキュメントの表示には、Adobe Acrobat Reader 7.0 以降が必要です。
- Internet Explorer 6.0 以降。
- Internet Information Services (IIS) 6.0。最小要件については、本章の 34 ページ を参照してください。
- Microsoft クラスタはサポートされます。

## リモート コンソール

- Windows 2008 (32 ビット)、Windows Server 2003 SP1、SP2、R2 (32 ビット)、Windows XP SP2 (32 ビット)、Windows Vista (32 ビット)。
- ドキュメントの表示には、Adobe Acrobat Reader 7.0 以降が必要です。
- Internet Explorer 6.0 以降。

## Web コンソール

HPOM は、次のブラウザで表示できる Web コンソールを提供します。これらの ブラウザバージョンをインストールしているすべての環境で、Web コンソール がサポートされます。

- Internet Explorer 6.0 以降
- Netscape 7.1 以降
- Mozilla Firefox 1.5 以降

## エージェント

詳細は、36ページの「エージェント要件」を参照してください。

# データベース要件

HPOM は、ローカルおよびリモート データベース用に、さまざまなタイプの データ リポジトリ設定をサポートしています。サポートしているデータベース は以下のとおりです。

- Microsoft SQL Server 2005 Express Edition SP2 (32 ビット)
- Microsoft SQL Server 2005 Enterprise Edition SP2 (32 および 64 ビット)
- Microsoft SQL Server 2000 Enterprise Edition (32 ビット)

データベース インスタンスの名前は、ユーザーが設定できます。データベース インスタンスには、HPOM のインストール中に作成される "openview" データ ベースが含まれます。HP Reporter は、HPOM と同じ、または HPOM とは異なる データベース インスタンスのどちらも使用できます。

SQL Server Enterprise データベースが存在しない場合、HPOM インストール プロ グラムにより、HPOM 管理情報を格納するデフォルトのデータベースとして Microsoft SQL Server Express がインストールされます。

## データベース設定

HPOM は、データ リポジトリの次の設定をサポートします。

#### SQL Server Express

デフォルトのデータベースとして Microsoft SQL Server Express を使用する HPOM を、単一の(クラスタ化されていない) Windows サーバーにインス トールするには、他に使用されていないローカル SQL Server インスタンスの 名前を指定します。SQL Server 2005 Express がインストールされ、新しい データベース インスタンスが作成されます。

MS クラスタに HPOM と SQL Server Express をインストールする ことはできません。MS クラスタに HPOM をインストールする場 合、リモート SQL Server Enterprise データベースのみを使用でき ます。詳細は、第4章「HPOM のクラスタ インストール」を参照 してください。

#### SQL Server Enterprise

HPOM で SQL Server Enterprise データベースを使用する場合、SQL Server Enterprise は、HPOM をインストールするシステムにローカルでインストー ルするか、リモート Windows システムにインストールします。SQL 2000 ま たは 2005 のインストール時に、ユーザーが設定可能な名前で新しいインス タンスを作成します。

SQL Server 照合順序の指定では、大文字と小文字が区別されないように設定 する必要があります。

HPOM をインストールする際に、HPOM の [SQL Server サーバー インスタン スの選択]ウィザード ページで、SQL Server インストール時に作成したイン スタンスを選択します。

通常のインストール時には、既存の "openview" データベースは使用できません。古いデータベースの削除とデータベースの再作成についての警告が表示されます。古いデータを保持する場合は、アップグレードまたは移行を実行する必要があります。

## リモート データベース要件

HPOM の [SQL Server サーバー インスタンスの選択 ] ウィザード ページで、リ モート データベース インスタンスを選択できない場合は、以下の設定を確認し てください。

- SQL Server 設定
  - a リモート データベース サーバーで、SQL Server Surface Area Configuration (SQL Server セキュリティ構成) マネージャを起動します。
  - b [サービスと接続のセキュリティ構成]をクリックします。
  - c ツリーで[リモート接続]をクリックし、[ローカル接続およびリモート接続] オプションをオンにします。
  - d [SQL Server Browser] をクリックし、SQL Server Browser サービスが自動 で開始されることを確認します。
  - e SQL Server Browser サービスが開始されたら、SQL Server インスタンス を再起動します。

ネットワーク設定とファイアウォール設定

リモート データベース サーバーが他のサブネットに配置されている場合や、 リモート データベース サーバーと HPOM 管理サーバーの間にファイア ウォールが設置されている場合は、UDP ポート 1434 がブロックされないよ うにしてください。このポートがブロックされると、SQL Server Browser サービスに到達できないため、HPOM 管理サーバーで対象の SQL Server イ ンスタンスを認識できなくなります。

Windows Server 2008 を実行中の管理サーバーで、Windows ファイアウォール が UDP 応答パケットを破棄しないようにすることも必要です。

詳細は、Microsoftの次の情報を参照してください。

- http://msdn2.microsoft.com/en-us/library/ms181087.aspx
- http://support.microsoft.com/kb/944390/

## 認証モード

デフォルトでは、HPOM は Windows アカウントを使用して SQL Server または SQL Server Express データベースに接続します (SA ユーザー アカウントは使用さ れなくなりました)。

SQL Server データベースをインストールする際、Windows 認証モードか混合 モードを選択します。いずれのモードでも、HPOM は Windows アカウントを使 用してデータベースに接続します。

## リモート コンソール要件

24 ページと 25 ページのハードウェア要件およびソフトウェア要件に加えて、リ モート コンソールを正常に実行するための以下の要件を満たしている必要があ ります。

・ ドメイン要件

リモート HPOM コンソールは、HPOM サーバー システムとリモート コン ソール システムが同一の Windows ドメインに存在するか、同等の双方向ド メイン信頼関係が確保されている場合にのみサポートされます。

#### • HP-OVE-Deleg-User 要件

ポリシーの管理と配布ユーザー (HP-OVE-Deleg-User) は、ユーザー グループ Users および Everyone でリモート コンソール システムにアクセスするネッ トワーク権限を持つ必要があります。これらのグループを「ネットワーク経 由でコンピュータへアクセス」セキュリティ ポリシーから削除した場合、 対象のリモート コンソール システム上で、このポリシーに HP-OVE-Deleg-User を明示的に追加しなければなりません。追加しない場合 は、リモート コンソールでポリシーを管理できません。

ユーザー要件

リモート コンソールを使用するには、コンソールを実行する Windows ユー ザーが HP-OVE-ADMINS または HP-OVE-OPERATORS グループのメンバで ある必要があります。

HPOM バージョン要件

リモート コンソールのバージョンと管理サーバーのバージョンは、同じで なければなりません。たとえば、OVO 7.50 for Windows のリモート コンソー ルは、HPOM 8.10 for Windows の管理サーバーに接続できません。この逆も 同様です。起動時に、リモート コンソールは両方のバージョンを確認し、 バージョン番号が一致しない場合はエラー メッセージを表示します。

# ネットワーク要件

HPOM を Windows ドメインにインストールする場合は、以下のセクションに示 されている要件を満たすよう、ドメインを設定します。

## ドメイン要件

- ドメインコントローラは、Windows 2000 SP4 以降か、Windows Server 2003 SP1、R2、またはそれ以降をベースとする必要があります。
- ドメインの機能レベルは、「Windows 2000 ネイティブ」または「Windows Server 2003」に設定する必要があります。

## DNS (ドメイン ネーム システム) 要件

HPOM を稼動させ、DNS 検出を使用する場合は、次のように DNS (ドメイン ネーム システム)サーバーを設定する必要があります。

- DNS サーバーは、必ず1つは設置します(ドメインコントローラと同じシ ステム上など)。
- 管理サーバーや管理ノードの正引き (FQDN から IP) や逆引き (IP から FQDN) を適切に解決できるよう、DNS サーバーを設定します。
- DNS サーバーは「ゾーン転送を許可するサーバー」として設定します。
- DNS と AD (Active Directory)のドメイン名が異なる場合は、AD ドメイン名 と一致するように、DNS サーバーの設定で新しいゾーンを作成します。
- セカンダリ DNS サーバーをネーム サーバーのリストに追加して、HPOM で 検索できるようにすることもできます。

データがドメインに伝達され、HPOMの検出によって正しく表示されるまで、 数時間かかる場合があります。これらのゾーンを正しく設定する方法について は、DNS サーバーのマニュアルを参照してください。

## 完全修飾ドメイン名

HPOM サーバー ソフトウェアをインストールする前に、FQDN (完全修飾ドメイン名)が正しく設定されていることを確認してください。インストールされているすべての HP Operations エージェントは、HPOM サーバーとの通信に FQDN を使用します。システムと HPOM サーバーの FQDN を後から変更することもできますが、現在管理されているすべてのシステムの更新が必要になります。そのため、DNS サーバーが同じ方法でこの FQDN を解決するように、事前に FQDN を最終的な値に設定しておくことを強くお勧めします。

## Active Directory と統合 DNS

Windows Server 2003 での通常の Active Directory (AD) ドメインの設定では、システムの FQDN の一部として AD ドメイン識別子を含めます。

- HPOM をインストールする前に、Windows サーバーが最終的なドメインにあり、ドメイン サフィックスが正しく設定され、DNS に正しく登録されていることを確認します。サーバーのプロパティを調べ、nslookup ユーティリティを使用して DNS を調べます。
- HPOM では、DNS サーバーが一貫した PTR レコードを参照する (IP から FQDN への逆引き) 必要があります。nslookup ユーティリティを使用して、 IP アドレスが正しい FQDN に解決されることを確認します。
- すべてのエージェントが、HPOM サーバーの FQDN ドメイン名を同じよう に解決する必要があります。これは、Windows 環境で提供される Active Directory 統合 DNS とは別の DNS サーバーを使用する UNIX システムを管理 する場合に特に重要です。

## プライマリ DNS サフィックスの確認と設定

ドメイン サフィックス (FQDN) を使用する DNS 環境に管理サーバーをインス トールする場合、次の手順に従ってプライマリ DNS サフィックスを確認および 設定します。

- Windows Server 2003 のデスクトップで[マイコンピュータ]を右クリックし、 [プロパティ]を選択します。
- 2 Windows Server 2003 システムの [コンピュータ名] を選択します。
- 3 この画面には、[フルコンピュータ名]というフィールドがあります。この名 前は Windows システムの FQDN で、HPOM の FQDN として使用されます。

4 [フルコンピュータ名] フィールドに使用する名前が表示されていない場合は、 このダイアログで値を変更します。または、組み込み型の AD/DNS 設定を使 用する場合は、NIC(ネットワーク インタフェース カード)の設定で TCP/IP の設定を変更します。DNS サフィックスの変更を実装する方法については、 Windows 2000/2003 のドキュメントを参照してください。

# Windows サービスの要件

## HPOM & Internet Information Services (IIS)

管理サーバーのインストール時に、HPOM は IIS に接続し、設定を行います。まず、IIS がインストールされていて、サイトに必要であると考えられるすべての セキュリティ パッチが含まれていることを確認してください。

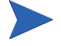

利用できる IIS のパッチについては、IIS のドキュメントや関連する Microsoft の Web サイトを参照してください。

HPOM は Internet Information Services (IIS) を使用します。また、これを実行する ために特定のコンポーネントを必要とします。ウィルスからの攻撃を最小にする ため、次に示す必要な基本 Web ページ サービスのみをインストールすることを お勧めします。

Windows 2008 では、Server Manager で次の役割サービスを使用して Web サーバー (IIS) の役割をインストールします。

- 一般的な HTTP 機能:
  - ― 静的コンテンツ
  - 既定のドキュメント
- アプリケーション開発:
  - ASP.NET
  - ASP
- セキュリティ:
  - 基本認証
  - Windows 認証
- IIS 6 の管理との互換性:
  - IIS 6 メタベースの互換性
  - IIS 6 管理コンソール

Windows 2003 では、次の IIS コンポーネント が利用できることを確認してください。

- 共通ファイル (IIS のすべてのインストールで必要です)
- WWW (World Wide Web) サーバー

- Web コンソールをサポートするために管理サーバーで有効化される Active Server Pages (.asp)
- Internet Information Services Manager (WWW サーバーを選択すると必ずインストールされます)

その他の IIS コンポーネントはすべてオプションです。

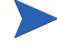

OS を Windows 2003 にアップグレードする場合は、HPOM Web コンソール IIS 拡張が再度有効となるように、IIS の設定を調整する必要があります。

- 1 [マイコンピュータ]→[管理]を選択します。
- 2 [コンピュータの管理]で[サービスとアプリケーション]の表示を展開します。
- 3 [インターネット インフォメーション サービス (IIS) マネージャ]を選択し、[Web サービス拡張]の表示を展開します。
- 4 [Active Server Pages] 拡張の設定が「許可」になっていることを確認します。

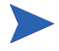

HPOM for Windows とともに Microsoft ツール URLScan がインストールされてい るシステムでは、HPOM のグラフ表示機能は機能しません。この問題を解決す るには、urlscan.iniファイルで次の設定を変更します。

- UseAllowExtensions=0をUseAllowExtensions=1に変更します。
- AllowExtensions セクションに次の行を追加します。
  - .exe
  - .xml
  - .jar
  - .class
- IIS を再起動して、変更を適用します。

デフォルトでは、URLScan 2.5 の urlscan.ini ファイルは %WINDIR%¥system32¥inetsrv¥urlscan ディレクトリにあります。

このユーティリティに関する Microsoft の TechNet リンクは次のとおりです。 http://www.microsoft.com/technet/security/tools/urlscan.mspx

## エージェント要件

管理サーバーは、サポート対象の Windows オペレーティング システムを実行し ているノードに自動で HTTPS および DCE エージェントを配布できます。さら に、管理サーバーで適切な Secure Shell Client を設定すると、管理サーバーは、 サポート対象の UNIX または Linux オペレーティング システムを実行している ノードにも、自動で HTTPS エージェントを配布できます。

UNIX または Linux オペレーティング システムを実行しているノードに、リモートで DCE エージェントを配布することはできません。したがって、これらのシ ステムにはエージェントを手動でインストールします。

HPOM 8.10 for Windows がサポートしているエージェント プラットフォームの詳細 は、以下の Web ページに記載されているサポート マトリクスを参照してください。

#### http://h20230.www2.hp.com/sc/support\_matrices.jsp

HTTPS および DCE エージェントの配布については、オンライン ヘルプのトピック「環境の管理」→「エージェントの設定」を参照してください。

## ハードウェアとソフトウェアの要件

HTTPS または DCE 管理ノードのハードウェアとソフトウェア要件は、次の場所 に記載されています。

#### HTTPS 管理ノード

サポート対象のオペレーティングシステムと必要なパッチについては、以下の URL のサポート マトリクスを参照してください。

#### http://h20230.www2.hp.com/sc/support\_matrices.jsp

ノードは、オペレーティング システムのハードウェア要件を満たしている 必要があります。HTTPS 管理ノードに関する追加のハードウェア要件はあ りません。

#### DCE 管理ノード

オンライン ヘルプのトピック「**環境の管理」→「エージェントの設定」→** 「**エージェントの手動インストール」→「DCE エージェントの手動インストール**」 を参照してください。

管理対象のノードを管理下に置くと、HPOM はそのノードが管理に必要な条件 を満たしているかどうかをチェックします。また、管理ノード ツリー内の任意 のノードに対し、手動で必要条件チェックを実行することもできます。
## エージェント配布のセキュリティ要件

管理ノードを追加するユーザーは、管理サーバーの HP-OVE-ADMINS グループ のメンバでなければなりません。管理ノードとして追加するシステムは、起動さ れ、稼動中であることが必要です。

HPOM 8.10 for Windows では、Windows 管理ノードを追加するときに、「Windows ノード セキュリティの設定」ツール (OveConfig.exe) は表示されません。代わり に、任意のタイプのエージェントをインストールするために使用するユーザー アカウントを指定します。次の設定から選択します。

PMAD ユーザー

この配布方法は、HP-OVE-Deleg-User アカウントの資格情報を使用します。

HP-OVE-Deleg-User は、デフォルトではノードに対する管理アクセス権限を 持っていません。このユーザーをドメイン管理グループに追加することはお 勧めできません。代わりに、HP-OVE-Deleg-User アカウントを手動で各ノー ドのローカル Administrators グループに追加するか、コンソールの[ツール]→ [HP Operations Manager ツール] → [Windows ノード セキュリティの設定] ツー ル (OveConfig.exe) を使用します。このツールは、HP-OVE-Deleg-User アカウ ントを、指定したノードのローカル Administrators グループに追加します。

### ・ 偽装ユーザー

この配布方法では、ovpmad は HPOM コンソールを開始したユーザーの資格 情報を使用して、エージェントを配布します。このユーザーは、ノードの管 理者権限を持っている必要があります。

リモート コンソールからエージェントを配布する場合は、 HP-OVE-Deleg-User アカウントに委任権限が与えられている必要がありま す。これは、Windows がダブルホップ偽装をサポートしていないためです。

### 別の資格情報を使用

この配布方法では、代替ユーザーのユーザー名とパスワードを入力する必要 があります。ovpmadは、これらの資格情報を使用してエージェントソフト ウェアを配布します。指定されたユーザーアカウントは、ノードに対する 管理アクセス権限を持っていなければなりません。

### Windows ノード セキュリティの設定ツール

「Windows ノード セキュリティの設定」ツール (OveConfig.exe) を以後も使用する 場合は、コンソールからこのツールを手動で実行するか、このツールを使用して Windows 管理ノードをインストールまたは更新するよう HPOM 管理サーバーを 設定します。<sup>1</sup>

ログインしているユーザーの設定に基づいて、ユーティリティがいくつかのセキュリティ設定を試行し、結果を報告します。具体的には、HP-OVE-Deleg-Userアカウントが、管理ノードのローカル Administrators グループの一部であるかどうかを調べます。グループに含まれない場合、HPOM はそのアカウントをグループに追加します。また、このアカウントに「バッチ ジョブとしてログオン」と「サービスとしてログオン」の権限があることを確認します。

セキュリティの設定に失敗した場合(たとえばノードが稼動していない場合)に は、それを知らせるメッセージが表示され、そのノードに対するセキュリティの 設定は中止されます。この場合は、問題を解決し、Windows ノード セキュリ ティの設定ツール([ツール] → [HP Operations Manager ツール] → [Windows ノー ド セキュリティの設定])を使用して、設定が失敗したノードのセキュリティを手 動で設定する必要があります。HP-OVE-Deleg-User アカウントが既にそのノード のローカル Administrators グループのメンバであり、適切な権限を付与されてい る場合は、この設定の失敗を無視できます。

1. [サーバーの設定]ダイアログボックスを使用し、「ポリシー管理と配布」 名前空間で Windows ノード セキュリティの設定ツールを有効にします。エキ スパート モードに切り替え、該当する値を true に設定してください。

# 管理ノードで使用されるアカウント

ここでは、管理ノード上の各種 HPOM アカウントについて説明します。

- Local System アカウント (Windows 管理ノード)
- root (UNIX 管理ノード)

## LocalSystem アカウント

HPOM for Windows エージェント パッケージは、デフォルトで Local System アカ ウントを使用してインストールされます。

Local System アカウントは、Windows オペレーティング システムにより作成さ れ、常に存在します。このアカウントは、デフォルトでローカル Administrators グループのメンバです。また、パスワードは設定されていません。通常は、ほと んどの Windows サービスでこのアカウントを使用します。

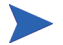

OVO 7.10 以前で使用されていた opc\_op および HP ITO Account アカウントは、 廃止されました。

### デフォルトの LocalSystem アカウントの利点

次のような利点があるため、デフォルトの LocalSystem アカウントの使用を強く お勧めします。

- 管理ノードに他のアカウントが追加されない。
- Active Directory 環境でのエージェント インストールの問題を回避できる。
- パスワードポリシーと矛盾しない。
- ローカル アカウントを許可しないドメイン ポリシーと矛盾しない。
- 必要な特権またはユーザー権限を除去するドメインポリシーと矛盾しない。
   Smart Plug-in for Exchange Server など、特定の SPI の向上した機能を利用できます。詳細は、各 SPI のドキュメントを参照してください。

## UNIX システムの root エージェント アカウント

UNIX システムでは、root がエージェント アカウントとして使用されます。イン ストール時に opc\_op ユーザー アカウントが作成されるため、ツールの実行には このアカウントを使用できます。

# 管理サーバーで使用されるアカウント

ここでは、管理サーバー上の各種 HPOM アカウントについて説明します。

- HP-OVE-User (ユーザー アカウント)
- HP-OVE-Deleg-User (ユーザー アカウント)
- HP-OVE-Group (グループ アカウント)
- HP-OVE-ADMINS (グループアカウント)
- HP-OVE-OPERATORS(グループアカウント)

 HPOM では、HPOM 管理サーバーのインストール後に、セキュリティ コンテキ ストを変更できません。変更するには、HPOM 管理サーバーの再インストール が必要になります。そのため、適用するセキュリティ要件をよく検討したうえ で、HPOM 管理サーバーをインストールしてください。

### HP-OVE-User & HP-OVE-Deleg-User

HP-OVE-User ユーザーと HP-OVE-Deleg-User ユーザーは、ユーザー アカウント です。HPOM は、インストール時に指定されたパスワードを使用して、管理 サーバー システムにこれらのアカウントを作成します。

HPOM が自動で作成するのではなく、ユーザー自身がインストール前またはイン ストール中にこれらのユーザーを作成することもできます。HP-OVE-User ユー ザーおよび HP-OVE-Deleg-User アカウントは、通常のドメイン ユーザー アカウン トとしてください。さらに、HP-OVE-Deleg-User には、管理サーバーに対するロー カル管理者権限が必要です。これらのユーザーをドメイン管理ユーザーのメンバ にすると、所定のドメイン内のすべての Windows 管理ノードに対する管理アクセ ス権限が HPOM 管理サーバーに付与されるため、お勧めできません。また、実際 のユーザーがログオンに使用するアカウントを選択することも避けてください。

HP-OVE-Deleg-User アカウントを自分で作成する場合、このアカウントでログオ ンして HPOM 管理サーバーをインストールしないでください。

#### HP-OVE-User

HP-OVE-User ユーザーは、HP-OVE-ADMINS グループおよび Users グループ のメンバです。ポリシーの管理と配布プロセス以外の HPOM 管理サーバー プロセスはこのアカウントで実行されます。

HPOM 8.10 for Windows では HP-OVE-Group アカウントが存在しないため、 HP-OVE-User ユーザーは、このグループのメンバではありません。

### HP-OVE-Deleg-User

HPOM 8.10 for Windows では、ポリシーの管理と配布プロセス (ovpmad) は HP-OVE-Deleg-User ユーザーアカウントで実行されます。HPOM が Windows ワークグループ環境にインストールされている場合、このアカウントはロー カル アカウントです。HPOM が Windows ドメインにインストールされてい る場合は、HP-OVE-Deleg-User はドメイン アカウントとして、デフォルトで 委任権限が設定されています。HPOM のインストール時に、このユーザーに 委任権限を与えるかどうかを指定できます。HP-OVE-Deleg-User ユーザーは、 HP-OVE-ADMINS グループおよび Users グループのメンバです。

委任権限は、ターゲット ノードにログオンしているユーザーの資格情報を 使用して、ポリシーの管理と配布プロセスを実行できるようにします。[偽 装ユーザー]オプションを使用して、リモート コンソールから Windows オペ レーティング システムを実行しているノードに HTTPS エージェントを配布 する場合、委任権限が必要になります。

### HP-OVE-Deleg-User の委任権限の設定

自動で HP-OVE-Deleg-User アカウントを作成しない場合、ユーザー自身がこの アカウントを作成できます。[**偽装ユーザー**]オプションを使用して、リモート コ ンソールから Windows エージェントを配布する場合は、作成したユーザー アカ ウントが委任について信頼されている必要があります。信頼されていない場合 は、エージェントを配布するときに、[PMAD ユーザー]または[ユーザー名/パス ワード]オプションを使用する必要があります。

場合によっては、その Active Directory ユーザーの [プロパティ]ダイアログ ボックスで適切なオプションを選択することで、委任についての信頼を設定でき ます。しかし、Active Directory がデフォルトでは適切なオプションを表示せず、 Active Directory の追加設定の実行が必要になる場合もあります。

たとえば、Microsoft が提供する setspn コマンドを使用した、ユーザー アカウ ントのサービス プリンシパル名 (SPN) の登録が必要になる場合があります。こ のコマンドの構文は、次のとおりです。

setspn -A <サービス >/<ホスト 名 > <ドメイン >¥<ユーザー >

たとえば、ユーザー example¥HP-OVE-Deleg-User の SPN として ovpmad/ manager1.example.com を登録するには、次のコマンドを使用します。

setspn -A ovpmad/manager1.example.com example\#HP-OVE-Deleg-User

詳細は、Microsoft が提供する Active Directory のドキュメントを参照してください。

### HP-OVE-Group

HP-OVE-Group アカウントは、HPOM 8.10 for Windows の新しいインストールに は存在しません。以前のバージョンでは、このグループ アカウントは HP-OVE-User を含み、Windows 管理ノード上のローカル Administrators グループ に追加されました。これにより、管理サーバーから対象ノードへのエージェント パッケージの自動配布が可能となっていました。

OVO 7.50 for Windows から HPOM 8.10 for Windows へのアップグレードでは、 HP-OVE-Group アカウントは使用されなくなり、HP-OVE-Deleg-User ユーザーが 追加されました。ポリシーの管理と配布プロセス (ovpmad) は、このユーザーを 使用して、既存の Windows DCE 管理ノードに対しエージェント パッケージの配 布やアップグレードを実行できます。

### HP-OVE-ADMINS と HP-OVE-OPERATORS

HP-OVE-ADMINS と HP-OVE-OPERATORS は、グループ アカウントです。 HPOM インストールにより、管理サーバー システム上でローカルに、またはド メイン内にこれらのグループが作成されます。HPOM が自動で作成するのでは なく、ユーザー自身がインストール前またはインストール中にこれらのグループ を作成することもできます。

グループは HPOM 製品の有効なユーザーを識別するために使用します。これら のグループのメンバである Windows ユーザーは、そのグループに関連するタス クを実行できます。

### HP-OVE-ADMINS

HP-OVE-ADMINS のメンバである Windows ユーザーは、HPOM の管理者と みなされ、管理タスク(ノードの追加、ポリシーの設定と配布など)を実行 できます。

HPOM 管理者は、Windowsドメイン管理者と同じではありません。HPOM 管理者は、すべての管理ノードに対して管理権限と同様の権限を(エージェ ントを介して)持つため、信頼されたユーザーでなければなりません。 ▲ HPOM 8.10 for Windows では、管理サーバー システムのローカル管理 者は、自動的に HP-OVE-ADMINS グループに追加されません。つま り、これらの管理者は自動では HPOM 管理者になりません。

HPOM のインストール後、インストールを行ったユーザーには HPOM 管理者の権限が与えられます。この権限を無効にするには、コ ンソールで[ツール]→[HP Operations Manager ツール]→[インストー ルユーザーの権限の削除]ツールを実行します (HPOM 管理者のみがこ のツールを実行できます。インストールを行ったユーザーや HPOM オペレータには、このツールを実行する権限がありません)。

### HP-OVE-OPERATORS

HP-OVE-OPERATORS グループのメンバは HPOM のオペレータであり、コ ンソール(特にメッセージブラウザ)の監視やメッセージへの対応などのタ スクを実行します。

ユーザーに1つ以上のユーザー ロールを付与して、各 HPOM ユーザーの責任を より詳細に設定できます。ユーザー ロールの詳細は、オンライン ヘルプの「**環 境の管理**」→「ユーザー ロールの設定」以下のトピックを参照してください。

HP-OVE-User および HP-OVE-Deleg-User ユーザー アカウントと、 HP-OVE-ADMINS および HP-OVE-OPERATORS グループ アカウントを混同しな いようにしてください。HP-OVE-User および HP-OVE-Deleg-User ユーザー アカ ウントは、実行時に配布目的で管理サーバー プロセスによって使用されます。 HP-OVE-ADMINS および HP-OVE-OPERATORS グループ アカウントは、HPOM 製品の有効なユーザーを識別するために使用します。

## インストール権限の要件

インストール時に、HPOM は以下のタスクの実行を試みます。

### ・ ユーザー アカウントとグループ アカウントの作成

HPOM のユーザー アカウントとグループ アカウントが、選択されたドメインにまだ作成されていない場合、HPOM によりそれらが作成されます。問題なく作成するには、HPOM 管理サーバー インストールを実行する Windows ユーザーが、ドメイン コントローラ上でユーザー アカウントとグループ アカウントを作成できる権限を持っていなければなりません。さらに、既存のHP-OVE-Deleg-User ユーザーに委任権限が付与されていない場合に、HP-OVE-Deleg-User アカウントに委任権限を設定できる権限を持っている必要もあります。

親の ADS ドメインでこれらのアカウントを作成するときは、インストール を行うユーザーがリソースや子ドメインに対するドメイン管理者であって も、権限が十分でないことがあります(通常、管理上の信頼関係は推移的ま たは一方向ではありません)。こうした要件を満たしている場合、HPOM 管 理サーバーをインストールする前に、手動で HPOM ユーザー アカウントと グループ アカウントを該当するレベルに作成できます。

#### 既存のユーザーの認証

HP-OVE-User および HP-OVE-Deleg-User ユーザー アカウントが既に利用で きる場合、HPOM インストールで、HP-OVE-User および HP-OVE-Deleg-User の通常の認証が実行されます (有効なパスワードが必要)。この場合、インス トールを行うユーザーはドメイン管理権限を持つ必要はありません。ドメイ ンユーザーは、ローカル Administrators グループのメンバであれば十分です。

HPOM 管理サーバーのインストールに HP-OVE-Deleg-User アカウントを使用 することはできません。

# サポートされない設定

HP Operations Manager for Windows (HPOM) は、次のような設定をサポートしていません。

- HPOM をネットワークドライブにインストールする。
- 暗号化されたファイルシステム。
- 固定 IP アドレスを使用せずに、DHCP を使用して管理サーバーを設定する (DHCP は管理ノードではサポートされます)。
- HPOM 管理サーバーが、ドメイン コントローラでサポートされていない。
- HPOM を VMWare の共有フォルダからインストールする。

# アップグレードを行う場合

HP OpenView Operations for Windows の以前のバージョンから HP Operations Manager 8.10 for Windows にアップグレードする場合、HPOM 8.10 for Windows の インストール前にいくつかの手順を実行する必要があります。現在インストール されている製品によっては、データおよび作成したカスタム ポリシーを保存し ます。この処理を簡単に実行するためのツールが用意されている場合もありま す。『HP Operations Manager 8.10 for Windows アップグレード ガイド』を参照し てください。

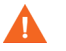

現在の製品をアンインストールする場合は、現在のバージョンに該当するアッ プグレード ガイドを読んでから行ってください。アンインストールを行うと、 管理サーバーのデータは削除され、復元できなくなる場合があります。

# HPOM インストール パッチ

HPOM 8.10 for Windows は、インストールにパッチを適用する機能を備えていま す。インストールパッチと製品 DVD を使用して、最新の製品インストールを実 行できます。

HPOM 8.10 for Windows のインストール パッチは、HP サポートから入手できま す。インストール パッチは、定期的に公開される製品パッチとは異なり、通常 はインストール関連の問題のみを対象としています。HPOM 8.10 for Windows の インストールが設定済みで稼動している場合は、インストール パッチは必要あ りません。

### インストール パッチの使用

パッチをダウンロードした後、パッチにより製品のインストールが開始されま す。インストールには元の DVD メディアが必要です。パッチに付属のドキュメ ントには、追加情報が記載されています。このドキュメントをよく読んでから、 インストール パッチを使用して製品をインストールしてください。

# ファイアウォール環境での HPOM のインストール

### [Firewall Concepts and Configuration Guide]

ファイアウォール環境の詳細については、『HPOM Firewall Concepts and Configuration Guide』を参照してください。このガイドでは、ファイアウォール を介した通信に関する HPOM の設定方法や、HPOM と組み合わせて使用する Windows ファイアウォールの設定方法について説明しています。

『HPOM Firewall Concepts and Configuration Guide』は、製品 DVD に収録されてい ます。また、インストール後は、%OvInstallDir%¥paperdocs¥en ディレク トリにも格納されています。

## 管理サーバーのインストール

通常は、HPOM 管理サーバーをインストールする前に、ファイアウォール サービスを無効化する必要はありません。

ただし、リモート データベースを使用する場合は、インストール中に管理サー バーがリモート データベースに接続できるように、ファイアウォールを正しく 設定する必要があります(詳細は、27ページの「データベース要件」を参照し てください)。

管理サーバーをインストールした後、『HPOM Firewall Concepts and Configuration Guide』の説明に従って、ファイアウォールと HPOM を設定してください。

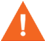

HPOM 管理サーバーは、Firewall Client サービスを実行している Microsoft Internet Security and Acceleration Server (ISA Server) とともにシステムにインス トールすることはできません。HPOM のインストールを開始する前に、この サービスを停止する必要があります。インストールが終了したら、サービスを 再開してください。

ISA Server Firewall Client のインストールは、HPOM のインストールが完了した 後に実行することをお勧めします。

### Windows ファイアウォールが有効な管理サーバーのインストール

システムに管理サーバーをインストールする際、インストールウィザードで、 リモート コンソールとの通信に使用するファイアウォールの設定を選択する画 面(下図)が表示されます。

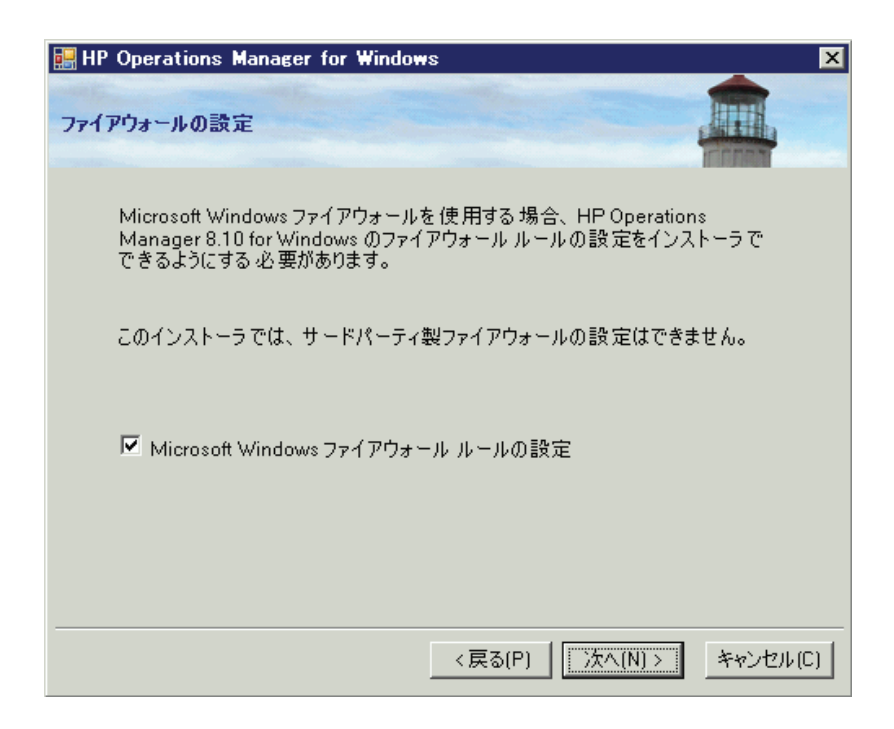

## リモート コンソールのインストール

リモート コンソールをインストールするシステムで、ファイアウォール サービ スを無効化する必要はありません。リモート コンソールをインストールした後、 『HPOM Firewall Concepts and Configuration Guide』の説明に従って、ファイア ウォールと HPOM を設定してください。

### Windows ファイアウォールが有効なリモート コンソールの インストール

リモート コンソールをインストールする際、インストール ウィザードで、管理 サーバーとの通信に使用するファイアウォールの設定を選択する画面(下図)が 表示されます。

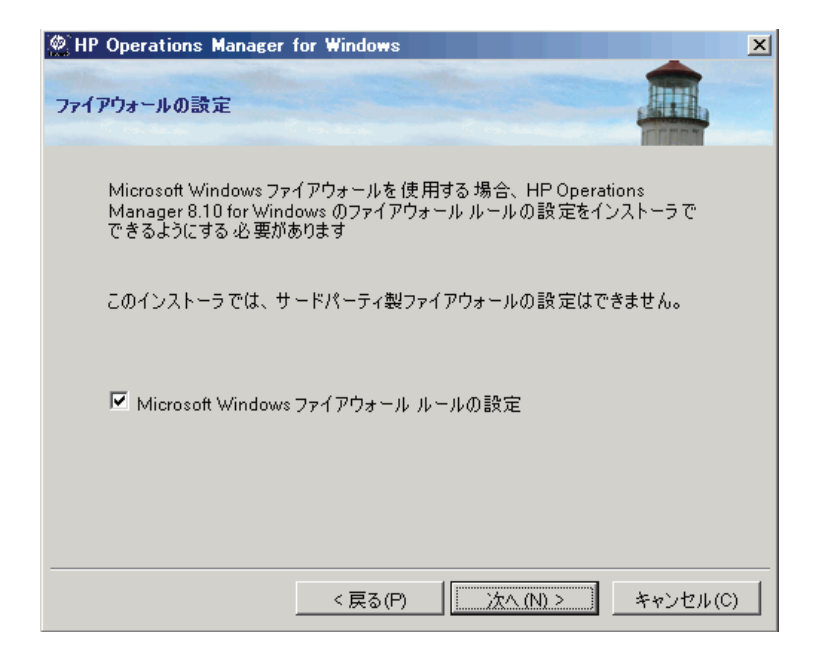

# 3 HPOM の標準インストール

HPOM の標準インストールは、クラスタ化されていない通常の Windows サーバーで行います。この章で説明する内容は次のとおりです。

- HPOM 管理サーバーおよびコンソールのインストール
- リモート コンソールのインストール
- サイレントモードまたは非対話モードでのリモートコンソールのインストール
- 高度なセキュア環境への HPOM のインストール

ここでの説明は、Windowsのセキュリティに関する概念と用語を理解している Windows 管理者を対象としています。

HPOM を初めてインストールする場合は、ビジネス環境で使用する前に1つ以上のテスト用システムにインストールして、HPOM に習熟することをお勧めします。

既にインストールされている HP OpenView Operations 6.00 (VantagePoint for Windows)、HP OpenView Express、HP OpenView Operations for Windows 7.00、 7.10、7.21、7.50 のバージョンを、新しいバージョンにアップグレードする場合 は、現行インストールに適したアップグレード ガイドを参照してください。 アップグレード ガイドは、インストール メディアに .pdf または .htm 形式で保存 されています。このガイドには、アップグレード、エージェントのアップグ レード、およびポリシーのアップグレード前のデータ保存の手順が記載されて います。マニュアルを注文すると、印刷されたアップグレード ガイドも入手で きます (HPOM 8.00 for Windows 以前のバージョンのみ )。

# ターミナル サービスによる HPOM のインストール

ターミナル サービスがリモート管理モードで実行されている場合、HPOM 管理 サーバーとリモート コンソールをリモート デスクトップ接続セッション、また はターミナル サービス セッションを通じてインストールできます。

## 管理サーバーおよびコンソールのインストール

管理サーバーをインストールするには、ローカル Administrators グループのメン バである必要があります。ドメインの一部である管理サーバーをインストールす る場合は、ドメイン ユーザーであることも必要です。HPOM でセキュリティの ために使用するアカウントのドメイン、グループ、ユーザー、およびユーザー パスワードの入力が求められます。インストール手順については、55 ページの 「管理サーバーおよびコンソールのインストール」を参照してください。HPOM のインストールによって新しいドメイン アカウントが作成される場合は、ロー カル管理者ではなく、ドメイン管理者としてログオンする必要があります。

インストール時に、Windows はインストールを実行しているユーザーの SID(セ キュリティ識別子)をルックアップしようとします。これは、管理サーバーのコ ンピュータ アカウントが Active Directory 内のオブジェクトを参照できる場合に のみ機能します。デフォルトでは、この権限は有効化されています。コンピュー タのアカウントから権限を取り除くことでセキュリティを強化している場合は、 管理サーバーのインストール中は、この権限を再度有効化してください。

HPOM を使用できるようシステムを設定するために、インストール中は WMI (Windows Management Instrumentation) サービスと World-Wide-Web Publishing Server サービスを一時的に停止し、再開する必要があります。インストールを開 始する前に、この中断と再開が他のアプリケーションに影響しないことを確認し てください。

HPOMの正しいインストールの妨げとなるエラーと警告については、付録 A 「システム要件のチェック」を参照してください。

HPOM では、管理サーバーをドメイン コントローラにインストールすることは できません。サポートされない設定については、46 ページの「サポートされな い設定」を参照してください。

## リモート コンソールのインストール

リモート コンソールをインストールするには、インストールを行うユーザーに ローカル管理者権限が必要です。

リモート コンソールから HPOM サーバーに接続するには、リモート コンソール を実行しているドメイン ユーザーが、次のいずれかの条件を(直接的に、また はグループ メンバとして間接的に)満たしている必要があります。

• ユーザーグループ HP-OVE-ADMINS のメンバ

リモート コンソールのドメイン ユーザーは HPOM for Windows の管理者として認識されます。

• ユーザー グループ HP-OVE-OPERATORS のメンバ

ユーザーは HPOM for Windows のオペレータとして認識されます。

HPOMの正しいインストールの妨げとなるエラーと警告については、付録 A 「システム要件のチェック」を参照してください。

## Windows XP SP2 上のリモート コンソールに必要な設定

Windows XP SP2 上のリモート コンソールから管理サーバーに接続する前に、管理サーバー システムの DCOM 設定を調整する必要があります。

管理サーバーのインストールでは、通常はこれらの変更が自動的に行われます。 しかし、管理サーバーシステム上のカスタムセキュリティ設定によって、この ような変更が妨げられることがあります。そのため、場合によっては、dcomenfg で、HP-OVE-OPERATORSグループとHP-OVE-ADMINSグループに対して DCOM アクセス権限を追加する必要があります。dcomenfg はコマンドラインで 起動するか、[スタート]→[ファイル名を指定して実行]から実行します。

- 1 ¥コンソール ルート ¥コンポーネント サービス¥コンピュータ¥マイ コン ピュータに移動します。
- 2 右クリックして、ショートカットメニューから[プロパティ]を選択します。
- 3 [COM セキュリティ] タブを選択します。
- 4 [アクセス許可] セクションの [制限の編集] をクリックします。 HP-OVE-ADMINS グループと HP-OVE-OPERATORS グループを追加します。 これらのグループにローカル アクセスとリモート アクセスを許可します。[OK] をクリックします。

- 5 [起動とアクティブ化のアクセス許可] セクションの [制限の編集] をクリックし ます。HP-OVE-ADMINS グループと HP-OVE-OPERATORS グループを追加 します。これらのグループに、利用できる権限(全部で4つ)をすべて付与 します。[OK] をクリックします。
- 6 [OK] をクリックして、[マイコンピュータのプロパティ]ダイアログボックス を閉じます。
- 7 ¥コンソール ルート ¥コンポーネント サービス ¥コンピュータ ¥マイ コン ピュータ ¥DCOM の構成 ¥ovpmad に移動します。右クリックして、ショート カット メニューから [プロパティ]を選択します。
- 8 [セキュリティ]タブを選択します。
- 9 [起動とアクティブ化のアクセス許可]と[アクセス許可]の両方を、[カスタマイズ]に変更します。
- 10 [起動とアクティブ化のアクセス許可] リストには、System アカウント、 HP-OVE-ADMINS ユーザー グループ、HP-OVE-OPERATORS ユーザー グ ループ、Windows ローカル Administrators グループが含まれている必要があ ります。これらのすべてに対し、利用できる権限をすべて付与してください。その他のエントリはすべて削除できます。
- [アクセス許可]リストには、System アカウント、HP-OVE-ADMINS ユーザー グループ、HP-OVE-OPERATORS ユーザー グループ、Windows ローカル Administrators グループが含まれている必要があります。System アカウント には、ローカル アクセスのみが必要です。これらすべてのグループに対し、 利用できる権限をすべて付与してください。その他のエントリはすべて削除 できます。
- 12 [OK] をクリックして、ダイアログボックスを閉じます。
- OvOWReqCheck、OvOWReqCheckSvr、DNSDiscovery、ovadsprov、 ovdnsprov、ovnetprov、ovnnmprov、ovunmagtprovの各エントリについて、上 記の ovpmad での設定手順を繰り返します。
- 14 [Windows Management and Instrumentation] のプロパティを開きます。
- 15 [起動とアクティブ化のアクセス許可]と[アクセス許可]の両方を、[カスタマイズ]に変更します。
- 16 [起動とアクティブ化のアクセス許可] リストには、デフォルトの設定のほか、 HP-OVE-ADMINS ユーザーグループ、HP-OVE-OPERATORS ユーザーグルー プ、Windows ローカル Administrators グループが含まれている必要がありま す。これらのすべてに対し、利用できる権限をすべて付与してください。

- 17 [アクセス許可]リストには、デフォルトの設定のほか、System アカウント、 HP-OVE-ADMINS ユーザーグループ、HP-OVE-OPERATORS ユーザーグ ループ、Windows ローカル Administrators グループが含まれている必要があ ります。System アカウントには、ローカル アクセスのみが必要です。これ らすべてのグループに対し、利用できる権限をすべて付与してください。
- 18 [OK] をクリックして、ダイアログ ボックスを閉じます。

# ライセンス情報

HPOM には、この製品をインストール後 60 日間使用できる試用版ライセンスが 付属しています。HPOM コンソールを最初に起動する際に、標準版ライセンス のパスワードを入力する画面が表示されます。標準版パスワードは、ここで取得 することも、後から取得することもできます。61 日目に達すると、標準版ライ センスを取得するまでこの製品を使用できなくなります。85 ページの「ライセ ンス情報の入力」を参照してください。

## HPOM のインストール

HPOM メディア キットに含まれるその他の製品 (SPI やアドオンなど) をインス トールすることもできます。ただし、SPI やアドオンをインストールするには、 HPOM を最初にインストールするか、HPOM が既にインストールされている必 要があります。

- 1 すべてのシステム要件が満たされていることを確認してください。
- 2 開いているすべてのアプリケーションを閉じて、再起動の必要性を最小限に します。
- 3 コンソールとして使用するシステムの DVD ドライブに HPOM 8.10 for Windows の DVD を挿入します。
  - ― ドライブの自動再生が有効な場合、インストールが自動的に開始されます。
  - 自動再生が無効な場合は、インストールメディアのルートから Setup.exe を実行します。

インストールには、Microsoft.NET Framework や Microsoft Visual C++ 2005 再 頒布可能パッケージなどの前提条件が必要な場合があります。こうした必要 なソフトウェアを先にインストールしてから、HPOM ソフトウェアのインス トールを開始します。 4 管理サーバーとコンソールをインストールするには、[ようこそ]ページの [次へ]をクリックします。リモート コンソール システムをインストールす るには、[リモート コンソール]をクリックして[次へ]をクリックします。

| 🔜 HP Operations Manager for Windows                                                                                                    | ×                |
|----------------------------------------------------------------------------------------------------|------------------|
| HP Operations Manager 8.10 for Windows へようこそ                                                                                                    |                  |
| このウィザードは、HP Operations Manager 8:10<br>for Windowsのインストール、修復または削増れご使用します。<br>詳細については、HP <u>IT 管理ソフトウェア Web<br/>サイトを参照して</u> ください。<br>「インストール 対象<br>「管理サーバー」<br>「リモート コンソール |                  |
| 前回のインストールからの移行データをアップロードする場合<br>は、次のチェック ボックスを選択します。                                                                                                    |                  |
| 🔲 アップロードする移行データの場所:                                                                                                    | 参照               |
| 「次へ」をクリックして、システムの必要条件チェックを行っ                                                                                                    | てください。           |
| <戻る(P)                                                                                                    | 次へ(N) > キャンセル(C) |

5 [必要条件チェック] ページには、HPOM の正しいインストールの妨げとなるエラーと警告が表示されます。インストールを続ける前に、すべてのエラーを解決する必要があります。インストール時にチェックされるハードウェアとソフトウェアの項目については、付録 A「システム要件のチェック」を参照してください。

エラーが検出されない場合は、[次へ]をクリックして操作を続けます。

| MIP Operations Manager for Windows   |  |
|--------------------------------------|--|
| 必要条件チェック                             |  |
| 次のレポートで、このインストールに関するエラーと警告を確認してください。 |  |
| 次のレボートで、このインストールに関するエラーと警告を確認してください。 |  |
|                                      |  |
| < 戻る(P) 次へ(N)> キャンセル(C)              |  |

このウィンドウには、再起動されるサービスが表示されます。再起動は、インストールプロセスの実行中に自動的に行われます。砂時計のカーソルで[OK]をクリックし、使用許諾契約書の同意画面に進みます。

| 1 | 情報                                                                                                    | × |
|---|----------------------------------------------------------------------------------------------------|---|
|   | HPOM の設定タスクを行うために、"Windows Management Instrumentation" サービスを一時的に停止し、再起動します。 続ける場合は「OK」をクリックして<br>ださい。 | X |
|   | OK                                                                                                    |   |

6 [使用許諾契約]ページでは、使用許諾契約書の内容に同意し、[次へ]をク リックしてインストールを継続します。同意しない場合、インストールは キャンセルされます。

| HP Operations Manager for Windows                                                                                                    |       | ×    |
|----------------------------------------------------------------------------------------------------|-------|------|
| 使用許諾契約                                                                                                    |       |      |
| ご注意: ソフトウェア ライセンスのご購入お支払い後、ソフトウェア製品を<br>使用することにより、以下の HP ソフトウェア ライセンス条項に拘束される<br>ことに承諾されたものとなります。このライセンス条項に同意されない場合、<br>ソフトウェア製品をご返品いただければ、お支払い頂いた金額を全額払い戻し<br>いたします。ソフトウェア製品が他の製品とのバンドル品の場合、他の未使用<br>製品と共にご返品いただければ、ソフトウェア製品および他の未使用製品に<br>お支払い頂いた金額を全額払い戻しいたします。 |       | •    |
| HP ソフトウェア ライセンス条項<br>適切なソフトウェア ライセンスのご購入お支払い後、HP との個別の書面に<br>よる同意がない限り、次のライセンス条項に拘束されることに承諾されたもの<br>とします。                                                                                                    |       | T    |
| <ul> <li>使用許諾契約の条項に同意します(A)</li> <li>使用許諾契約の条項に同意しません(D)</li> </ul>                                                                                                    |       |      |
| < 戻る(P) 次へ(N) >                                                                                                    | キャンセル | L(C) |

標準版ライセンスの取得については、85ページを参照してください。

7 [管理サーバーまたはリモート コンソールの言語]ページで、[言語]をク リックしてインストーラが使用する言語を選択します。

このウィザード ページは、システムで英語バージョンの Microsoft Windows オペレーティング システムが実行されている場合にのみ表示され、これに はマルチリンガル ユーザー インタフェース (MUI) のシステムも該当します。

管理サーバーのインストール時、インストーラはここで選択された言語を使用して、デフォルトのツール、ポリシー、および HPOM が提供するその他のオブジェクトを作成します。これらの言語設定を後で変更することはできません。

インストーラはデフォルトでは、特定のポリシーが Windows OS SPI および UNIX OS SPI から自動配布されるよう設定します。ここで選択された言語に よって、ポリシーの言語が決まります。 また、ここでの選択によって、管理サーバーが実行時に使用する言語、たと えば管理サーバーが生成するエラーメッセージの言語などが決まります。

MUI のシステムでは、Windows でのユーザーの言語設定によって、HPOM のコンソールおよびオンライン ヘルプに表示される言語が自動的に決まり ます。つまり、ここで選択した言語は、HPOM のコンソールおよびオンライ ン ヘルプで表示される言語には影響しません。このウィザード ページは、 リモート コンソールのインストール時には表示されません。

[次へ]をクリックします。

| HP Operations Manager for                                        | Windows                                                                      | × |
|------------------------------------------------------------------|------------------------------------------------------------------------------|---|
| 管理サーバーまたはリモート コンソ・                                               | ールの言語                                                                        |   |
| HP Operations Manager 8.10<br>してください。言語はいつでも変<br>設定は、このインストーラで使用 | 0 for Windows で使用するデフォルトの言語を選択<br>変更でき、再インストールの必要はありません。この<br>用する言語には影響しません。 |   |
| 言語:                                                              | 日本語                                                                          |   |
|                                                                  | < 戻る(P) (、次へ(N)> キャンセル(C)                                                    |   |

8 [ポリシー言語]ページで、HPOMにより提供されるポリシーの言語を追加 で選択します。デフォルトでは、英語と、管理サーバーについて選択した言 語(英語ではない場合)のポリシーがインストールされます。その他の言語 のポリシーをインストールするには、ここで言語を選択します。

このウィザード ページは、管理サーバーで英語バージョンの Microsoft Windows オペレーティング システムが実行されている場合にのみ表示され、 これにはマルチリンガル ユーザー インタフェース (MUI) のシステムも該当 します。

[次へ]をクリックします。

| AP Operations Manager for Windows | ×        |
|-----------------------------------|----------|
| ポリシー言語                            |          |
|                                   | FILIAN   |
| ポリシーのインストール 対象言語を選択してください:        |          |
| ▼ 英語                              |          |
| ☑ 日本語                             |          |
| □ 韓国語                             |          |
| □ 中国語                             |          |
|                                   |          |
|                                   |          |
| < 戻る(P) 次へ <u>(N) &gt;</u>        | キャンセル(C) |

9 【インストール先フォルダ】ページでは、デフォルトのインストール先ディレクトリを使用するか、別のディレクトリを指定して HPOM をインストールするかを選択できます。ここで選択したインストール先ディレクトリは、この DVD からインストールする他の HP BTO Software 製品のデフォルトディレクトリとして使用され、以後のインストールではこのディレクトリを変更できません。最初にインストールする HP BTO Software アプリケーションが、HPOM と、HP Reporter、HP Performance Manager、HP Performance Agent Software などのその他の HP BTO Software 製品のインストールディレクトリを決定します。

デフォルトのインストール先ディレクトリは次のとおりです。

C:¥Program Files¥HP¥HP BTO Software¥

- a デフォルトのインストール先ディレクトリにインストールする場合は、 [次へ]をクリックします。
- b デフォルト以外のディレクトリにインストールする場合は、適切な[参照]ボタンをクリックして、[フォルダの参照]ダイアログボックスを表示します。

[インストール先フォルダ]ページの[参照]ボタンは、HP BTO Software 製品 (HPOM、HP Reporter、HP Performance Manager)の最初のインス トールでのみ有効です。その他の HP BTO Software 製品が既にインス トールされている場合、[参照]ボタンは無効化されます。

- c [フォルダの参照]ダイアログボックスで適切なディレクトリを指定し、 [OK]をクリックします。ディスク容量が不足している場合は、[OK]をク リックしたときにメッセージが表示されます。
- d [インストール先フォルダ]ページの[次へ]をクリックします。

| 👷 HP Operations Manager for Windows                                               | ×        |
|-----------------------------------------------------------------------------------|----------|
| インストール先フォルダ                                                                       |          |
| HPOMは、これらのフォルダにインストールされます。今回のインストールで別<br>選択する場合は、「参照」をクリックしてください。                 | りのフォルダを  |
| アプリケーション ファイルの場所:<br>C¥Program Files¥HP¥HP BTO Software¥                          | 参照(B)    |
| データファイルの場所:<br>C:¥Documents and Settings¥All Users¥Application Data¥HP¥HP BTO Sof | 参照(R)    |
|                                                                                   |          |
|                                                                                   |          |
| <戻る(P)、<br>、戻る(P)、                                                                | キャンセル(C) |

10 [アカウント タイプ]ページで、使用するアカウントを指定し、必要に応じ てドメイン名を選択します。

| 🔡 HP Operations Manager for Windows 🛛 🗙                                                                                                    |  |
|----------------------------------------------------------------------------------------------------|--|
| ראל ארגער אין אין אין אין אין אין אין אין אין אין                                                                                                    |  |
| ワークグループ WORKGROUP のメンバです。                                                                                                    |  |
| アカウントのタイプ                                                                                                    |  |
| ドメイン アカウント (推奨)<br>ドメイン管理者権限が必要です。ドメイン アカウントを使用すると、HP Operations<br>Manager サーバーによって HP Operations エージェントを自動的にインストールできま<br>す。リモート データベースのインストールには、ドメイン アカウントが必要です。           |  |
| リモート データベースのインストールの場合は、ドメイン アカウントを使用する必要があ<br>ります。                                                                                                    |  |
| ドメイン: OMWJP                                                                                                    |  |
| <ul> <li>ローカル アカウント</li> <li>ローカル アカウント インストールを行う場合は、HP Operations エージェントをすべて手<br/>動でインストールする必要があります。ローカル アカウント インストールでは、リモート<br/>データベースやリモート コンソールを使用することはできません。</li> </ul> |  |
| < 戻る(P) 次へ(N) > キャンセル(C)                                                                                                    |  |

### ドメイン インストール:

ドメイン インストールを行うユーザーは、ドメイン管理者でなければなり ません。または、ドメイン ルックアップ権限を持つローカル管理者がイン ストールを実行することもできます。この場合、アカウントが既に作成され ていて、委任ユーザーの委任権限が設定されている必要があります。

ドメイン インストール方法は、HPOM 管理サーバーが Windows ドメインの メンバであることを前提としています。この方法では、選択したドメインで ドメイン アカウント (HP-OVE-User および HP-OVE-Deleg-User) を新規作成 するか、既存のものを使用します。

ドメイン インストールでは、HPOM サーバーは自動的に Windows ノードを 管理し、このノードにエージェント ソフトウェアをインストールします。 これは、Windows ノードが管理サーバーと同じドメインにあるか、管理サー バーのドメインに適切な信頼関係が設定されている場合にのみ可能です。

### ローカル インストール:

このインストール方法は、Windows ドメイン アカウントを必要としません。 管理サーバーは、ワークグループのメンバ、または Windows ドメインのメ ンバのどちらでもかまいません。このインストール方法には、次の制限があ ります。

- 一 一部の SPI 製品が使用するエージェント機能パッケージは自動配布できないため、Windows 管理ノードで手動インストールする必要があります(各 SPI については、それぞれのインストール手順を参照してください)。
- 管理サーバーが、ドメインのメンバではないワークグループに含まれる HPOMのインストールでは、リモートMMCコンソールはサポートされ ません。この場合は、ターミナルサービスを使用してHPOMサーバー に接続し、サーバー上のコンソールを実行します。

ドメイン インストール セットアップ、またはローカル アカウント セッ トアップのいずれかを使用する HPOM 管理サーバーではリモート MMC コンソールはサポートされますが、HPOM サーバー システムとリモート コンソール システムが同一 Windows ドメインに存在するか、それと同 等の双方向ドメイン信頼関係が設定されている必要があります。

- 運用マシンにローカルアカウントインストールを行った場合、それを 後からドメインアカウントに変更することはできません。
- 管理サーバーからエージェントへの通信、イベント、ポリシー、配布、 グラフ作成などは、ローカルアカウントインストールの影響は受けま せん。
- UNIX 管理ノードの場合は、ドメイン セットアップまたはローカル アカ ウント セットアップによる違いはありません。

11 [**配布ユーザー アカウント**]ページで、配布ユーザー アカウントに関する必要な情報を入力します。委任権限の詳細については、41ページの「管理サーバーで使用されるアカウント」を参照してください。

| 燃 HP Operations Manager for Windo<br>配布ユーザー アカウント                                                                                                    | JWS X                                                                                         |
|----------------------------------------------------------------------------------------------------|-----------------------------------------------------------------------------------------------|
| このアカウントは、HP Operations<br>エージェント パッケージとポリシーを配<br>布およびインストールするために 使用<br>します。ドメインのインストールを行う<br>場合、このアカウントには委任権限が<br>付 与されます。委任権限がある場<br>合、配布プロセスはターゲットノード<br>への配布のためにログオン ユーザーの<br>資格情報を使用できます。 | 配布アカウントの指定<br>ユーザー アカウント:<br> HP-OVE-Deleg-User<br>パスワード:<br>********<br>パスワードの確認:<br>******* |
|                                                                                                    | <戻る(P) 次へ(N) > キャンセル(C)                                                                       |

- 12 [管理サーバー アカウント]ページで、次の設定を行います。
  - a [ユーザー アカウント]を指定するか、デフォルト値をそのまま適用し ます。
  - b 前の画面で配布ユーザーの設定に使用したものと同じパスワードを使用 してください。パスワードおよびパスワードの確認を入力したら、[次へ] をクリックします。

ー度設定すると、インストールメディアから他の製品をインストールする 場合にも、このアカウント情報が使用されます。リモート コンソールのイ ンストールでは、この画面は表示されません。

| P Operations Manager for Windo                                            | ows X                                                                                         |
|---------------------------------------------------------------------------|-----------------------------------------------------------------------------------------------|
| 管理サーバー アカウント                                                              |                                                                                               |
| 管理サーバー アカウントは、ポリシー<br>の管理および配布ブロセス以外のす<br>べての管理サーバー プロセスを実行<br>するアカウントです。 | 管理サーバー アカウントの指定<br>ユーザー アカウント:<br> HP-OVE-User<br>パスワード:<br> *******<br>パスワードの確認:<br> ******* |
|                                                                           | <戻る(P) 次へ(N) > キャンセル(C)                                                                       |

13 [Administrators グループと Operators グループ]ページで、ローカルグ ループアカウントを作成する場合は[ローカルアカウントを使用]を選択し、 ドメイングループアカウントを作成する場合はドメインを選択します。

続いて、管理者グループとオペレータグループのアカウントを指定し、[次 **へ**]をクリックします。

| HP Operations Manager for Windows                                                                                                    | ×                                                                                                    |
|----------------------------------------------------------------------------------------------------|----------------------------------------------------------------------------------------------------|
| Administrators グループと Operators グループ                                                                                                    |                                                                                                    |
| Administrators グループと Operators グ<br>ループは、管理サーバーへのアクセスを<br>Windows ユーザーに計 可するために 使<br>用します。Administrators グループのメン<br>バは、ノードの道加、ポリシーの設定、ポ<br>リシーの配 布などの 管理タスクを実行で<br>きます。Operators グループのメンバは、<br>コンソールの監視やメッセージへの応答な<br>どのタスクを実行します。 | <ul> <li>□ ローカル アカウントを使用</li> <li>ドメイン: OMWJP</li> <li>Administrators グループと Operators</li> <li>グループの指定</li> <li>Administrators グループ:</li> <li>HP-OVE-ADMINS</li> </ul> |
| インストールを行うユーザーは、自動的に<br>Administrators グループに追加されます。                                                                                                    | Operators グループ:<br>HP-OVE-OPERATORS                                                                                                    |
|                                                                                                    | 戻る(P) () (N) > キャンセル(C)                                                                                                    |
14 [Microsoft SQL Server インスタンス]ページで、HPOM データベースで使用する SQL Server インスタンスの名前を追加し、データベース ファイルを配置する SQL Server 上の場所のパスを指定します。SQL Server サービスは、HPOM ファイルが配置されているディレクトリにアクセス可能なログインで実行できます。たとえば、管理権限を持つログインや、管理権限を持っていなくても対象のファイルにアクセスできるログインです。

| 🔡 HP Operations Manage                                                                                             | er for Windows                                                                                                    | X                                                                                                    |
|----------------------------------------------------------------------------------------------------|----------------------------------------------------------------------------------------------------|----------------------------------------------------------------------------------------------------|
| Microsoft SQL Server イン                                                                                            | スタンス                                                                                                    |                                                                                                    |
| このインストールで使用する<br>択します。 Microsoft SQL<br>せんが、既存のインスタンス<br>Microsoft SQL Server Ex<br>サーバーの場合は、仮想の<br>データベース ファイルを移り | )Microsoft SQL Serverインスタン、<br>Serverインスタンスは、リモート、ロ<br>.である必要があります。 指定した:<br>press がインストールされます。 クラ<br>)データベース サーバー名を入力し? | スの名前を入力または選<br>ーカルのどちらでもかまいま<br>名前が見つからない場合、<br>スタ化されたデータベース<br>てください。<br>・・・・・・・・・・・・・・・・・・・・・・・・・・・・・・・・・・・・ |
| 使用可能な Microsoft SG<br>ストを取得するには、「リス」                                                                               | Ag & Mildosoli ade aerverクス)<br>DE Serverインスタンスのリ<br>トの取得」をクリックします。                                                      | リストの取得( <u>G</u> )                                                                                             |
| インスタンス:<br>データベース ファイルの場所:                                                                                         | OMWJP¥OVOPS<br> ¥Application Data¥HP¥HP BTO Sof                                                                          | ▼<br>tware¥Data¥datafiles¥0V0FS                                                                                |
|                                                                                                    | <戻る(P) 2                                                                                                    | ☆へ(N) > キャンセル(C)                                                                                               |

[データベースファイルの場所]ボックスに指定したパスが SQL Server システム 上に存在しない場合、HPOM インストールは自動でこの場所を追加します。

データベースファイル用に十分なディスク容量があることを確認してください。 データベースファイルのサイズは、管理するオブジェクトの数によって異なり ます。

HPOM とともにローカル SQL Server Express インスタンスをインストールする場合は、[インスタンス]フィールドでまだ使用されていない名前を指定します。 フル SQL Server (ローカルまたはリモート)を使用する場合は、HPOM のインス トール前にフル SQL Server をインストールしておく必要があります。

利用できる SQL サーバー インスタンスのリストを見るには、[リストの取得]を クリックします。使用対象となるインスタンスのリストが表示されます。 リストからリモート データベース インスタンスを選択できない場合は、SQL Server が正しく設定されていない可能性があります。詳細は、27 ページの 「データベース要件」を参照してください。

| M HP Operations Manager for Windows                                                                                                    |
|----------------------------------------------------------------------------------------------------|
| Microsoft SQL Server インスタンス                                                                                                    |
| このインストールで使用する Microsoft SQL Serverインスタンスの名前を入力または選<br>択します。Microsoft SQL Serverインスタンスは、リモート、ローカルのどちらでもかまいま<br>せんが、既存のインスタンスである必要があります。指定した名前が見つからない場合、<br>Microsoft SQL Server Express がインストールされます。クラスタ化されたデータベース<br>サーバーの場合は、仮想のデータベース サーバー名を入力してください。<br>データベース ファイルを格納する Microsoft SQL Serverシステムのパスを指定します。 |
| 使用可能な Microsoft SQL Serverインスタンスのリリストの取得(G)<br>ストを取得するには、<br>「リストの取得」をクリックします。                                                                                                    |
| インスタンス: OMWJP¥OVOPS<br>ブータベース ファイルの場所: OMWJP¥OVOPS<br>on Data¥HP¥HP BTO Software¥Data¥datafiles¥OVOPS                                                                                                    |
| < 戻る(P) 次へ(N) > キャンセル(C)                                                                                                    |

[次へ]をクリックすると、インストールプログラムにより、このインスタンス が存在するかどうかがチェックされます。ローカル インスタンスが存在しない 場合、HPOM により SQL Server Express がインストールされます。

指定したフル SQL Server インスタンス(ローカルまたはリモート)が存在し、接 続できる場合は、既存の openview データベースの確認が行われます。データ ベースが存在しない場合、インストール時に自動で追加されます。

openview データベースが既に存在しているときは、インストール時にそのデータ ベースを削除して新しいデータベースを追加するかどうかを選択できます。

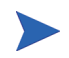

破損したデータが問題を引き起こす可能性があるため、HPOM 8.10 for Windows では、既存の openview データベースの再使用をサポートしていません。古いデー タを保持する場合は、アップグレードまたは移行を実行する必要があります。

指定されたリモート インスタンスが存在しないか接続できない場合は、接続が 有効かどうか、および名前が正しいかどうかを確認するようメッセージが表示さ れます。

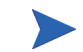

指定したインスタンスがリモート SQL Server Express インスタンスである場合、 リモート接続が可能であればインストールは継続されます。ただし、この状況 は HPOM ではサポートされていません。  15 デフォルト以外のポートを使用するときは、[Microsoft Internet Information Services ポート]ページで、Internet Information Services (IIS)の HTTP および HTTPS ポートを変更します。[次へ]をクリックし、[ファイア ウォールの設定]ページに進みます。

| 🖉 HP Operations M                                              | lanager for Windows                                                            | ;                                                                          | ×                                 |
|----------------------------------------------------------------|--------------------------------------------------------------------------------|----------------------------------------------------------------------------|-----------------------------------|
| MicrosoftInternet                                              | nformation Services オ                                                          | K-F                                                                        |                                   |
| Microsoft IIS が<br>す。デフォルト ポ<br>る場合、または<br>使用する製品を<br>る必要があります | HTTP および HTTPS<br>〜トが既に Microsoft I<br>HP Operations Manag<br>インストールする予定の<br>。 | 接続のために使用するポートを<br>IS 以外のサーバーによって使見<br>rer のインストール後、デフォル<br>D 場合、別の使用可能ポート፣ | : 選択しま<br>目されてい<br>> ポートを<br>を選択す |
|                                                                | нттр ж∽⊦: [                                                                    | 80 💌                                                                       |                                   |
|                                                                | HTTPS ポート: ∫                                                                   | 443 🔽                                                                      |                                   |
|                                                                |                                                                                | < 戻る(P) / <u>次へ(N)&gt;</u>                                                 | キャンセル(C)                          |

16 管理サーバーで Windows ファイアウォールが有効になっていて、HPOM インストールの際に必要なルールを作成する場合は、[ファイアウォールの設定]ページで [Microsoft Windows ファイアウォール ルールの設定]を選択します。[次へ]をクリックして、[インストール準備完了]ページに進みます。

| 🔜 HP Operations Manager for Windo <del>w</del> s                                                                          | ×   |
|----------------------------------------------------------------------------------------------------|-----|
| ファイアウォールの設定                                                                                                    |     |
| Microsoft Windows ファイアウォールを使用する場合、HP Operations<br>Manager 8.10 for Windows のファイアウォール ルールの設定をインストーラで<br>できるようにする 必要があります。 |     |
| このインストーラでは、サードパーティ製ファイアウォールの設定はできません。                                                                                     |     |
| ☑ Microsoft Windows ファイアウォール ルールの設定                                                                                       |     |
|                                                                                                    |     |
| < 戻る(P) 次へ(N) > キャンセル                                                                                                    | (C) |

17 [**インストール準備完了**]ページで[**インストール**]をクリックします。イン ストールが開始されます。

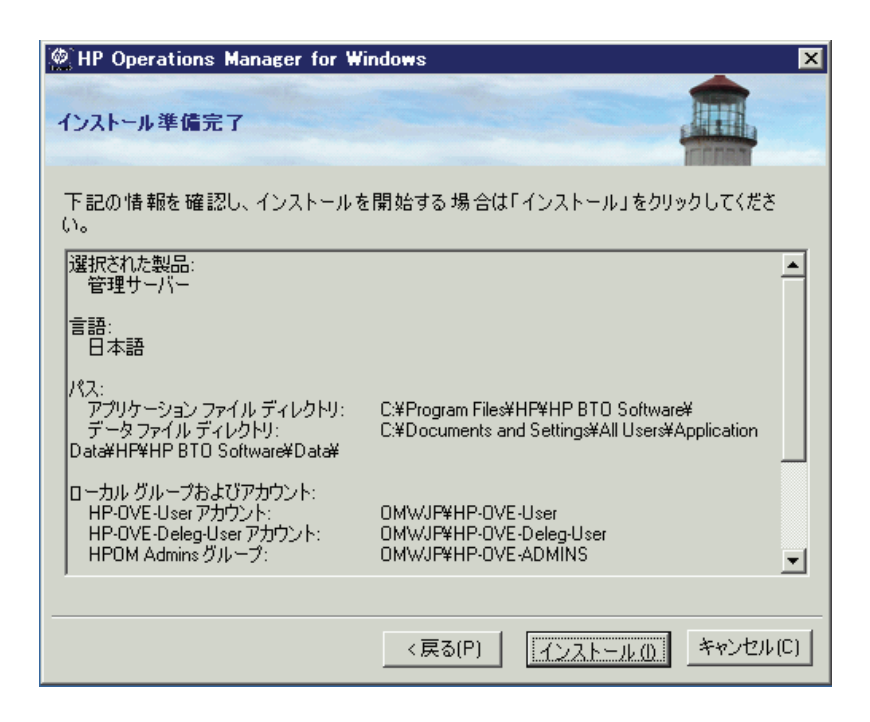

18 各インストール コンポーネントがそれぞれのステータスダイアログを表示 します。たとえば、ライセンスコンポーネント、コアコンポーネント、 SQL Server コンポーネント、および SPI が製品に含まれます。インストール の間、定期的に進捗ウィンドウが表示されます。インストールが完了した項 目とインストール中の項目についての詳細が示されます。

システムの処理速度によって、インストールプロセスには数分から1時間以上かかります。インストールが完了したら、[次へ]をクリックし、[インストール終了]ページに進みます。

| 燃 HP Operations Manager for Windows<br>HP Operations Manager 8.10 for Windows を1                                                                                                    | いストールしてい                                       | います                        |          | × |
|----------------------------------------------------------------------------------------------------|------------------------------------------------|----------------------------|----------|---|
| インストールの準備をしています<br>HP Software - Cross Platform Component<br>HP Software - Cross Platform Component Java<br>HP Software - Security Core<br>HP Software - Security Core Java<br>HP Software - HTTP Communication | (1/35)<br>(2/35)<br>(3/35)<br>(4/35)<br>(5/35) | OK<br>完了<br>完了<br>完了<br>完了 |          | F |
| ーステータス<br>パッケージをインストールしています<br>■■■■■■■                                                                                                    | 次へ[N] >                                        |                            | ם–וגוזיי |   |

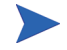

HPOM 管理サーバーに SQL Server コンポーネント (Client Tools など) が既にイン ストールされている場合、インストール中に以下のメッセージがダイアログ ボックスに表示されます。

Warning 28213. Warning: SQL Server Setup cannot install this feature because a different edition of this feature is already installed. For more information, see 'Version and Edition Upgrades' in SQL Server Books Online.

このメッセージを承認して、HPOM インストールを続けます。

19 [インストール終了]ページが表示されると、インストールは終了です。 [終了]をクリックしてインストールを終了します。

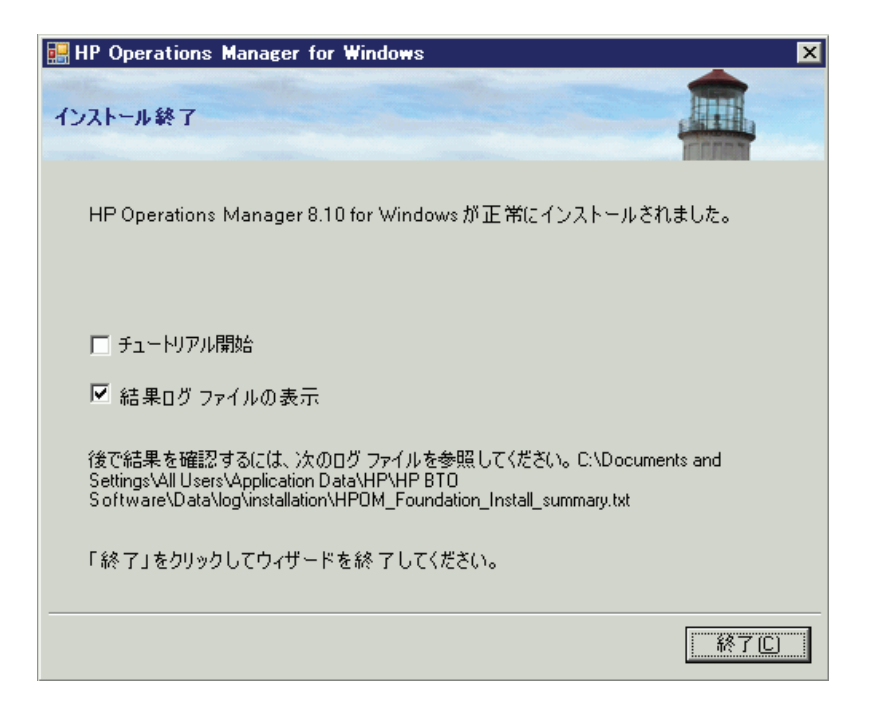

完了したインストールの詳細を確認するには、[結果ログファイルの表示] チェックボックスをオンにします。

インストール プログラムの終了時に、基本トレーニング チュートリアルを 参照するように求められます。[インストール終了]ページで[チュートリア ル開始]をクリックします。このチュートリアルは、HPOM の機能と製品概 要を紹介し、HPOM の操作を始める前に行う必要がある設定と配布の手順を 詳細に説明します。

# サイレント モード または非対話モード での管理 サーバーまたはリモート コンソールのインスト ール

設定ファイルとコマンドライン パラメータを使用して、サイレント モードまたは 非対話モード で管理サーバーまたはリモート コンソールをインストールできます。

Setup.exe では以下のパラメータを使用できます。

/qnは、サイレントモード(進捗情報の表示なし、ユーザーインタフェースなし)を指定します。

サイレント インストールを開始するには、次のコマンド構文を使用します。 Setup.exe /qn /configfile:<設定ファイル> /sourcedir:<ディレクトリ >

 /qrは非対話モード(進捗情報の表示あり、ユーザーインタフェースなし) を指定します。
 非対話式インストールを開始するには、次のコマンド構文を使用します。

Setup.exe /qr /configfile:<設定ファイル> /sourcedir:<パス>

通常、Microsoft .NET Framework のインストールには数分を要し、その間、進捗 を示す情報は何も表示されません。

インストールを開始する前に、設定ファイルの構文と値をチェックすることは できません。

### サイレント モードまたは非対話モードで使用する設定ファイル

対話式のインストールで指定するすべての設定値を、設定ファイルに XML 形式 で指定します。設定ファイルのサンプルは、インストールメディアの次の場所 にあります。

- Documentation¥Unattended Install¥RemoteConsole.config
- Documentation #Unattended Install #ManagementServer.config

サイレント モードまたは非対話モードでクラスタ ノードにインストールするための設定ファイルの例も用意されています。詳細は、135ページの「サイレント モードまたは非対話モードでのクラスタ ノードへのインストール」を参照して ください。 サンプルの設定ファイルのいずれかを他の場所にコピーして、必要なフィールド を編集します。フィールドの詳細については、60ページの「HPOM のインス トール」に示す対応するウィザードページのドキュメントを参照してください。

設定ファイルには、サイレントモードまたは非対話モードでアップグレードや移行を行うためのオプションもあります。ただし、アップグレードや移行には、setup コマンドでは自動的に実行されない手順が含まれています。サイレントモードや 非対話モードで実行されるのは、HPOM インストールウィザードで通常ユーザー が行う手順のみです。アップグレードと移行の詳細は、『HP Operations Manager 8.10 for Windows アップグレード ガイド』を参照してください。

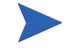

サイレント モードと非対話モードがサポートされるのは、HPOM 8.00 から HPOM 8.10 への移行とアップグレードに限られます。HPOM 7.50 からの移行と アップグレードは、サイレント モードや非対話モードで行うことはできません。

次に、管理サーバーおよびコンソールを、サイレント モードまたは非対話モー ドでインストールするための設定ファイルの例を示します。

### 管理サーバー インストール用の設定ファイルの例

```
<?xml version="1.0" encoding="utf-8" ?>
<configuration>
  <!-- Use the appSettings section to define an unattended install
  session. -->
     <appSettings>
        <!--Valid values: "server" or "console". Case insensitive. -->
         <add key="ProductType" value="server" />
         <!-- The destination directory for application files. -->
         <add key="InstallDir" value="c:\Server\" />
         <!-- The destination directory for product data files. -->
         <add key="DataDir" value="C:\Server\data\" />
         <!-- Acknowledgement of the license agreement. Valid values:
         "ves" or "no". -->
         <add key="AgreeToLicense" value="yes" />
         <add key="CreateFirewallRules" value="yes" />
         <!-- Valid values: "single", "primary", or "subsequent". Case
         insensitive. -->
         <add key="ClusterMode" value="single" />
```

```
<add key="InstanceNameFull" value="[local machine]\OVOPS" />
         <!-- The absolute path to the database files directory. -->
         <add key="DatabaseFilesPath" value="c:\database\OVOPS\" />
         <add key="HPOM Users Domain" value="DOMAIN" />
         <!-- The account name of the HP-OVE-User. -->
         <add key="HP-OVE-User Username" value="HP-OVE-User" />
         <!-- The password for the HP-OVE-User. -->
         <add key="HP-OVE-User Password" value="" />
         <!-- The account name of the HP-OVE-Deleg-User. -->
         <add key="HP-OVE-Deleg-User Username" value="HP-OVE-Deleg-User" />
         <!-- The password for the HP-OVE-Deleq-User. -->
         <add key="HP-OVE-Deleg-User Password" value="" />
         <add key="EnableDelegation" value="yes" />
         <!-- HPOM roles groups setup. -->
         <add key="HPOM Roles Domain" value="[local machine]" />
         <add key="HP-OVE-Admins Roles Group" value="HP-OVE-ADMINS" />
         <add key="HP-OVE-Operators Roles Group" value="HP-OVE-OPERATORS" />
         <!-- IIS configuration -->
         <add key="HTTPPort" value="81" />
         <add key="HTTPSPort" value="444" />
         <!-- Policy languages -->
         <add key="UploadEnglishPolicies" value="yes" />
         <add key="UploadJapanesePolicies" value="no" />
         <add key="UploadKoreanPolicies" value="no" />
         <add key="UploadChinesePolicies" value="no" />
         <!-- Optional values used for migration -->
         <!-- Valid values: "UpgradeKeepData", "DownloadData", or
         "UploadData". Case insensitive. -->
         <add key="MigrationCase" value="UpgradeKeepData" />
         <!-- The path to the migration data -->
         <add key="MigrationDataPath" value="C:\migrationdata\" />
     </appSettings>
</configuration>
```

```
HPOM の標準インストール
```

### リモート コンソール インストール用の設定ファイルの例

```
<?xml version="1.0" encoding="utf-8" ?>
<configuration>
  <!-- Use the appSettings section to define an unattended install
  session. -->
     <appSettings>
        <!--Valid values: "server" or "console". Case insensitive. -->
         <add key="ProductType" value="console" />
         <!-- The destination directory for application files. -->
         <add key="InstallDir" value="c:\Console\" />
        <!-- The destination directory for product data files. -->
         <add key="DataDir" value="C:\Console\data\" />|
         <!-- Acknowledgement of the license agreement. Valid values:
         "yes" or "no". -->
         <add key="AgreeToLicense" value="yes" />
         <add key="CreateFirewallRules" value="yes" />
         <!-- Optional values used for migration -->
         <!-- The migration case can be "UpgradeKeepData", "DownloadData", or
         "UploadData" -->
         <add key="MigrationCase" value="UpgradeKeepData" />
         <!-- The path to the migration data -->
         <add key="MigrationDataPath" value="C:\migrationdata\" />
     </appSettings>
</configuration>
```

# ライセンス情報の入力

HPOM for Windows を使用するには、ライセンスキーパスワードが必要です。インストール時に、60日間試用版ライセンスが提供されます。HPOM を継続して使用する場合は、60日以内に標準版ライセンスキーパスワードを取得してください。

インストール時にライセンス キー パスワードを取得するには、製品の起動画面 に表示されるメッセージボックスの指示に従います。ライセンス プログラムが 起動するまでに数分かかります。

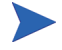

リモート コンソールから、ライセンス キー パスワードを請求することはできま せん。管理サーバーにログオンして、ライセンス キー パスワードを取得してく ださい。

| 💁 AutoPass: ライセンス管理                                                                                                    |                                                                                                    |
|----------------------------------------------------------------------------------------------------|----------------------------------------------------------------------------------------------------|
| ファイル ツール ヘルプ                                                                                                    |                                                                                                    |
| <ul> <li>ライセンス管理</li> <li>ライセンスキーのインストー</li> <li>ライセンスキーの取得//</li> <li>ファイルからのライセンン</li> <li>電子メール/FAXIによる5</li> <li>ライセンスキーのレポート</li> <li>ライセンスファイルのバック</li> <li>ライセンスキーの削除</li> <li>ライセンスキーの回復</li> </ul> | ライセンス キーの取得 / インストール<br>HP パスワード配布センターからパスワードを取得し、システムに<br>インストールしします。          ご注文番号の確認         ソフトウェア ライセンス証明書に記載されている注文番号を入<br>力してください         HP 注文番号 |

必要であれば、ライセンス情報の入力を延期することができます。後でライセン スプログラムを実行するには、次の手順を実行します。

- 1 HPOM 管理サーバーで、コンソール ツリーから [ツール] フォルダを選択し ます。
- 2 [ツール] → [HP Operations Manager ツール] → [ライセンス] を選択して、 ツールのリストを表示します。
- 3 [ライセンスの取得]を選択します。これにより、管理サーバー、エージェント、または SPIの標準版ライセンスのパスワードを請求できます。右クリックして、ショートカットメニューを開きます。
- 4 [すべてのタスク]→[ツールの起動]を選択して、[AutoPass: ライセンス管理] ダイアログ ボックスを開きます。

ライセンスプログラムの詳細な使用方法については、AutoPassのオンラインへ ルプを参照してください。AutoPassは、¥Program Files¥Common Files¥Hewlett-Packardに格納されています。

HPOM コンソールで、[ツール]  $\rightarrow$  [HP Operations Manager ツール]  $\rightarrow$  [ライセンス] を選択することでライセンス レポート ツールも選択できます。これにより、使用 中のパスワードの情報を取得できます。

詳細については、HPOM オンライン ヘルプ トピックの「はじめに」  $\rightarrow$  「HP Operations Manager for Windows のライセンス」を参照してください。

### 標準版ライセンスの請求

標準版ライセンスのパスワードを請求するには、次の情報が必要です。

- HP の注文書番号
- サーバーの IP アドレス
- お客様の会社情報

ライセンスの入手には、ライセンスを取得する製品の購入時に HP Software 正規 販売代理店から発行された HP 購買注文番号を提示する必要があります。製品を まだ購入していない場合は、1-877-686-9637(米国およびカナダ)に電話するか、 または www.hp.com にアクセスして、各地の HP Software 正規販売代理店の所 在地を確認してください。

## インストールの結果

### [スタート]メニュー

HPOM のインストールの完了後、[スタート] メニューにフォルダが追加され、 コンソールを開くことができます。 [スタート]  $\rightarrow$  [すべてのプログラム]  $\rightarrow$  [HP]  $\rightarrow$  [HP Operations Manager]  $\rightarrow$  [コン ソール]

### ドキュメント

HPOM のインストール後、Adobe Acrobat PDF 形式の HPOM ドキュメントが、 %OvInstallDir%¥paperdocs¥en ディレクトリに格納されています。

### 実行可能ファイル

%OvInstallDir%ディレクトリのサブディレクトリに格納されている HPOM 実行 可能ファイルのほかに、以下のディレクトリに実行可能ファイルが追加されます。

%OvDataDir%¥bin¥instrumentation¥

OvShareDirFInstrumentation

%OvShareDir%¥Packages¥HTTPS¥

%OvShareDir%¥Packages¥Windows¥

インストールの間に、%SystemRoot%¥System32 ディレクトリ内のファイルに 変更が加えられます。

### インストール ログ ファイル

インストール後、いくつかのログファイルが作成され、以下のディレクトリに 配置されます。

%OvDataDir%¥log¥installation

# 高度なセキュア Windows 環境への HPOM の インストールと実行

Windows 2003 には、厳密で強制力のあるセキュリティ ルールを、管理者が各シ ステムに個別に、または Windows ドメイン レベルのすべてのシステム メンバに 対してグローバルに実装できるセキュリティ テンプレートが用意されています。

Windows 2003 システムでは、デフォルトでこれらのセキュリティ テンプレート を使用できます (%SystemRoot%¥security¥templates)。アクセスには、「セ キュリティ構成と分析」MMC スナップインを使用します。セキュリティ テンプ レートの実装については、Windows のドキュメントを参照してください。

### 制限グループ設定を適用した HPOM の実装

要件

・ 管理サーバー

HPOM サーバーは、「HP-OVE-User」の既存のローカル Administrator アカウントと、「HP-OVE-Deleg-User」のアカウントを使用して、インストールする必要があります。

HP-OVE-ADMINS および HP-OVE-OPERATORS グループは、ローカル グ ループとドメイン グループのいずれかとしてサポートされます。

・ 管理ノード

すべての HPOM Windows エージェントは、手動でインストールする必要が あります(ただし、サーバーのインストール時に自動的にインストールされ る HPOM 管理サーバーの HP Operations エージェントを除きます)。

#### ・ リモート コンソール

リモート コンソールはサポートされます(ただし、リモート コンソール シ ステムと HPOM 管理サーバーが同一ドメインのメンバであるか、または同 等の双方向ドメイン信頼関係が設定されている必要があります)。 「HP-OVE-User」および「HP-OVE-Deleg-User」アカウントとして、ドメイン管理 ユーザーを使用することができますが、Windowsドメインとすべてのメンバシ ステムに対する管理アクセス権が HPOM 管理サーバー(および HPOM 管理者) に付与されてしまうため、お勧めできません。

- ▲ 高度なセキュリティ設定では、ローカル管理者を含むすべてのユーザーに対し て、厳密なパスワード ポリシーと、パスワード有効期限ポリシーが適用されま す。HPOM は、一部のサービスをローカル「管理者」として実行するため、パ スワードの有効期限に基づいて、パスワードを頻繁に更新する必要があります (パスワードの更新には OvChgPass.exe ユーティリティを使用します)。

管理者グループに「制限グループ」設定が適用されている場合でも、ローカル 管理者グループに一時的に別のユーザーまたはグループを追加することが可能 です。ただし、最終的にはグループ ポリシー オブジェクト (GPO) によってこれ らのユーザーまたはグループは自動的に削除されます (通常の検出間隔は 15 分 です)。 以下の図は、配布ユーザーと管理サーバー ユーザーに関するアカウント セット アップ ウィザードの例です。既存のローカル ユーザー アカウント管理者を使用 していることを確認します。追加ユーザー アカウントを作成しないでください。

| ) HP Operati                                                                  | ons Manager for Window                                                                                                    | ¥S                                                                                    |                                                                                               | ×        |
|-------------------------------------------------------------------------------|----------------------------------------------------------------------------------------------------|---------------------------------------------------------------------------------------|-----------------------------------------------------------------------------------------------|----------|
|                                                                               | 2+0.1                                                                                                    |                                                                                       | <b></b>                                                                                       |          |
| 配伸エーリー)                                                                       | אַרָעווי                                                                                                    |                                                                                       | E MELLENNA                                                                                    | enter:   |
| このアカウント(<br>エージェントパ<br>しまう。ビメインス<br>しまう。このすす。<br>合、配布ブロイ<br>への配布のたん<br>資格情報を得 | は、HP Operations<br>ッケージとポリシーを配<br>トールするために 使用<br>ノのインストールを行う<br>ウントには安任権限が<br>委任権限がある場<br>セスはターゲットノード<br>めにログオン ユーザーの<br>見用できます。 | 「 配 布 ア カウント (<br>ユ 〜 ザ 〜<br>  Administ<br>パスワー  <br> ********<br>パスワー  <br> ******** | の指定<br>アカウント:<br>trator<br><sup>※</sup> :<br><sup>※</sup> の確認:                                |          |
|                                                                               |                                                                                                    | □ 委任?                                                                                 | を有効にする                                                                                        |          |
|                                                                               | 🖉 HP Operations Mana                                                                                                    | ager for Window                                                                       | ¥S                                                                                            | ×        |
|                                                                               | 管理サーバー アカウント                                                                                                    |                                                                                       |                                                                                               |          |
|                                                                               | 管理サーバー アカウント<br>の管理および配布プロセ<br>べての管理サーバー プロ<br>するアカウントです。                                                                        | は、ポリシー<br>2入以外のす<br>セスを実行                                                             | 一管理サーバー アカウントの:<br>ユーザー アカウント:<br>Administrator<br>パスワード:<br>********<br>パスワードの確認:<br>******* | 指定       |
|                                                                               |                                                                                                    |                                                                                       | _ <戻る(P) _ 次へ(N) >                                                                            | キャンセル(C) |

4

# 4 HPOM のクラスタインストール

この章では、クラスタ化された環境に HPOM をインストールする手順について 説明します。これには、次の情報が含まれます。

- クラスタ セットアップの各種オプションの説明
- クラスタ セットアップの要件と、サポートされない設定
- HPOM のインストール前に行う準備
- HPOM のインストールとインストールの検証

このセクションは、Windows に習熟した管理者で、Windows のクラスタに関する概念および用語を理解している読者を対象としています。

クラスタ化されていないスタンドアロン システムに HP Operations Manager 8.10 for Windows のバージョンをインストール済みで、高可用性のためにクラスタイ ンストールへのアップグレードが必要な場合は、『HP Operations Manager for Windows アップグレード ガイド』を参照してください。このアップグレード ガ イドには、既存の単一システム HPOM インストールを可用性の高いクラスタ化 された HPOM インストールに移行する手順が記載されています。

メディアキットは、標準インストールの場合と同じです。

# クラスタ セットアップの概要

次の3つの図は、HPOM クラスタ構成の例を示しています。

- 図1の構成は、3つの仮想サーバーが同一クラスタ内で稼動します。
- 図2の構成は、HPOM 仮想サーバーが特定のクラスタで稼動し、MS SQL 仮 想サーバーが別のクラスタで稼動します。両者はリモート接続されています。
- 図3の構成は、MS SQL が非クラスタシステムにインストールされ、HPOM がクラスタ環境にインストールされます。この構成は、MS SQL が単一障害 点となる可能性があるため、お勧めできません。

次の表は、各構成例に必要なデータを示します。インストールを行うには、次の 表のように、実際の環境に即した値を収集する必要があります。

表1 構成データ

| 項目                      | 名前        | FQDN                 | IP アドレス     | ローカル ディスク      |
|-------------------------|-----------|----------------------|-------------|----------------|
| クラスタ仮想サーバー<br>(メイン)     | Cluster01 | Cluster01.domain.com | 15.8.153.30 | Q:(クォーラム)      |
| MS SQL 仮想サーバー           | sqlserv   | sqlserv.domain.com   | 15.8.153.31 | G: (SQL データ )  |
| HPOM 仮想サーバー             | hpomserv  | hpomserv.domain.com  | 15.8.153.32 | H: (HPOM データ ) |
| MS SQL データベース<br>インスタンス | OVOPS     | 適用外                  | 適用外         | 適用外            |

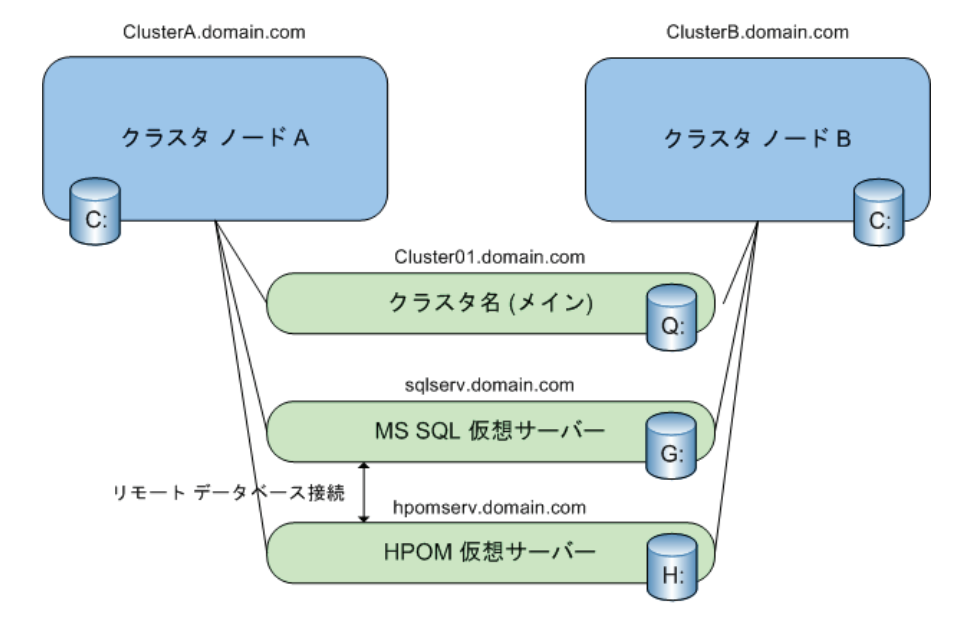

#### HPOM サーバーと SQL Server を同一クラスタ内に配置

Q:、G:、H: は共有物理ディスク

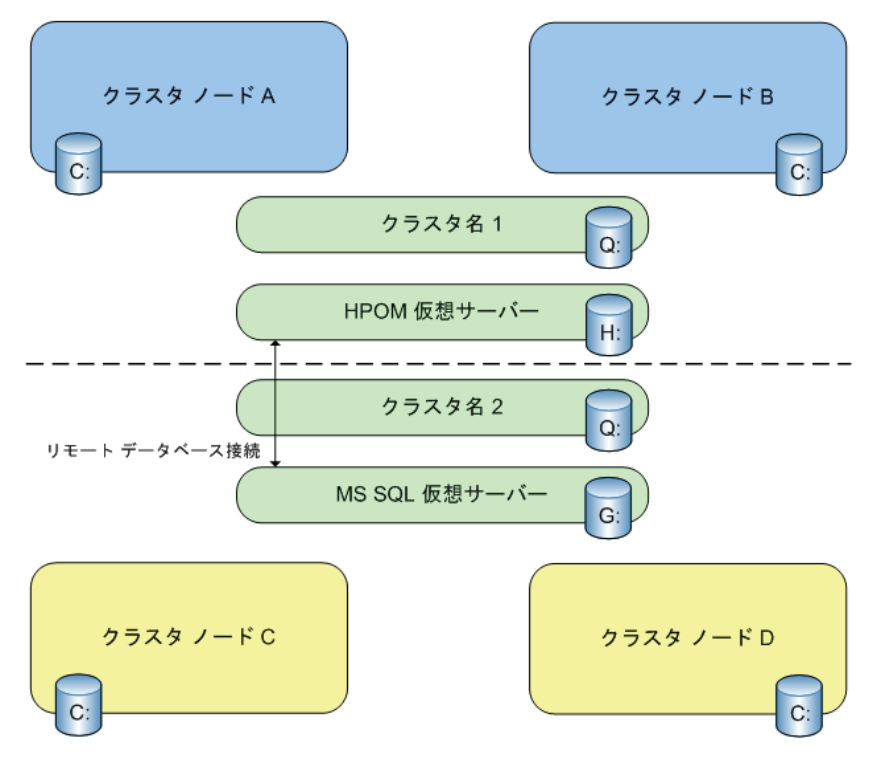

HPOM サーバーと SQL Server を別々のクラスタに配置

Q:、G:、H: は共有物理ディスク

#### 図 3 HPOM クラスタと、スタンドアロン システムにインストールされた SQL Server

HPOM クラスタと、スタンドアロン システムにインストールされた SQL Server

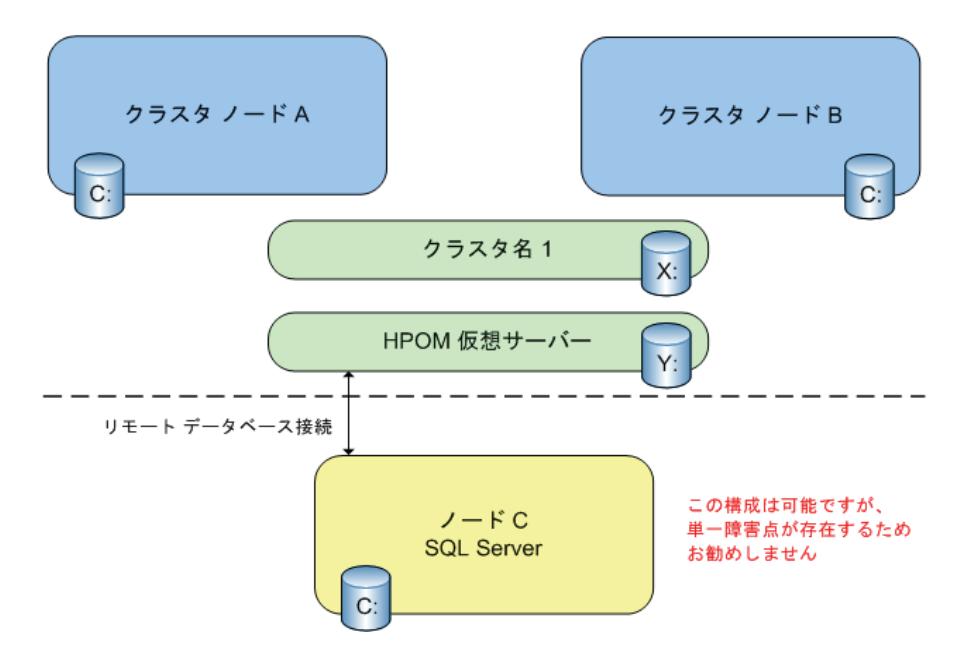

# 管理サーバーおよびコンソールのインストール

HPOM 8.10 for Windows は、Microsoft Windows 2003 クラスタが稼動するフェイル オーバー構成への管理サーバーのインストールと実行をサポートします。

管理サーバーの可用性はデータ リポジトリ (Microsoft SQL Server 2000 または 2005) に左右されるため、SQL Server 2000 または 2005 も Windows クラスタにイ ンストールすることをお勧めします。これは必須ではありませんが、通常は、SQL Server データベース インスタンスは、HPOM 管理サーバーと同じクラスタ に配置されます。

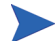

インストール手順を簡略化するには、HPOM と SQL Server が独立したリソース グループとして同じ Windows クラスタで稼動することが前提となります。SQL Server を、別のクラスタや、クラスタ化されていないスタンドアロン システム で稼動させることもできます。スタンドアロン システムでの稼動はサポートさ れますが、管理サーバーのセットアップに対する単一障害点が生じるため、お 勧めできません。

クラスタノードに HPOM 管理サーバーをインストールしたときは、そのクラス タの管理サーバーに接続する HPOM コンソールから、クラスタノードを表す新 しい管理ノードを認識できません。クラスタノードを認識させるには、コン ソールを終了し、再起動する必要があります。

HPOM 管理サーバーをインストールするには、インストールを行うユーザーに ドメイン管理者権限が必要です。

HPOM では、管理サーバーをドメイン コントローラにインストールすることは できません。サポートされないその他の設定については、46ページの「サポー トされない設定」を参照してください。

### インストールの前に

- すべてのシステム要件が満たされていることを確認してください。
- 99ページの「サポートされない設定」を確認してください。

### ライセンス情報

HPOM には、この製品をインストール後 60 日間使用できる 60 日間試用版ライ センスが付属しています。

HPOM コンソールを最初に起動する際に、標準版ライセンスのパスワードを入 力する画面が表示されます。標準版パスワードは、ここで取得することも、後か ら取得することもできます。61日目に達すると、標準版ライセンスを取得する までこの製品を使用できなくなります。85ページの「ライセンス情報の入力」 を参照してください。

HPOM の標準版ライセンスを請求する場合は、112 ページの手順9で入力した
 HPOM 仮想サーバーの IP アドレスを指定します。取得したライセンスは、
 HPOM 仮想サーバーの IP アドレスに限定されます。

HPOM の標準版ライセンスを取得するプロセスは、HPOM がアクティブになっているクラスタ ノード上で開始する必要があります。クラスタ ノードを追加するときに、さらに他のライセンスを取得する必要はありません。

# クラスタの要件

- 2 ノード以上のハードウェア クラスタと、それに接続された共有ストレージ、およびオペレーティング システムとして Windows 2003 Enterprise または Datacenter Edition が必要。
- SQL Server 2000 (Enterprise Edition) SP4 以上、または SQL Server 2005 (Enterprise Edition) SP2 以上がインストールされ、ユーザーが設定可能な名前 (OVOPS など) でデータベース インスタンスが実行されていること。
- HPOM の空の専用リソース グループが必要。リソース グループの名前には、 ASCII 文字のみを使用できます。詳細については、リリース ノートのエント リ QXCR1000125936 を参照してください。
- クラスタソフトウェアとして、次のリソースを使用できる Microsoft Cluster Server (MSCS) が必要です。
  - 3つ以上の専用の共有ディスク
    - クラスタクォーラム
    - SQL Server データベース ストレージ
    - HPOM データストレージ
      - クォーラム ディスクの代わりに Majority Node Set Quorum を 使用する場合、クラスタ クォーラムの使用は必須ではあり ません。これらの違いについては、Windows Server 2003 Enterprise Edition で MS クラスタのオンライン ヘルプトピッ ク「クラスタ モデルの選択」を参照してください。
  - 次のように、名前と逆引きのエントリで DNS (FQDN) に設定された5つ
     以上の静的な専用 IP アドレス
    - 各クラスタノードの定常名と IP アドレス (2 つ以上)
    - クラスタの仮想サーバー名と IP アドレス(1つ)
    - SQL Server の仮想サーバー名と IP アドレス
    - HPOM 仮想サーバー名と IP アドレス

# サポートされない設定

- 同じクラスタリソースグループにインストールされた SQL Server と HPOM 管理サーバーが、同じ共有ストレージを使用する。
- HPOM 管理サーバーをクォーラム ディスクと同じクラスタ リソース グルー プにインストールする。
- Microsoft SQL Server Express をデータ リポジトリとして使用する。
- Microsoft Cluster Server 以外のクラスタ ソフトウェアを使用する。
- クラスタ ノードのホスト名が 15 文字を超えている。
- 既存の非クラスタ HPOM インストールをクラスタ インストールに置換アッ プグレードする。
- 同一クラスタ内に複数の単一システム HPOM をインストールする。
- 1 つの HPOM 管理サーバーの複数のインスタンスを、ロードバランスによっ てクラスタ内に作成する。
- HPOM をインストールする前に、いずれかの HP BTO Software 製品をクラス タにインストールする。

# HPOM インストールの準備

管理サーバーに HPOM をインストールする前に、以下の要件が満たされている ことを確認してください。

- MSCS がインストールされ、すべての要件を満たして正常に動作している。
  - Windows 2003 Cluster Server のインストールについては、http:// www.microsoft.com/technet/prodtechnol/windowsserver2003/ technologies/clustering/confclus.mspxの「Guide to Creating and Configuring a Server Cluster under Windows Server 2003」(英語)を参照 してください。
- ユーザーが設定可能な名前で SQL Server データベース インスタンスがセットアップされ、稼動している。

▶ SQL Server 2005 のインストールをお勧めしますが、SQL Server 2000 もサポートされています。

SQL Server 2000 仮想サーバーの名前付きインスタンスを、Windows 2003 ベースのクラスタにインストールする方法については、http:// support.microsoft.com/default.aspx?scid=kb;en-us;815431 を参照してください。

#### タスク1: クラスタの検証

- 1 クラスタが機能していることを検証します。クォーラムディスクを含むクラスタリソースグループを、設定されているすべてのクラスタノードに移動します。各クラスタノードが、SQL Server と HPOM の指定共有ディスクを認識し、同じドライブ名が割り当てられていることを確認します ([マイコンピュータ]→[管理]→[ディスクの管理])。
- 2 MS SQL が 1 つの FQDN と IP アドレスを持ち (たとえば、 sqlserv.domain.com)、HPOM サーバーが 1 つの FQDN と IP アドレスを持つ (たとえば、hpomserv.domain.com) ことを確認します。両方の名前と IP アド レスの名前解決が可能であることを確認します。
  - Active Directory と DNS セットアップが統合された環境では、仮想 サーバーをアクティブにしなければ、仮想サーバー名と IP アドレス は解決されません。

#### タスク 2: クラスタ リソースの作成と共有ディスクの割り当て

 SQL Server データベース ストレージ用の共有ディスクを含むクラスタ リ ソース グループを指定します。これらのグループは、通常は検出されるす べての共有ディスクについて、MS クラスタ ウィザードによって作成されま す。この方法で作成しない場合は、MS クラスタ アドミニストレータを使用 して、手動でグループを作成する必要があります。「SQL Group」などのグ ループ名を設定します。

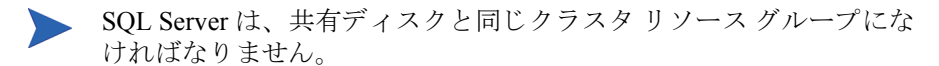

2 HPOM データストレージ用の他のクラスタリソースグループと共有ディスクを指定します。このグループの名前は、たとえば「HPOM Group」にします。このグループにIP アドレスとネットワーク名が含まれていないことを確認してください。

HPOM を最初のクラスタにインストールした後は、クラスタリソー スグループの名前を変更しないでください。

3 すべてのグループをすべての指定クラスタノードに移動でき、共有ディス クにアクセス可能(読み書き可能)であることを確認します。

#### タスク 3: SQL Server 2005 Enterprise Edition のインストール(推奨)

MS SQL 2005 をインストールするには、MS SQL 2005 のマニュアルを参照して ください。

Windows Server 2008 クラスタに SQL Server 2005 をインストールする場合、まず Microsoft Distributed Transaction Coordinator (DTC) へのネットワーク アクセスが 構成されているか確認する必要があります。構成されていない場合、非アクティ ブなクラスタ ノードは、他のクラスタ ノード上の SQL Server に接続できませ ん。この制約によって、HPOM のインストール時やフェイルオーバーを行う際 に問題が生じる可能性があります。

SQL Server 2005 をインストールする前に、クラスタアドミニストレータを使用 して、必ず DTC クラスタリソースを作成してください。

クラスタ内の各ノードのコンポーネント サービスで、次の設定を行います。

- [マイコンピュータ]→[プロパティ]の順に選択し、[COM セキュリティ]タブ をクリックします。NETWORK SERVICE アカウントに次の権限が与えられ ているか確認します。
  - アクセス許可
    - ローカルアクセス

#### HPOM のクラスタ インストール

- リモートアクセス
- 起動とアクティブ化のアクセス許可
  - ローカルからの起動
  - リモートからの起動
  - ローカルからのアクティブ化
  - リモートからのアクティブ化
- クラスタ化された DTC のプロパティで、「セキュリティ」タブをクリックしま す。次の設定を有効にします。
  - ネットワーク DTC アクセス
  - トランザクションマネージャ通信
    - - 受信を許可する
    - 送信を許可する
    - 着信呼び出し側には認証を必要とする

SOL Server 2005 をインストールしたら、アクティブおよび非アクティブなクラ スタノードの双方が、相互に SOL でアクセスできることを確認してください。 クラスタ ノード間の接続をテストするには、アクティブおよび非アクティブな クラスタノードで、次のコマンドを入力します。

osgl -E -S < 仮想 SQL Server 名 >¥< データベース インスタンス>

俪

osql -E -S OVMSQL¥OVOPS

接続が成功すると、プロンプトが表示されます(1>)。exitと入力します。

#### タスク 4: SQL Server 2000 Enterprise Edition のインストール

Windows 2003 に MS SQL 2000 をインストールするには、別名を作成する必要が あります。たとえば、SQL 仮想サーバーの FQDN が sqlserv.domain.com で あれば、SQLSERV¥OVOPS という別名を作成します。インストールを開始する 前に、次の手順を実行します。

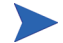

次の説明は、「PRB: Windows Server 2003 ベースのクラスタに SOL Server 2000 仮 想サーバーの名前付きインスタンスをインストールすると失敗する」という Microsoft のサポート技術情報から転載したものです (http://support.microsoft.com/kb/815431/ja).

HP による補足説明は、括弧で囲まれています。

- 1 セットアップを実行するノードから、クライアント接続用にサーバーの別名 を作成します。
  - a セットアップを実行するクラスタノード上で Cliconfg.exe を実行します。
    - 使用しているコンピュータに Cliconfg.exe がインストールされていない場合は、SQL Server 2000 インストール ファイルから Sqlredis.exe を実行して Cliconfg.exe をインストールします。これを行うには、コ マンド プロンプトで次のように入力します。
       \x86\Other\sqlredis.exe /q:a /C:"setupre.exe WARN=1 -s -SMS
    - Cliconfg.exe をすぐに使用できない場合、コンピュータを再起動する ことが必要な場合があります。
  - b [SQL クライアント設定ユーティリティ] ダイアログ ボックスで、[別名] タブをクリックします。
  - c [追加]をクリックして、[ネットワーク ライブラリ設定の追加]ダイア ログ ボックスを開きます。

| 學 ネットワークライブラリ設定の追加                                    |                    | X                                 |
|-------------------------------------------------------|--------------------|-----------------------------------|
| 📃 サーバー別名( <u>A</u> ):                                 | cluster04¥OVOPS    |                                   |
| <br>ネットワーク ライブラリー                                     | ┌ 接続バラメーターーーー      |                                   |
| <ul> <li>④ 名前付きバイブ(P)</li> <li>① TCP/IP(T)</li> </ul> | サーバー名( <u>C</u> ): | cluster04¥OVOPS                   |
| ○ マルチプロトコル(M)                                         | バイブ名(E):           | ¥¥cluster04¥pipe¥MSSQL\$OVOPS¥sql |
| 🔿 NWLink IPX/SPX(S)                                   |                    |                                   |
| C AppleTalk( <u>K</u> )                               |                    |                                   |
| C Banyan VINES(V)                                     |                    |                                   |
| C VIAO                                                |                    |                                   |
| <ul> <li>その他(Q)</li> </ul>                            |                    |                                   |
|                                                       |                    | OK キャンセル ヘルプ                      |

- d [名前付きパイプ]をクリックします。
- e [サーバー別名]ボックスに別名を入力します(別名の形式は、 (MSSQL)VIRTUALSERVERNAME¥(MSSQL)INSTANCENAMEです。た とえば、SQLSERV¥OVOPSと入力します)。
- f [サーバー名]ボックスに (MSSQL) 仮想サーバーのインスタンス名を入 力します (たとえば、SQLSERV¥OVOPS と入力します)。

- g [パイプ名]ボックスの名前を確認します。デフォルトでは、[パイプ名] ボックスの値は次のとおりです。
   ¥¥(MSSQL)VIRTUALSERVERNAME¥pipe¥MSSQL\$instancename¥sql¥query
- 2 SQL Server 2000 (SP3 以降) セットアップを実行します (MS SQL サーバー 2000 のインストール時には、手順 e および手順 f で使用したものと同じ名前 のインスタンスを作成します)。
- (MSSQL) 仮想サーバー名には、手順 e および 手順 f で使用したものと同じ仮 想サーバー名 (たとえば、SQLSERV¥) およびインスタンス名 (たとえば、 SQLSERV¥OVOPS) を使用します。
- 4 手順1で作成した名前付きパイプの別名を削除します。

# HPOM のインストール

可用性の高い HPOM インストールが機能するには、HPOM の実行が指定された すべてのクラスタ ノードに HPOM をインストールする必要があります。最初の クラスタ ノードへのインストールは、それ以降のノードへのインストールとは 異なります。

同一クラスタ内の別のノードで、並行して HPOM のインストールを開始しない でください。最初のノードへのインストールが正常に完了してから、次のノー ドでのインストールを開始します。すべての指定ノードでインストールが完了 するまで、これを繰り返します。

インストール メディアに含まれるその他の製品 (SPI やアドオンなど)をインス トールすることもできます。ただし、先に HPOM をインストールしてから、SPI やアドオンをインストールしてください。

### 最初のクラスタ ノードへの HPOM のインストール

- 1 クラスタノードを選択し、そのシステムを最初にインストールするクラス タノードとして指定します。アンインストール時に、このノードのアンイ ンストールを最後に行う必要があるので、最初にインストールしたノードを 忘れないようにしてください。
- 2 HPOM for Windows 管理サーバー用に指定された共有ディスクが使用可能であり、現在のシステムにアクセス可能であることを確認します。アクセスできない場合は、Microsoft クラスタアドミニストレータを使用して、グループを現在のノードに移動します。

| 💼 クラスタ アドミニストレータ - [CLUSTE              | R (cluster)]     |       |       |               |       |
|-----------------------------------------|------------------|-------|-------|---------------|-------|
| 💼 ファイル(E) 表示(Y) ウィンドウ(W)                | ヘルプ(出)           |       |       |               | _ 8 × |
| 🚳 👁 🔺 😭 🕒                               | B<br>B<br>B<br>B |       |       |               |       |
| E-G CLUSTER                             | 名前               | 状態    | 所有者   | リソースの種類       | 説明    |
| 白・白 グループ                                | Disk H:          | オンライン | NODE2 | Physical Disk |       |
| Cluster Group                           |                  |       |       |               |       |
| Group 0                                 |                  |       |       |               |       |
| Group 1                                 |                  |       |       |               |       |
| OVOW Group                              |                  |       |       |               |       |
| SQL Server                              |                  |       |       |               |       |
|                                         |                  |       |       |               |       |
| □ □ □ リソースの種類                           |                  |       |       |               |       |
| □ □ ↓ ↓ ↓ ↓ ↓ ↓ ↓ ↓ ↓ ↓ ↓ ↓ ↓ ↓ ↓ ↓ ↓ ↓ |                  |       |       |               |       |
|                                         |                  |       |       |               |       |
| E 🔂 NODE1                               |                  |       |       |               |       |
| 🗄 🚮 NODE2                               |                  |       |       |               |       |
|                                         |                  |       |       |               |       |
| ヘルプを表示するには、F1 キーを押してくださ                 | <u>š()</u> ,     |       |       |               |       |

この図は、HPOM のインストール前の HPOM クラスタ リソース グループを 示しています。共有ディスクはオンラインで、最初にインストールを行う ノードとして指定されたノードによって所有されています。

- 3 HPOM 8.10 for Windows インストール メディアを挿入します。[ようこそ] ページで、[管理サーバー]が選択されていることを確認し、[次へ]をクリッ クして [必要条件チェック]ページに進みます。
  - ドライブの自動再生が有効な場合、インストールが自動的に開始 されます。
    - 自動再生が無効な場合は、インストールメディアのルートから setup.exe を実行します。

| III HP Operations Manager for Windows                                                                                                    | ×                |
|----------------------------------------------------------------------------------------------------|------------------|
| HP Operations Manager 8.10 for Windows へようこそ                                                                                                    |                  |
| このウィザードは、HP Operations Manager 8.10<br>for Windowsのインストール、修復または削除に使用します。<br>詳細については、HP <u>IT 管理ソフトウェア Web<br/>サイトを参照して</u> ください。<br>インストール 対象<br>・<br>管理サーバー<br>・<br>リモート コンソール |                  |
| 前回のインストールからの移行データをアップロードする場合<br>は、 次のチェック ボックスを選択します。                                                                                                    |                  |
| 🔲 アップロードする移行データの場所:                                                                                                    | 参照               |
| 「次へ」をクリックして、システムの必要条件チェックを行ってくだ                                                                                                    | ວັດ.             |
| < 戻る(P) 次                                                                                                    | :^(N) > キャンセル(C) |

4 [必要条件チェック]ページには、HPOMの正しいインストールの妨げとなるエラーと警告が表示されます。インストールを続ける前に、すべてのエラーを解決する必要があります。インストール時にチェックされるハードウェアとソフトウェアの項目については、付録A「システム要件のチェック」を参照してください。エラーが検出されない場合は、[次へ]をクリックして操作を続けます。

| Mindows                                |
|----------------------------------------|
| 必要条件チェック                               |
| 次のレポートで、このインストールに関するエラーと警告を確認してください。   |
| **********警告************************** |
| < <p>〈戻る(P) 次へ(N)〉 キャンセル(C)</p>        |

5 [使用許諾契約]ページでは、使用許諾契約書の内容に同意し、[次へ]をク リックしてインストールを継続します。同意しない場合、インストールは キャンセルされます。

| HP Operations Manager for Windows                                                                                                    |       | ×   |
|----------------------------------------------------------------------------------------------------|-------|-----|
| 使用許諾契約                                                                                                    |       |     |
| ご注意: ソフトウェア ライセンスのご購入お支払い後、ソフトウェア製品を<br>使用することにより、以下の HP ソフトウェア ライセンス条項に拘束される<br>ことに承諾されたものとなります。このライセンス条項に同意されない場合、<br>ソフトウェア製品をご返品いただければ、お支払い頂いた金額を全額払い戻し<br>いたします。ソフトウェア製品が他の製品とのバンドル品の場合、他の未使用<br>製品と共にご返品いただければ、ソフトウェア製品および他の未使用製品に<br>お支払い頂いた金額を全額払い戻しいたします。 |       | •   |
| HP ソフトウェア ライセンス条項<br>適切なソフトウェア ライセンスのご購入お支払い後、HP との個別の書面に<br>よる同意がない限り、次のライセンス条項に拘束されることに承諾されたもの<br>とします。                                                                                                    |       | T   |
| <ul> <li>使用許諾契約の条項に同意します(A)</li> <li>使用許諾契約の条項に同意しません(D)</li> </ul>                                                                                                    |       |     |
| < 戻る(P) 次へ(N) >                                                                                                    | キャンセル | (C) |

標準版ライセンスの取得については、85ページを参照してください。

6 [**管理サーバーの言語**]ページで、[**言語**]をクリックしてインストーラが使用する言語を選択します。

このウィザード ページは、システムで英語バージョンの Microsoft Windows オペレーティング システムが実行されている場合にのみ表示され、これに はマルチリンガル ユーザー インタフェース (MUI)のシステムも該当します。

インストーラはここで選択された言語を使用して、デフォルトのツール、ポリシー、および HPOM が提供するその他のオブジェクトを作成します。これらの言語設定を後で変更することはできません。

インストーラはデフォルトでは、特定のポリシーが Windows OS SPI および UNIX OS SPI から自動配布されるよう設定します。ここで選択された言語に よって、ポリシーの言語が決まります。
また、ここでの選択によって、管理サーバーが実行時に使用する言語、たとえ ば管理サーバーが生成するエラーメッセージの言語などが決まります。

MUI のシステムでは、Windows でのユーザーの言語設定によって、HPOM のコンソールおよびオンライン ヘルプに表示される言語が自動的に決まり ます。つまり、ここで選択した言語は、HPOM のコンソールおよびオンライ ン ヘルプで表示される言語には影響しません。

[次へ]をクリックします。

| HP Operations Manager for Windows                                                                                           | ×           |
|----------------------------------------------------------------------------------------------------|-------------|
| 管理サーバーまたはリモートコンソールの言語                                                                                                    |             |
| HP Operations Manager 8.10 for Windows で使用するデフォルトの言語<br>してください。言語はいつでも変更でき、再インストールの必要はありません<br>設定は、このインストーラで使用する言語には影響しません。 | を選択<br>v。この |
| 言語: 日本語 ▼                                                                                                    |             |
| < 戻る(P) *                                                                                                    | *>セル(C)     |

7 [ポリシー言語]ページで、HPOMにより提供されるポリシーの言語を追加 で選択します。デフォルトでは、英語と、管理サーバーについて選択した言 語(英語ではない場合)のポリシーがインストールされます。その他の言語 のポリシーをインストールするには、ここで言語を選択します。

このウィザード ページは、管理サーバーで英語バージョンの Microsoft Windows オペレーティング システムが実行されている場合にのみ表示され、 これにはマルチリンガル ユーザー インタフェース (MUI) のシステムも該当 します。

[次へ]をクリックします。

| HP Operations Manager for Windows | ×        |
|-----------------------------------|----------|
| ポリシー言語                            |          |
|                                   | FILIPA   |
| ポリシーのインストール 対象言語を選択してください:        |          |
|                                   |          |
| ▼ 英語                              |          |
| ▶ 日本語                             |          |
| □ 韓国語                             |          |
|                                   |          |
| □□中国語                             |          |
|                                   |          |
|                                   |          |
| < 戻る(P) 次へ(N) >                   | キャンセル(C) |

- 8 [クラスタ対応インストール タイプ]ページで、単一システムへのインス トールまたはクラスタ環境へのインストールを選択します。高可用性の HPOM インストールでは、[クラスタ]を選択します。[次へ]をクリックし て、仮想サーバー情報のページを表示します。
  - クラスタに単一システムとしてインストールすることもできますが、 これはお勧めできません。このようなインストールでは、HPOMの可 用性は、クラスタ化されていない環境の単一システム インストール と変わりません。

| 🖗 HP Operations Manager f                                                     | for Windows                                                                                                    | × |
|-------------------------------------------------------------------------------|----------------------------------------------------------------------------------------------------|---|
| クラスタ対応インストール タイ                                                               | 7                                                                                                    |   |
| 管理サーバー システムが Mi<br>Operations Manager をク<br>スタ」を選択してください。クラ<br>ールするには、「単一」を選択 | icrosoft Cluster Server ノードとして検出されました。 HP<br>ラスタ対応アプリケーションとしてインストールするには、 「クラ<br>スタ対応でない単一サーバー アプリケーションとしてインスト<br>RUてください。 |   |
|                                                                               | 一クラスタ対応インストール タイプー                                                                                                    |   |
|                                                                               | © 5528                                                                                                    |   |
|                                                                               | ○単→                                                                                                    |   |
|                                                                               |                                                                                                    |   |
| ソフトウェアを実行する各ノードにソフトウェアをインストールしてください。                                          |                                                                                                    |   |
|                                                                               |                                                                                                    |   |
|                                                                               | < 戻る(P) (次へ(N).> キャンセル(C)                                                                                                 |   |

- 9 [仮想管理サーバー名]ページで、仮想サーバー名と仮想 IP アドレスを入力し、[次へ]をクリックします。
  - 仮想サーバー名は、ドメイン部分を除くホスト名です。
  - 仮想 IP アドレスは、クラスタが使用するネットワークと同じネットワークのものである必要があります。ただし、現在使用している IP を指定することはできません。

インストールプログラムによって仮想 IP アドレスが調べられ、アドレスが 同じネットワークのものでない場合は、エラーメッセージが表示されます。 さらに、仮想サーバー名も調べられ、126文字を超える長さである場合は、 エラーメッセージが表示されます。

インストールプログラムはこの情報を使用して、管理サーバーのクラスタ リソースグループ内に、この仮想 IP アドレスと仮想サーバー名に対するク ラスタリソースを作成します。仮想サーバー名と仮想 IP アドレスがクラス タリソースに既に設定されている場合、作成は失敗します。この場合は、 別の仮想サーバー名と仮想 IP アドレスの入力が求められます。

クラスタリソース グループで Kerberos (ケルベロス) 認証が使用されている 場合、Kerberos 認証のチェック ボックスを選択します。

| 🖗 HP Operations Manager for Wi                                                       | ndows                                                                                                    |  |
|--------------------------------------------------------------------------------------|----------------------------------------------------------------------------------------------------|--|
| 仮想管理サーバー名                                                                            |                                                                                                    |  |
| 管理サーバー システムが Micr<br>HP Operations Managerをク<br>は、「クラスタ」を選択してくださ<br>ションとしてインストールするには | osoft Cluster Server ノードとして 検出されました。<br>ラスタ対応アプリケーションとしてインストールするに<br>い。クラスタ対応でない単一サーバー アプリケー<br>L、「単一」を選択してください。 |  |
| 仮想サーバー名:                                                                             | <br>ホスト名(FQDN ではなく )を入力してください。                                                                                   |  |
| וידי:                                                                                |                                                                                                    |  |
| ☑ リソース グループにケルベロス 認証が必要です。                                                           |                                                                                                    |  |
|                                                                                      | < 戻る(F) 沈へ(N) > キャンセル(C)                                                                                         |  |

10 [共有フォルダドライブ]ページで、HPOM 共有データファイルをホスティ ングする、共有ディスク / クラスタリソース グループを選択します。

| 🖉 HP Operations M    | anager for Windows                                                          | ×                                                                  |
|----------------------|-----------------------------------------------------------------------------|--------------------------------------------------------------------|
| 共有フォルダ ドライン          | 3                                                                           |                                                                    |
| 共有データファイル            | をホストするドライブを選択してください                                                         | 1:                                                                 |
| デバイス名                | リソース名                                                                       | グループ名                                                              |
| '0;'<br>'S:'<br>'0:' | 'SQL Server (OVOPS)'<br>'SQL Server Agent (OVOPS<br>'SQL Network Name(CLUS) | 'Cluster Group'<br>i)' 'Cluster Group'<br>ETER04)' 'Cluster Group' |
|                      | <b>、戻る(P)</b> 次                                                             | :^.(N) > <b>キャンセル(C)</b>                                           |

既に別のアプリケーション(たとえば、SQL Server やクラスタ クォー ラム)によって使用されているクラスタ リソース グループまたはリ ソース グループの選択はサポートされません。

ASCII 文字以外の文字を含むリソース グループの選択はサポートされ ません。詳細については、リリース ノートのエントリ QXCR1000125936 を参照してください。

- 11 [インストール先フォルダ]ページでは、デフォルトのインストール先ディ レクトリを使用するか、別のディレクトリを指定して HPOM をインストー ルするかを選択できます。ここで選択したインストール先ディレクトリは、 この DVD からインストールする他の HP BTO Software 製品のデフォルト ディレクトリとして使用され、以後のインストールではこのディレクトリを 変更できません。最初にインストールする HP BTO Software アプリケーショ ンが、HPOM と、HP Reporter や HP Performance Agent Software などのその他 の HP BTO Software 製品のインストール ディレクトリを決定します。
  - デフォルトのインストール先ディレクトリは次のとおりです。

C:\Program Files\HP\HP BTO Software\

デフォルトのデータディレクトリは次のとおりです。

C: <code><code>YDocuments</code> and <code>Settings</code><code><code>YAll</code> <code>Users</code><code><code>YApplication</code> <code>Data</code><code><code>YHP</code><code>YHP</code> <code>BTO</code> <code>Software</code></code></code></code></code>

デフォルトの共有ディレクトリは次のとおりです。

< 共有ドライブ >¥Documents and Settings¥All Users¥Application Data¥HP¥HP BTO Software¥shared¥ この < 共有ドライブ > は、[共有フォルダ ドライブ]ページで割り当て た論理ドライブです。

デフォルトのインストール先ディレクトリにインストールする場合は、[次 **へ**]をクリックします。

| 🖄 HP Operations Manager for Windows                                          | ×              |
|------------------------------------------------------------------------------|----------------|
| インストール先フォルダ                                                                  |                |
| HPOMは、これらのフォルダにインストールされます。 今回のインストール で別の<br>選択する場合は、「参照」をクリックしてください。         | フォルダを          |
| アプリケーション ファイルの場所:<br>C¥Program Files¥HP¥HP BTO Software¥                     | 参照( <u>B</u> ) |
| データファイルの場所:<br>C¥Documents and Settings¥All Users¥Application Data¥HP¥HP BTO | 参照( <u>B</u> ) |
| 共有ファイルの場所:<br>Q:¥Documents and Settings¥All Users¥Application Data¥HF¥HP BTO | 参照(0)          |
|                                                                              |                |
| < 戻る(P) 次へ(N) > キャ                                                           | ·ンセル(C)        |

デフォルト以外のディレクトリにインストールする場合は、適切な[参照]ボ タンをクリックして、[フォルダの参照]ダイアログボックスを表示します。

 インストールディレクトリとデータディレクトリは、クラスタ共有 ディスクをポイントできません。

共有ディレクトリのドライブを変更するには、113ページの手順10 に戻る必要があります。 12 [アカウント タイプ]ページでは、デフォルトで[ドメイン アカウント]が 選択されています。HPOM が必要なアカウントを作成するドメインの名前を 指定します。[次へ]をクリックして継続します。

インストールを行うユーザーは、ドメイン管理者でなければなりません。または、アカウントが既に作成されていて、ポリシーの管理と配布ユーザーの 委任権限が設定されている場合、ローカル Administrators グループのメンバで あるドメイン ユーザーがインストールを実行することもできます。

HPOM のクラスタ インストールでは、HP-OVE-User と HP-OVE-Deleg-User だけでなく、HP-OVE-ADMINS および HP-OVE-OPERATORS アカウントもドメイン アカウントにする必要 があるため、ローカル インストールは実施できません。

| HP Operations Manager for Windows                                                                                                    | × |
|----------------------------------------------------------------------------------------------------|---|
| <b>ም</b> ክንント ቃイプ                                                                                                    |   |
| インストールで使用するユーザー アカウントのタイプを選択します。<br>┌─アカウントのタイプ                                                                                                    |   |
| ドメイン アカウント (推奨)<br>ドメイン管理者権限が必要です。ドメイン アカウントを使用すると、HP Operations<br>Manager サーバーによって HP Operations エージェントを自動的にインストールできま<br>す。リモート データベースのインストールには、ドメイン アカウントが必要です。 |   |
| リモート データベースのインストールの場合は、ドメイン アカウントを使用する必要があ<br>ります<br>ドメイン: L10N ▼                                                                                                  |   |
| ローカル アカウント<br>ローカル アカウント インストールを 行う場合は、HP Operations エージェントをす<br>べて 手動でインストールする 必要があります。 ローカル アカウント インストールで<br>は、リモート データベースやリモート コンソールを使用することはできません。              |   |
| 、 (N) > キャンセル(C                                                                                                    | » |

13 [**配布ユーザー アカウント**]ページで、配布ユーザー アカウントに関する必要な情報を入力します。委任権限の詳細については、41ページの「管理サーバーで使用されるアカウント」を参照してください。

| HP Operations Manager for Windo                                                                                                    | ows X                                                                                          |
|----------------------------------------------------------------------------------------------------|------------------------------------------------------------------------------------------------|
| 配布ユーザー アカウント                                                                                                    |                                                                                                |
| このアカウントは、HP Operations<br>エージェント パッケージとポリシーを配<br>布およびインストールするために 使用<br>します。ドメインのインストールを行う<br>場合、このアカウントには委 任権限が<br>付 与されます。委任権限がある場<br>合、配布プロセスはターゲットノード<br>への配布のためにログオン ユーザーの<br>資格情報を使用できます。 | 配布アカウントの指定<br>ユーザー アカウント:<br>[HP-OVE-Deleg-User<br>パスワード:<br>********<br>パスワードの確認:<br>******** |
|                                                                                                    | <戻る(P) 次へ(N) > キャンセル(C)                                                                        |

- 14 [管理サーバー アカウント]ページで、次の設定を行います。
  - a [ユーザー アカウント]を指定するか、デフォルト値をそのまま適用し ます。
  - b 前の画面で配布ユーザーの設定に使用したものと同じパスワードを使用 してください。パスワードおよびパスワードの確認を入力したら、[次へ] をクリックします。

ー度設定すると、インストールメディアから他の製品をインストールする 場合にも、このアカウント情報が使用されます。リモート コンソールのイ ンストールでは、この画面は表示されません。

| HP Operations Manager for Windo                                           | ows X                                                                                         |
|---------------------------------------------------------------------------|-----------------------------------------------------------------------------------------------|
| 管理サーバー アカウント                                                              |                                                                                               |
| 管理サーバー アカウントは、ポリシー<br>の管理および配布プロセス以外のす<br>べての管理サーバー プロセスを実行<br>するアカウントです。 | 管理サーバー アカウントの指定<br>ユーザー アカウント:<br> HP-OVE-User<br>パスワード:<br> *******<br>パスワードの確認:<br> ******* |
|                                                                           | <戻る(P) 次へ(N) > キャンセル(C)                                                                       |

15 [Administrators グループと Operators グループ]ページで、ローカル グ ループ アカウントを作成する場合は [ローカル アカウントを使用] を選択し、 ドメイン グループ アカウントを作成する場合はドメインを選択します。続 いて、管理者グループとオペレータ グループのアカウントを指定し、[次へ] をクリックします。

続いて、管理者グループとオペレータグループのアカウントを指定し、**[次 へ]** をクリックします。

| HP Operations Manager for Windows                                                                               | X                                                                                  |
|----------------------------------------------------------------------------------------------------|------------------------------------------------------------------------------------|
| Administrators グループと Operators グルー:                                                                             | ,                                                                                  |
| Administrators グループと Operators グ<br>ループは、管理サーバーへのアクセスを<br>Windows ユーザーに許可するために使<br>用します。 Administrators グループのメン | ■ ローカル アカウントを使用<br>ドメイン: OMW ■                                                     |
| Aは、ノートの追加、Aゲノーの設定、A<br>リシーの配布などの管理タスクを実行で<br>きます。Operators グループのメンバは、<br>コンソールの監視やメッセージへの応答な<br>どのタスクを実行します。    | Administrators グループと Operators<br>グループの指定<br>Administrators グループ:<br>HP-OVE-ADMINS |
| インストールを行うユーザーは、自動的に<br>Administrators グループに追加されます。                                                              | ,<br>Operators グループ:<br>HP-OVE-OPERATORS                                           |
|                                                                                                    | < 戻る(P) 次へ(N) > キャンセル(C)                                                           |

16 [Microsoft SQL Server インスタンス]ページで、HPOM データベースで使用する SQL Server インスタンスの名前を追加し、データベース ファイルを配置する SQL Server 上の場所のパスを指定します。SQL Server サービスは、HPOM ファイルが配置されているディレクトリにアクセス可能なログインで実行できます。たとえば、管理権限を持つログインや、管理権限を持っていなくても対象のファイルにアクセスできるログインです。

| HP Operations Manager for V                                                                                                    | Windows                                                                                                    | × |
|----------------------------------------------------------------------------------------------------|----------------------------------------------------------------------------------------------------|---|
| Microsoft SQL Server インスタ                                                                                                    | גע                                                                                                    |   |
| このインストールで使用する Mir<br>択します。Microsoft SQL Serv<br>せんが、既存のインスタンスであ<br>Microsoft SQL Server Expres<br>サーバーの場合は、仮想のデー<br>データベース ファイルを格納する | crosoft SQL Serverインスタンスの名前を入力または選<br>verインスタンスは、リモート、ローカルのどちらでもかまいま<br>する必要があります。指定した名前が見つからない場合、<br>s がインストールされます。クラスタ化されたデータベース<br>-タベース サーバー名を入力してください。<br>5 Microsoft SQL Serverシステムのパスを指定します。 |   |
| 使用可能な Microsoft SQL S<br>ストを取得するには、<br>「リストの取得」をクリックします。                                                                             | Serverインスタンスのリリストの取得(G)。                                                                                                    |   |
| インスタンス:                                                                                                    | NODE1¥OVOPS                                                                                                    |   |
| データベース ファイルの場所:                                                                                                    | C#Documents and Settings#All Users#Application Data                                                                                                    |   |
|                                                                                                    | < 戻る(P) 次へ (N) > キャンセル(C)                                                                                                    |   |

[データベースファイルの場所]ボックスに指定したパスが SQL Server システム 上に存在しない場合、HPOM インストールは自動でこの場所を追加します。

データベース ファイル用に十分なディスク容量があることを確認してくださ い。データベース ファイルのサイズは、管理するオブジェクトの数によって異 なります。

HPOM とともにローカル SQL Server Express インスタンスをインストールする場合は、[インスタンス]フィールドでまだ使用されていない名前を指定します。 フル SQL Server (ローカルまたはリモート)を使用する場合は、HPOM のインス トール前にフル SQL Server をインストールしておく必要があります。

利用できる SQL サーバー インスタンスのリストを見るには、[リストの取得]を クリックします。使用対象となるインスタンスのリストが表示されます。 リストからリモート データベース インスタンスを選択できない場合は、SQL Server が正しく設定されていない可能性があります。詳細は、27 ページの 「データベース要件」を参照してください。

| Manager for Windows                                                                                                    | ×                                                       |
|----------------------------------------------------------------------------------------------------|---------------------------------------------------------|
| Microsoft SQL Server インスタンス                                                                                                    |                                                         |
| このインストールで使用する Microsoft SQL Serverインスタンスの名前<br>択します。Microsoft SQL Serverインスタンスは、リモート、ローカルのど<br>せんが、既存のインスタンスである必要があります。指定した名前が見て<br>Microsoft SQL Server Express がインストールされます。クラスタ化され<br>サーバーの場合は、仮想のデータベースサーバー名を入力してください。<br>データベース ファイルを格納する Microsoft SQL Serverシステムのパス? | を入力または 選<br>ちらでもかまいま<br>)からない 場合、<br>たデータベース<br>を指定します。 |
| 使用可能な Microsoft SQL Serverインスタンスのリ<br>ストを取得するには、<br>「リストの取得」をクリックします。                                                                                                    | リストの取得( <u>G</u> )                                      |
| インスタンス:<br>グータベース ファイルの場所:<br>のMWJP¥OVOPS<br>on Data¥HP¥HP BTO Software¥Data¥A                                                                                                    | ▼<br>datafiles¥0V0PS                                    |
| < 戻る(P) 次へ(N) >                                                                                                    | キャンセル(C)                                                |

[次へ]をクリックすると、インストールプログラムにより、このインスタンス が存在するかどうかがチェックされます。ローカル インスタンスが存在しない 場合、HPOM により SQL Server Express がインストールされます。

指定したフル SQL Server インスタンス(ローカルまたはリモート)が存在し、接 続できる場合は、既存の openview データベースの確認が行われます。データ ベースが存在しない場合、インストール時に自動で追加されます。

openview データベースが既に存在しているときは、インストール時にそのデータ ベースを削除して新しいデータベースを追加するかどうかを選択できます。

**>** 破

破損したデータが問題を引き起こす可能性があるため、HPOM 8.10 for Windows では、既存の openview データベースの再使用をサポートしていません。古いデー タを保持する場合は、アップグレードまたは移行を実行する必要があります。

指定されたリモート インスタンスが存在しないか接続できない場合は、接続が 有効かどうか、および名前が正しいかどうかを確認するようメッセージが表示さ れます。

指定したインスタンスがリモート SQL Server Express インスタンスである場合、 リモート接続が可能であればインストールは継続されます。ただし、この状況 は HPOM ではサポートされていません。

 17 デフォルト以外のポートを使用するときは、[Microsoft Internet Information Services ポート]ページで、Internet Information Services (IIS)の HTTP および HTTPS ポートを変更します。[次へ]をクリックし、[ファイア ウォールの設定]ページに進みます。

| 🙊 HP Operations Manager for Windows                                                                                                    | ×  |
|----------------------------------------------------------------------------------------------------|----|
| Microsoft Internet Information Services ボート                                                                                                    |    |
| Microsoft IIS が HTTP および HTTPS 接続のために使用するポートを選択しま<br>す。デフォルト ポートが既に Microsoft IIS 以外のサーバーによって 使用されてい<br>る場合、または HP Operations Manager のインストール後、デフォルトポートを<br>使用する製品をインストールする予定の場合、別の使用可能ポートを選択す<br>る必要があります。 |    |
| HTTP ポート: 80 🔽                                                                                                    |    |
| HTTPS ポート: 443 🔽                                                                                                    |    |
|                                                                                                    |    |
| <戻る(P) <u>次へ(N)</u> キャンセル(                                                                                                    | C) |

18 管理サーバーで Windows ファイアウォールが有効になっていて、HPOM インストールの際に必要なルールを作成する場合は、[ファイアウォールの設定]ページで [Microsoft Windows ファイアウォール ルールの設定]を選択します。[次へ]をクリックして、[インストール準備完了]ページに進みます。

| IP Operations Manager for Windows                                                                                         | ×  |
|----------------------------------------------------------------------------------------------------|----|
| ファイアウォールの設定                                                                                                    |    |
| Microsoft Windows ファイアウォールを使用する場合、HP Operations<br>Manager 8.10 for Windows のファイアウォール ルールの設定をインストーラで<br>できるようにする 必要があります。 |    |
| このインストーラでは、サードパーティ製ファイアウォールの設定はできません。                                                                                     |    |
| ☑ Microsoft Windows ファイアウォール ルールの設定                                                                                       |    |
|                                                                                                    |    |
| 〈戻る(P) 「次へ(N) 〉 キャンセル(                                                                                                    | C) |

19 [**インストール準備完了**]ページで、これまでのページで設定したインス トール情報を確認し、[**インストール**]をクリックします。インストールが開 始されます。

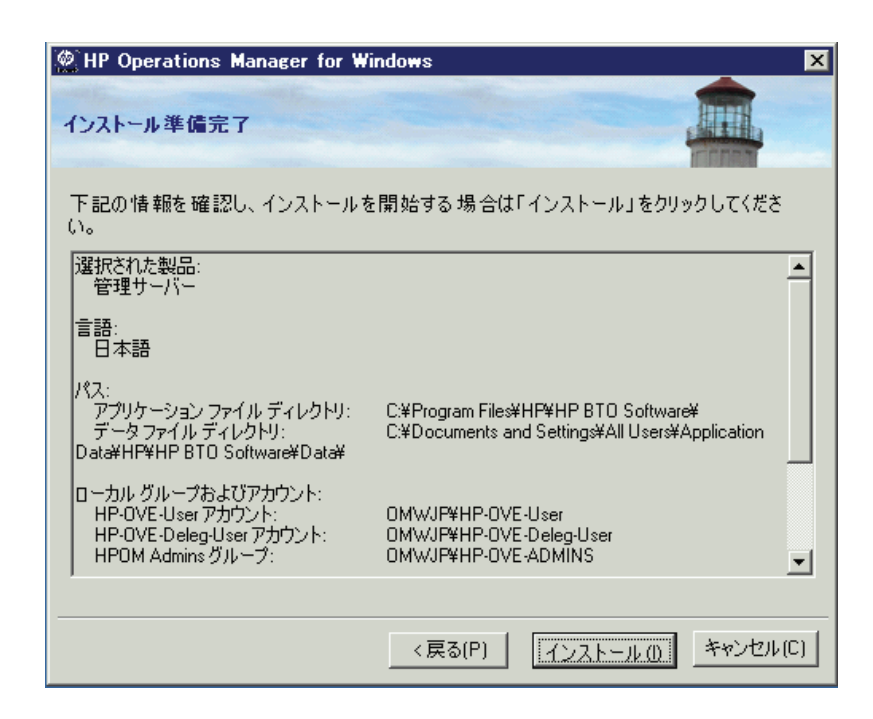

20 各インストール コンポーネントがそれぞれのステータスダイアログを表示 します。たとえば、ライセンスコンポーネント、コアコンポーネント、 SQL Server コンポーネント、および SPI が製品に含まれます。インストール の間、定期的に進捗ウィンドウが表示されます。インストールが完了した項 目とインストール中の項目についての詳細が示されます。

システムの処理速度によって、インストールプロセスには数分から1時間以上かかります。インストールが完了したら、[次へ]をクリックし、[インストール終了]ページに進みます。

| 愛HP Operations Manager for Windows<br>HP Operations Manager 8.10 for Windows をイ                                                                                                    | シストールしてい                                       | ます                         |         | × |
|----------------------------------------------------------------------------------------------------|------------------------------------------------|----------------------------|---------|---|
| インストールの準備をしています<br>HP Software - Cross Platform Component<br>HP Software - Cross Platform Component Java<br>HP Software - Security Core<br>HP Software - Security Core Java<br>HP Software - HTTP Communication | (1/35)<br>(2/35)<br>(3/35)<br>(4/35)<br>(5/35) | OK<br>完了<br>完了<br>完了<br>完了 |         | F |
| ーステータス<br>パッケージをインストールしています<br>■■■■■■                                                                                                    |                                                |                            | ດ—ານທັງ |   |

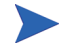

HPOM 管理サーバーに SQL Server コンポーネント (Client Tools など) が既にイ ンストールされている場合、インストール中に以下のメッセージがダイアログ ボックスに表示されます。

<sup>¬</sup>Warning 28213. Warning: SQL Server Setup cannot install this feature because a different edition of this feature is already installed. For more information, see 'Version and Edition Upgrades' in SQL Server Books Online. J

このメッセージを承認して、HPOM インストールを続けます。

21 [インストール終了]ページが表示されると、インストールは終了です。 [終了]をクリックしてインストールを終了します。

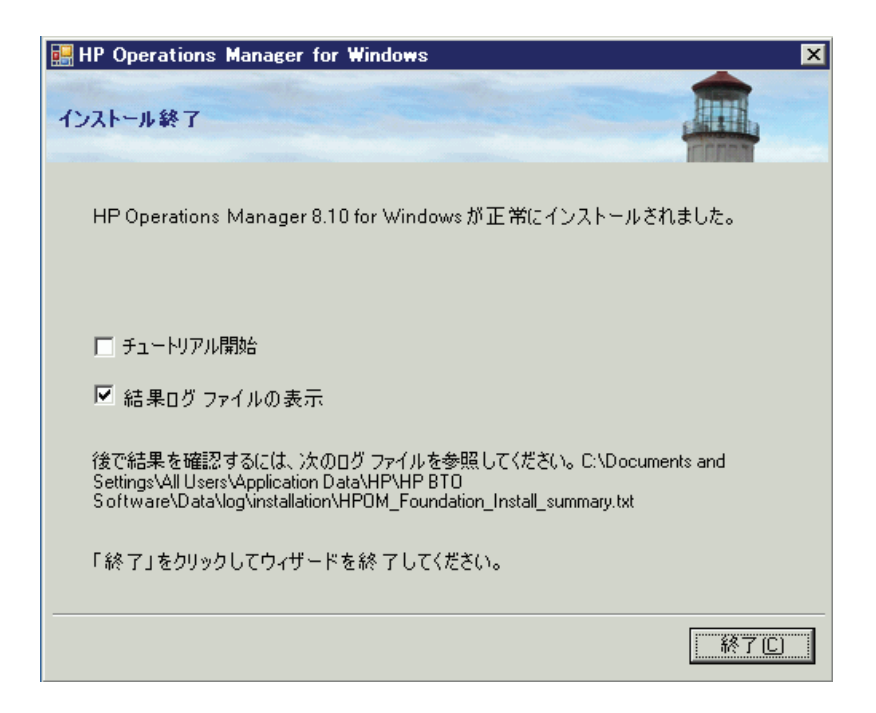

完了したインストールの詳細を確認するには、[結果ログファイルの表示] チェックボックスをオンにします。

インストールプログラムの終了時に、基本トレーニングチュートリアルを参照 するように求められます。このチュートリアルは、HPOMの機能と製品概要を 紹介し、HPOMの操作を始める前に行う必要がある設定と配布の手順を詳細に 説明します。 22 最初のノードへの HPOM のインストールが完了すると、選択した HPOM ク ラスタ リソース グループにいくつかの新しいクラスタ リソースが追加され ます。

| 着 クラスタ アドミニストレータ - [CLUSTEF   | R (cluster)]                      |       |       |                           |
|-------------------------------|-----------------------------------|-------|-------|---------------------------|
| 111 1771 11(E) 表示(Y) ウインドウ(W) | ヘルプ(E)                            |       |       |                           |
| 🚳 👁 🔺 🖆 😐 :                   |                                   |       |       |                           |
|                               | 名前                                | 状態    | 所有者   | リソースの種類                   |
| □ □ □ □ □ □ □ □               | Disk T:                           | オンライン | NODE2 | Physical Disk             |
| Cluster Group                 | 问 OV Certificate Server           | オンライン | NODE2 | OvOW Cluster Core Contro  |
| Group 0                       | 问 OvOW Access Manager             | オンライン | NODE2 | Generic Service           |
| Group 1                       | 问 OvOW AutoDiscovery Server       | オンライン | NODE2 | Generic Service           |
| SOL Server                    | DvOW Cluster Consistency Check    | オンライン | NODE2 | OvOW Cluster Consistency  |
| SQL Server                    | 问 OvOW DNS Discovery              | オンライン | NODE2 | Generic Service           |
| □ 22 へ                        | 问 OvOW IP Address                 | オンライン | NODE2 | IP Address                |
|                               | 问 OvOW Message Action Server      | オンライン | NODE2 | Generic Service           |
|                               | 问 OvOW Network Name               | オンライン | NODE2 | Network Name              |
|                               | 问 OvOW Policy Management and De   | オンライン | NODE2 | Generic Service           |
|                               | 问 OvOW Prerequisites Check Server | オンライン | NODE2 | Generic Service           |
|                               | 问 OvOW Registry Replication       | オンライン | NODE2 | OvOW Registry Replication |
|                               | 问 OvOW Security Server            | オンライン | NODE2 | Generic Service           |
|                               | 问 OvOW Status Engine              | オンライン | NODE2 | Generic Service           |
|                               | 迎 SPI-Share                       | オンライン | NODE2 | File Share                |
|                               | 4                                 |       |       | <b> </b>                  |
| ,<br>ヘルプを表示するには、F1 キーを押してくださ  | ().                               |       |       |                           |

#### 残りのクラスタ ノードへの HPOM のインストール

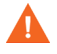

複数のノードで同時に HPOM のインストールを行わないでください。HPOM の インストールが完了してから、次のノードへのインストールを開始します。

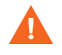

残りのノードへのインストールが完了するまで、HPOM 管理サーバーの機能を使 用できません。インストール中に管理サーバーをオンラインにしようとしたり、 HPOM が使用するクラスタ リソース グループを移動したりしないでください。

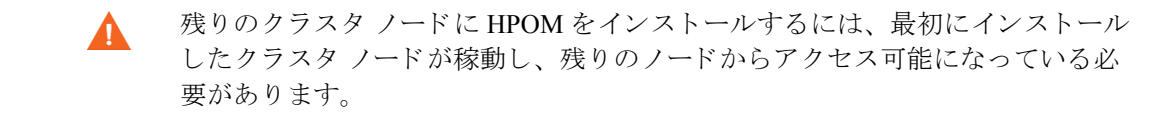

- 1 HPOM 8.10 for Windows インストール メディアを挿入します。
- ドライブの自動再生が有効な場合、インストールが自動的に開始されます。
  - 自動再生が無効な場合は、インストールメディアのルートから Setup.exe を 実行します。

HP Operations Manager の [ようこそ] ページが表示されます。このページの [次へ] をクリックすると、システム要件のチェックが行われます。

| 🧱 HP Operations Manager for Windows                                                                                                    | ×                |
|----------------------------------------------------------------------------------------------------|------------------|
| HP Operations Manager 8.10 for Windows へようこそ                                                                                                    |                  |
| このウィザードは、HP Operations Manager 810<br>for Windowsのインストール、修復または削除に使用します。<br>詳細については、HP <u>IT 管理ソフトウェア Web<br/>サイトを参照して</u> ください。<br>「インストール対象<br>「管理サーバー」<br>「リモート コンソール |                  |
| 前回のインストールからの移行データをアップロードする場合<br>は、次のチェック ボックスを選択します。                                                                                                    |                  |
| ▶ アップロードする移行データの場所:                                                                                                    | 参照               |
| 「次へ」をクリックして、システムの必要条件チェックを行っ                                                                                                    | てください。           |
| < 戻る(P)                                                                                                    | 次へ(N) > キャンセル(C) |

2 [必要条件チェック]ページには、インストール対象として選択した製品に ついて実行された要件チェックの結果が表示されます。インストールを続け る前に、すべてのエラーを解決する必要があります。

HPOM の正しいインストールの妨げとなるエラーと警告については、付録 A 「システム要件のチェック」を参照してください。

[次へ]をクリックして、[使用許諾契約]ページを開きます。

| 👷 HP Operations Manager for Windows                                                                       | ×                          |
|----------------------------------------------------------------------------------------------------|----------------------------|
| 必要条件チェック                                                                                                  |                            |
| 次のレポートで、このインストールに関するエラーと警告を確                                                                              | 認してください。                   |
| <br>***********警告*******<br>HP BTO 製品のインストール先ディレクトリ(INSTALLDIR)は、この:<br>す。 そのため、ユーザーは、インストール中に新しいディレクトリを) | システムに既に設定されていま<br>選択できません。 |
| ***********情報*************************                                                                    | カウントとグループのみが使用で            |
|                                                                                                    |                            |
| .=                                                                                                    |                            |
|                                                                                                    | /ズハ(NJ) キャンセル(L)           |

3 使用許諾契約書の内容に同意します。同意しない場合、インストールはキャンセルされます。

標準版ライセンスの取得については、85ページの「ライセンス情報の入力」 を参照してください。クラスタに HPOM をインストールする場合、必要な ライセンスは1つだけです。標準版ライセンスを既に取得し、インストール している場合は、これを繰り返す必要はありません。

[次へ]をクリックして、[インストール準備完了]画面に進みます。

| HP Operations Manager for Windows                                                                                                    | ×        |
|----------------------------------------------------------------------------------------------------|----------|
| 使用許諾契約                                                                                                    |          |
| ご注意: ソフトウェア ライセンスのご購入お支払い後、ソフトウェア製品を<br>使用することにより、以下の HP ソフトウェア ライセンス条項に拘束される<br>ことに承諾されたものとなります。このライセンス条項に同意されない場合、<br>ソフトウェア製品をご返品いただければ、お支払い頂いた金額を全額払い戻し<br>いたします。ソフトウェア製品が他の製品とのバンドル品の場合、他の未使用<br>製品と共にご返品いただければ、ソフトウェア製品および他の未使用製品に<br>お支払い頂いた金額を全額払い戻しいたします。<br>HP ソフトウェア ライセンス条項<br>適切なソフトウェア ライセンス条項<br>適切なソフトウェア ライセンスのご購入お支払い後、HP との個別の書面に<br>よる同意がない限り、次のライセンス条項に拘束されることに承諾されたもの<br>とします。 |          |
| <ul> <li>● 使用許諾契約の条項に同意します(Δ)</li> <li>● 使用許諾契約の条項に同意しません(D)</li> </ul>                                                                                                    |          |
| < 戻る(P) 次へ(N) >                                                                                                    | キャンセル(C) |

4 これまでのダイアログで設定したインストール情報を確認し、[インストール] をクリックします。インストールが開始されます。

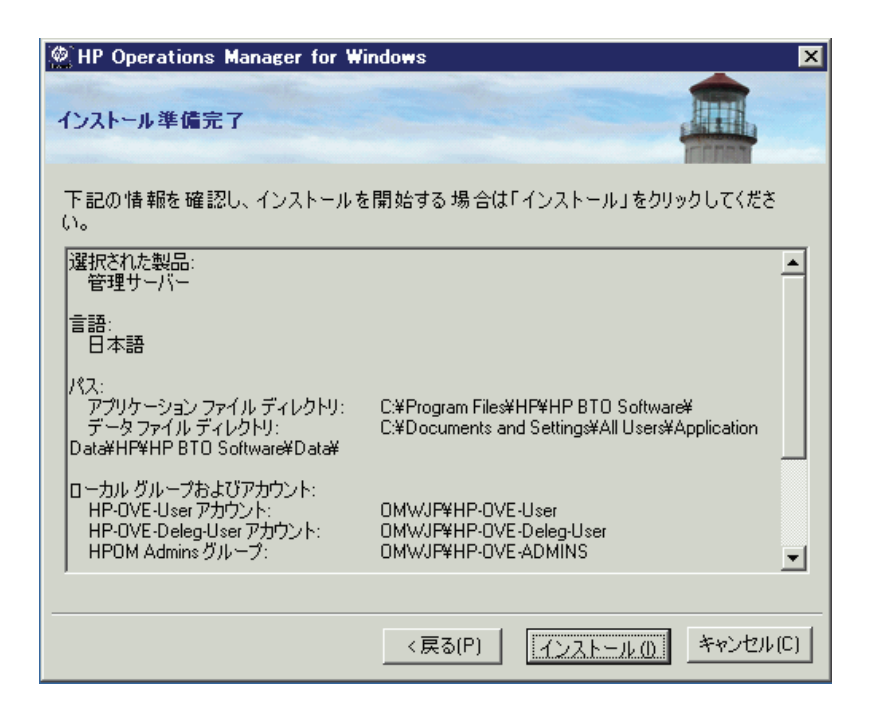

5 インストールでは、このクラスタのアクティブノードで稼動する HPOM が 停止され、リソースがインストール対象ノードに移動されます。インストー ル中は、最初のクラスタノードで HPOM 管理サーバーの機能を利用できな くなります。[はい]をクリックして継続します。

| 🖗 HP Oper       | ations Manager for Windows                                                                | X        |
|-----------------|-------------------------------------------------------------------------------------------|----------|
| HPOperat        | tions Manager 8.10 for Windows をインストール しています                                              |          |
| インストール          | の準備をしています                                                                                 | <b>A</b> |
|                 |                                                                                           |          |
|                 |                                                                                           |          |
|                 | このクラスタのアクティブ ノードにある HP Operations Manager がシャットダウ<br>いされ インフトミルの対象ノードにいしつが移動されます そのため インフ |          |
|                 | トール中に HP Operations Manager のサーバー機能が使用できなくなります。<br>続ける場合は「はい」をクリックしてください。このノードへのインストールを   |          |
|                 | 中止する場合は「いいえ」をクリックしてください。                                                                  | -        |
| ーステータス<br>インストー | <u>(はい)</u> いいえ                                                                           |          |
|                 |                                                                                           |          |
|                 |                                                                                           |          |
|                 | <u> 次へ(N) &gt; </u> <u> ロールバッ</u>                                                         | 2        |

6 インストールプログラムの実行中に、さまざまなステータスダイアログ ボックスが表示されます。各インストールコンポーネント(製品に含まれる ライセンスコンポーネント、コアコンポーネント、SPIなど)がそれぞれの ステータスダイアログを表示します。

システムの処理速度とインストールの際に選択されたコンポーネントによっては、この処理に数分から1時間以上かかる場合があります。

7 [**インストール終了**]ページが表示されると、インストールは終了です。 [終了]をクリックしてインストールを終了します。

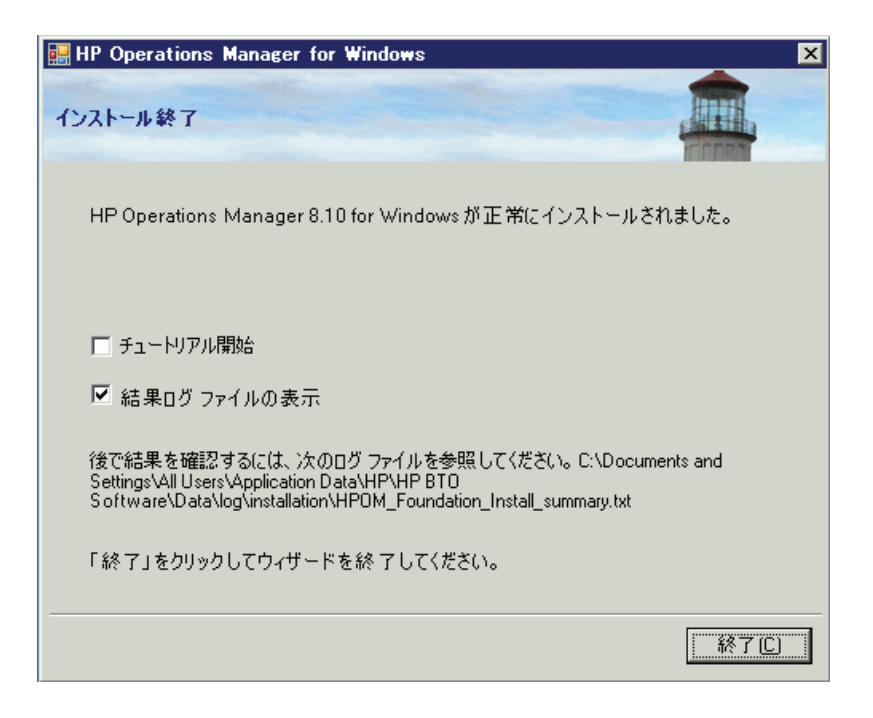

インストールが完了すると、そのノードで HPOM クラスタ リソース グルー プがアクティブになります。このノードが、HPOM をインストールする最後 のクラスタ ノードである場合は、HPOM 仮想サーバーを任意のクラスタ ノードに移動できます。

# サイレント モードまたは非対話モードでの クラスタ ノードへのインストール

設定ファイルとコマンドライン パラメータを使用して、サイレント モードまた は非対話モードでクラスタ ノードにインストールできます。

Setup.exe では以下のパラメータを使用できます。

/qnは、サイレントモード(進捗情報の表示なし、ユーザーインタフェースなし)を指定します。

サイレント インストールを開始するには、次のコマンド構文を使用します。 Setup.exe /qn /configfile:<設定ファイル> /sourcedir:<ディレクトリ >

 /qrは非対話モード(進捗情報の表示あり、ユーザーインタフェースなし) を指定します。

非対話式インストールを開始するには、次のコマンド構文を使用します。

Setup.exe /qr /configfile:<設定ファイル> /sourcedir:<パス>

対話式のインストールで指定するすべての設定値を、設定ファイルに XML 形式 で指定します。設定ファイルのサンプルは、インストール メディアの次の場所 にあります。

Documentation #Unattended Install #ClusterManagementServer.config

サンプルの設定ファイルを他の場所にコピーして、必要なフィールドを編集しま す。フィールドの詳細については、104ページの「HPOM のインストール」に示 す対応するウィザードページのドキュメントを参照してください。

設定ファイルには、サイレントモードまたは非対話モードでアップグレードや移行を行うためのオプションもあります。ただし、アップグレードや移行には、setup コマンドでは自動的に実行されない手順が含まれています。サイレントモードや 非対話モードで実行されるのは、HPOM インストールウィザードで通常ユーザー が行う手順のみです。アップグレードと移行の詳細は、『HP Operations Manager 8.10 for Windows アップグレードガイド』を参照してください。

サイレント モードと非対話モードがサポートされるのは、HPOM 8.00 から HPOM 8.10 への移行とアップグレードに限られます。HPOM 7.50 からの移行と アップグレードは、サイレント モードや非対話モードで行うことはできません。

次に、サイレント モードや非対話モードでクラスタ ノードにインストールする ための設定ファイルの例を示します。 <?xml version="1.0" encoding="utf-8" ?> <configuration> <!-- Use the appSettings section to define an unattended install session. --> <appSettings> <!--Valid values: "server" or "console". Case insensitive. --> <add key="ProductType" value="server" /> <!-- The destination directory for application files. --> <add key="InstallDir" value="c:\Server\" /> <!-- The destination directory for product data files. --> <add key="DataDir" value="C:\Server\data\" /> <!-- Cluster configuration --> <!-- Valid values for doing a clustered installation: "primary" or "subsequent". Case insensitive. --> <add key="ClusterMode" value="primary" /> <!-- The destination directory for product share files. --> <add key="ShareDir" value="D:\cluster\share\" /> <!-- The virtual server name of the management server in the cluster --> <!-- It must not be fully qualified --> <add key="VirtualServerName" value="omw81" /> <!-- Set this flag if the requires kerberos flag of the network name should be set --><!-- Specifying this flag is mandatory but it is only used on Windows 2003 Cluster --> <!-- Valid values : "yes", "no" --> <add key="RequireKerberos" value="no" /> <!-- The IP address of the Management Server in the cluster --> <add key="VirtualServerIP" value="10.0.0.1" /> <!-- The name of the resource group the Management Server will be installed in --> <add key="ResourceGroupName" value="OperationsManager" /> <!-- The name of shared disk resource. The directory pointed to by ShareDir must be on this drive --> <add key="SharedDiscResourceName" value="Disk D:" /> <!-- Acknowledgement of the license agreement. Valid values: "yes" or "no". --> <add key="AgreeToLicense" value="yes" />

```
<add key="CreateFirewallRules" value="yes" />
     <add key="InstanceNameFull" value="[local machine]\OVOPS" />
     <!-- The absolute path to the database files directory. -->
     <add key="DatabaseFilesPath" value="c:\database\OVOPS\" />
     <add key="HPOM Users Domain" value="DOMAIN" />
      <!-- The account name of the HP-OVE-User. -->
      <add key="HP-OVE-User Username" value="HP-OVE-User" />
     <!-- The password for the HP-OVE-User. -->
     <add key="HP-OVE-User Password" value="" />
     <!-- The account name of the HP-OVE-Deleg-User. -->
     <add key="HP-OVE-Deleg-User Username" value="HP-OVE-Deleg-User" />
     <!-- The password for the HP-OVE-Deleg-User. -->
     <add key="HP-OVE-Deleg-User Password" value="" />
     <add key="EnableDelegation" value="yes" />
     <!-- HPOM roles groups setup. -->
     <add key="HPOM Roles Domain" value="[local machine]" />
     <add key="HP-OVE-Admins Roles Group" value="HP-OVE-ADMINS" />
     <add key="HP-OVE-Operators Roles Group" value="HP-OVE-OPERATORS" />
     <!-- IIS configuration -->
     <add key="HTTPPort" value="81" />
     <add key="HTTPSPort" value="444" />
     <!-- Policy languages -->
     <add key="UploadEnglishPolicies" value="yes" />
     <add key="UploadJapanesePolicies" value="no" />
      <add key="UploadKoreanPolicies" value="no" />
     <add key="UploadChinesePolicies" value="no" />
     <!-- optional values used for migration-->
     <!-- Valid values: "UpgradeKeepData", "DownloadData", or "UploadData".
     Case insensitive. -->
     <add key="MigrationCase" value="UpgradeKeepData" />
     <!-- The path to the migration data -->
     <add key="MigrationDataPath" value="C:\migrationdata\" />
  </appSettings>
</configuration>
```

## インストールの結果

### [スタート]メニュー

HPOM のインストールの完了後、[スタート] メニューにフォルダが追加され、 コンソールを開くことができます。 [スタート]  $\rightarrow$  [すべてのプログラム]  $\rightarrow$  [HP]  $\rightarrow$  [HP Operations Manager]  $\rightarrow$  [コン ソール]

#### ドキュメント

HPOM のインストール後、Adobe Acrobat PDF 形式の HPOM ドキュメントが、 %OvInstallDir%¥paperdocs¥en ディレクトリに格納されています。

#### 実行可能ファイル

%OvInstallDir% ディレクトリのサブディレクトリに格納されている HPOM 実行可能ファイルのほかに、以下のディレクトリに実行可能ファイルが追加され ます。

%OvDataDir%¥bin¥instrumentation¥

 $OvShareDir \\ \label{eq:ovShareDir} \\ \label{eq:ovShareDir} \\ \label{eq:ovSha$ 

%OvShareDir%¥Packages¥HTTPS¥

%OvShareDir%¥Packages¥Windows¥

インストールの間に、%SystemRoot%¥System32 ディレクトリ内のファイルに 変更が加えられます。

#### インストール ログ ファイル

インストール後、いくつかのログファイルが作成され、以下のディレクトリに 配置されます。

%OvDataDir%¥log¥installation

## HPOM クラスタ インストールの検証

クラスタ化された HPOM が正しくインストールされていることを検証する手順 は、次のとおりです。

1 いずれかの管理サーバーで HPOM コンソールを開きます。次のような警告 が表示されます。[**OK**] をクリックします。

| サーバー接続に関する警告                                                                                                    | × |
|----------------------------------------------------------------------------------------------------|---|
| (SC1941) 'OMWZH'は、HP Operations Manager for Windows が実行されている物理クラスタ ノードです。このノードへの接続は許可されていません。代わりに<br>仮想クラスタ ノード名 'HPOM' が使用されます。 |   |
|                                                                                                    |   |

| HP Operations Manager: † | ーバーに接続             | ×   |
|--------------------------|--------------------|-----|
|                          | サーバー名(S):<br>OMWJP | 9   |
|                          | (                  | いセル |

2 [接続]をクリックすると、HPOM サーバーに割り当てられている仮想ノード に接続します。 3 HPOM コンソールから**クラスタ チェック レポート** ツールを実行します。

| 🚰 HP Operations Manager                    |                                                                                                    |
|--------------------------------------------|----------------------------------------------------------------------------------------------------|
| ファイル(E) 操作( <u>A</u> ) 表示(V) お気に入り(Q) ウィンド | かし ヘルプ(H)                                                                                                    |
|                                            | ● ● 学校学校 # # # # # # # # # # # # # # # # #                                                                                                    |
| 🚰 Operations Manager : OMWJP¥ツール¥HP Opera  | tions Manager ツール¥クラスタ ツール                                                                                                    |
| Coperations Manager : OMWJP                | <ul> <li>名前</li> <li>1規規</li> <li>↑ APM への Self Manager の追加</li> <li>このツールは、管理サーバーの Self Manager ポリシーをクラスタ APM (ご追加しま</li> <li>プクラスタ チェック レポート</li> <li>このツールは、クラスタやにインストールされたパッチと SPI (ご聞する概要を出力しま</li> <li>設定(②)</li> <li>マールの起動・①</li> <li>コピー(②)</li> <li>プロパティ(B)</li> <li>ヘルプ(出)</li> </ul> |

4 実行後、ツールのステータスは [成功]となり、HPOM に関連するクラスタの情報が次のように [ツールの出力]に表示されます。

| 🍸 ツールのステータス                                                  |                  |           |                                                                                                    |                  |
|--------------------------------------------------------------|------------------|-----------|----------------------------------------------------------------------------------------------------|------------------|
|                                                              |                  |           |                                                                                                    |                  |
| ステータス アクション                                                  | 起動 / 終了時刻        | ノード       | コマンド                                                                                                    |                  |
| 成功 クラスタ チェック レポー                                             | ト 2008/04/11 15: | OMWJP (管理 | ovowclusterchkrep                                                                                                    |                  |
|                                                              |                  |           |                                                                                                    |                  |
|                                                              |                  |           |                                                                                                    |                  |
|                                                              |                  |           |                                                                                                    |                  |
|                                                              |                  |           |                                                                                                    |                  |
|                                                              |                  |           |                                                                                                    |                  |
| ツールの出力( <u>©</u> ):                                          |                  |           |                                                                                                    |                  |
|                                                              |                  |           |                                                                                                    | <u> </u>         |
| OvOW クラスタ チェック レボート                                          |                  |           |                                                                                                    |                  |
|                                                              |                  |           |                                                                                                    |                  |
| 12/2/19                                                      |                  |           |                                                                                                    |                  |
|                                                              |                  |           |                                                                                                    |                  |
| OvOW cluster version: A.08.00<br>OvOW local version: A.08.00 |                  |           |                                                                                                    | _                |
|                                                              |                  |           |                                                                                                    |                  |
| *node1.110n                                                  | (x) / = P:       |           |                                                                                                    |                  |
| *node2.l10n                                                  |                  |           |                                                                                                    |                  |
| インストールされている SPI                                              |                  |           |                                                                                                    |                  |
| パンフレールデわテルテルティ                                               |                  |           |                                                                                                    |                  |
| 1721-77241(():0/197:                                         |                  |           |                                                                                                    |                  |
| インストールされていない SPI とパッ:                                        | f                |           |                                                                                                    |                  |
|                                                              |                  |           |                                                                                                    |                  |
|                                                              |                  |           |                                                                                                    |                  |
| 1米留4天態のアン1シストール                                              |                  |           |                                                                                                    |                  |
|                                                              |                  |           |                                                                                                    | •                |
| 4                                                            |                  |           |                                                                                                    | F                |
| (保存()/)                                                      |                  |           | 再定行(R) 問                                                                                                    | :5(C) し ヘルプ(H) し |
| 14413-222                                                    |                  |           | THE REAL PROPERTY IN THE REAL PROPERTY INTO THE REAL PROPERTY INTO THE REAL PROPERTY INTO THE REAL PROP |                  |

5 Microsoft クラスタ アドミニストレータを開き、HPOM クラスタ リソース グループを別のノードに切り替えます。

| 雪クラスタアドミニストレータ-[CLUSTER (cluster)]   このでくりに、表示(*)、ウインドウ(w)、ヘルプ(#)                                                                                                    |                                                                                      |                |       |       |                           |
|----------------------------------------------------------------------------------------------------|--------------------------------------------------------------------------------------|----------------|-------|-------|---------------------------|
|                                                                                                    |                                                                                      |                |       |       |                           |
| 🖃 📆 CLUSTER                                                                                                    | 名前                                                                                   |                | 状態    | 所有者   | リソースの種類                   |
| <ul> <li>ウループ</li> <li>Cluster Group 0</li> <li>Group 1</li> <li>Group 1</li> <li>Ovo Group</li> <li>UV-ス</li> <li>リソース</li> <li>クラスタの構成</li> <li>NODE1</li> <li>NODE2</li> </ul> | Disk H:<br>OV Certificate Server<br>OVOW Access Manager<br>OVOW AutoDiscovery Server |                | オンライン | NODE2 | Physical Disk             |
|                                                                                                    |                                                                                      |                | オンライン | NODE2 | OvOW Cluster Core Contro  |
|                                                                                                    |                                                                                      |                | オンライン | NODE2 | Generic Service           |
|                                                                                                    |                                                                                      |                | オンライン | NODE2 | Generic Service           |
|                                                                                                    |                                                                                      | iency Check    | オンライン | NODE2 | OvOW Cluster Consistency  |
|                                                                                                    |                                                                                      | +0<br>T        | オンライン | NODE2 | Generic Service           |
|                                                                                                    | オブブイブと9る( <u>1</u> ) Ctri+<br>ガル、つの教徒の                                               | FI             | オンライン | NODE2 | IP Address                |
|                                                                                                    | クループの移動(型)                                                                           | h Server       | オンライン | NODE2 | Generic Service           |
|                                                                                                    | 肖//余( <u>D</u> ) Ctrl+                                                               | FD             | オンライン | NODE2 | Network Name              |
|                                                                                                    | 名前の変更(M) Ctrl+                                                                       | FM hent and De | オンライン | NODE2 | Generic Service           |
|                                                                                                    |                                                                                      | heck Server    | オンライン | NODE2 | Generic Service           |
|                                                                                                    | 新規11FBX(N) ト<br>アプリケーションの構成(A)                                                       | ation          | オンライン | NODE2 | OvOW Registry Replication |
|                                                                                                    |                                                                                      | r              | オンライン | NODE2 | Generic Service           |
|                                                                                                    | プロパティ( <u>R</u> )                                                                    |                | オンライン | NODE2 | Generic Service           |
| -                                                                                                    | SPI-Share                                                                            |                | オンライン | NODE2 | File Share                |
|                                                                                                    | •                                                                                    |                |       |       |                           |
| ヘルプを表示するには、F1 キーを押してください。                                                                                                    |                                                                                      |                |       |       |                           |

## SPI またはアドオン製品のインストール

HPOM の実行が指定されているすべてのクラスタ ノードへの HPOM とコア SPI のインストールが完了すると、SPI またはアドオン製品をインストールできるよ うになります。SPI またはアドオン製品をインストールした後も HPOM のイン ストールを機能させるには、SPI またはアドオン製品をすべてのノードにインス トールする必要があります。HPOM は、起動のたびにインストールの整合性を 調べ、不整合が見つかった場合は起動されません。SPI またはアドオン製品が不 足している場合は、Windows のイベント ログにエントリが記録されます。[ツー ル] → [HP Operations Manager ツール] → [クラスタ ツール] から実行できるクラ スタ チェック レポート ツールも、同様のレポートを生成します。

SPIとアドオン製品のインストールについては、各製品のインストールガイドを 参照してください。アドオン製品のインストールガイドに特に明記されていな い限り、常に HPOM クラスタリソースグループにインストールします。

HPOM のクラスタ インストール

# 5 HPOM のアンインストールと 再インストール

## HPOM のアンインストール

次に示す HPOM のアンインストール手順は、クラスタ化されていない環境と、 クラスタ化されている環境の両方に適用されます。

#### アンインストールの前提条件

HPOM のインストール後にインストールしたすべての管理ノード、SPI、アドオン 製品は、HPOM のアンインストール前にアンインストールする必要があります。

 すべての管理ノードから HP Operations エージェントをアンインストールします。オンライン ヘルプトピックの「環境の管理」→「エージェントの設定」 →「エージェントの手動アンインストール」を参照してください(管理サーバー上のローカル HP Operations エージェントを削除する必要はありません)。

HPOM の再インストールを計画している場合は、管理ノードを削除する必要 はありません。

- 2 すべての SPI を削除します。アンインストール手順については、SPI インス トールメディアに収録されているドキュメントを参照してください。
- 3 HP NNM Adapter、HP BAC Adapter、HP SiteScope Adapter などのアドオン製 品をすべて削除します。アンインストール方法については、それぞれのド キュメントを参照してください。

他の製品 (HP Performance Manager や HP Reporter など)が同じサーバーにイ ンストールされている場合、HPOM for Windows と共通のコンポーネントが 共有されています。これらの共有コンポーネントは、その他の HP BTO Software 製品によって使用されない場合にのみ削除されます。

- 4 クラスタ ノードから HPOM をアンインストール前に、次の前提条件を満た す必要があります。
  - 最初にインストールを行ったクラスタノードからのアンインストールは 最後に行う必要があります。その他のノードでは、任意の順序でアンイ ンストールできます。
  - アンインストールされるノードは、HPOM クラスタリソースグループの所有者である必要があります。必要に応じて MS クラスタ アドミニストレータを使用してグループを移動してください。
# HPOM のアンインストール手順

HPOM をアンインストールする手順は、次のとおりです。

- 1 開いているすべての管理コンソール セッションを終了します。
- 2 [アプリケーションの追加と削除]ダイアログを開きます。現在インストールされているプログラムのリストから HP Operations Manager 8.10 for Windows を 選択し、[変更と削除]をクリックします。HPOMのアンインストーラが起動 します。インストールメディアから Setup.exe を再実行してアンインストー ルを開始することもできます。

| 🐻 プログラムの追                | 加と削除                                                                     |                      |                                    |          |
|--------------------------|--------------------------------------------------------------------------|----------------------|------------------------------------|----------|
| <b>ອີກ</b>               | 現在インストールされているプログラム: □ 更新プログラムの表示(①)                                      | 並べ替え(S): 名前          |                                    | •        |
| <u>変更と削除(H)</u>          | IP OpenView Performance Core                                             | サイズ                  | 0.59MB                             | <b>_</b> |
| - <b>R</b>               | 😥 HP Operations agent                                                    | サイズ                  | 12.93MB                            |          |
| プログラムの<br>追加( <u>N</u> ) | 伊 HP Operations Manager 8.10 for Windows<br>サポート情報を参照するには、ここをクリックしてください。 | サイズ<br>使用頻度<br>最終使用日 | <u>744.00MB</u><br>史<br>2008/03/14 |          |
| Windows                  | このプログラムを変更したり、コンピュータから削除したりするには、[変更と削除] をクリッ                             | りしてください。             | 変更と削除                              |          |
| コンボーネントの<br>追加と削除(A)     | 🔁 HP Reporter                                                            | サイズ                  | 2.81 MB                            |          |
|                          | 😥 HP Software Core Japanese Localization                                 | サイズ                  | 1.20MB                             |          |
|                          | 👰 HP Software Core Korean Localization                                   | サイズ                  | 1.19MB                             |          |
|                          | III HP Software Core Simplified Chinese Localization                     | サイズ                  | 1.12MB                             |          |
|                          | 😥 HP Software Core Spanish Localization                                  | サイズ                  | 1.34MB                             |          |
|                          | 🛄 HP Software Perl -V5.8.2- Package Version 05.08.084                    | サイズ                  | 27.93MB                            |          |
|                          | 😥 HP Software XalanA XSLT Processor -V1.10.0- Package Version 01.10.050  | サイズ                  | 5.32MB                             |          |
|                          | 😥 HP Software Xerces A XML Parser -V2.7.0- Package Version 02.07.040     | サイズ                  | 5.39MB                             |          |
|                          | 🔞 LiveUpdate 3.0 (Symantec Corporation)                                  | サイズ                  | 9.59MB                             |          |
|                          | 🛃 Microsoft .NET Framework 2.0 Service Pack 1                            | サイズ                  | 187.00MB                           |          |
|                          | 🕮 Microsoft NET Framework 20 Service Pack 1 Language Pack – JPN          | #11                  | 6 AOMD                             | •        |

3 [移行]ページで、[アンインストール]をクリックし、[次へ]をクリックします。

| 🙊 HP Operations Manager for Windows                               | ×                |
|-------------------------------------------------------------------|------------------|
| 移行                                                                |                  |
| 以前のバージョンのインストール が見つかりました。                                         |                  |
| 「インストール対象」                                                        |                  |
| <ul> <li>● 並列移行を行うために、データをエクスポートする</li> <li>● アンインストール</li> </ul> |                  |
|                                                                   |                  |
|                                                                   | 次へ(N) > キャンセル(C) |

4 [削除準備完了]ページで、[削除]をクリックします。

| 🔜 HP Operations Manager for Windows                    | ×   |
|--------------------------------------------------------|-----|
| 削除準備完了                                                 |     |
| アンインストールを行っても、システムにファイル、ディレクトリ、レジストリ キーが<br>残る場合があります。 |     |
| < 戻る(P) 削除日 キャンセル                                      | (C) |

5 アンインストールが完了したら、[次へ]をクリックし、[インストール終了] ページに進みます。

| g HP Operations Manager for Windows<br>HP Operations Manager 8.10 for Windows を削除                                                                                                    | ましています                                                                                                    |        |
|----------------------------------------------------------------------------------------------------|----------------------------------------------------------------------------------------------------|--------|
| HP Software - Configuration<br>HP Software - Deployment<br>HP Software - Process Control<br>HP Software - HTTP Communication Java<br>HP Software - HTTP Communication<br>HP Software - Security Core Java<br>HP Software - Security Core<br>HP Software - Cross Platform Component Java<br>HP Software - Cross Platform Component Java<br>HP Software - Cross Platform Component<br>削除を終了しています | (26/34) 削除済済み<br>(27/34) 削除済済み<br>(28/34) 省略<br>(29/34) 削除済み<br>(30/34) 省略<br>(31/34) 削除済み<br>(32/34) 省略<br>(33/34) 削除済み<br>(34/34) 省略<br>OK | •      |
| ステータス<br>終了しました                                                                                                    |                                                                                                    |        |
|                                                                                                    | 次へ(N) > キャンセ                                                                                                    | 71 (C) |

6 結果ログファイルの内容を調べ、アンインストールエラーや、アンインストール時に削除できなかったファイルを確認することをお勧めします。[終 了]をクリックしてウィザードを終了します。

| 📰 HP Operations Manager for Windows                                                                              | X |
|----------------------------------------------------------------------------------------------------|---|
| インストール終了                                                                                                    |   |
| HP Operations Manager 8.10 for Windows が正常に削除されました。                                                              |   |
| □ チュートリアル開始                                                                                                    |   |
| ✓ 結果ログファイルの表示<br>後で結果を確認するには、次のログファイルを参照してください。C.\Documents and<br>Settings\All Users\Application Data\HP\HP BTD |   |
| Software\Data\log\installation\HPOM_Foundation_Remove_summary.txt<br>「終了」をクリックしてウィザードを終了してください。                  |   |
|                                                                                                    |   |

- 7 HPOMのアンインストールでは、以下のソフトウェアはシステムから削除されません。
  - Microsoft SQL Server Express 2005 (インストールしている場合)
  - Microsoft .NET Framework
  - Mircosoft Visual C++ 2005 再頒布可能パッケージ

このソフトウェアが不要な場合は、[アプリケーションの追加と削除]ウィンドウで削除してください。

8 残りの HPOM ファイルとフォルダを手動で削除します。

残っている HPOM ファイルとフォルダの一部は、Microsoft のソフトウェア に依存しているために、HPOM によってアンインストールされないことがあ ります。これらのファイルやフォルダを問題なく削除するには、最初に Microsoft のソフトウェアをアンインストールする必要があります。

HPOM のアンインストールと再インストール

# リモート データベースの削除

リモート データベースを使用している場合、HPOM データを完全に削除するに は、いくつかの手動操作を行う必要があります。リモート データベースを削除 する手順は、次のとおりです。

- 1 [スタート]→[プログラム]→[Microsoft SQL Server]→[Enterprise Manager] を選択して、Enterprise Manager を開きます。
- 2 左側のペインで [Microsoft SQL Servers] グループを展開します。
- 3 [SQL Server Group] を展開します。
- 4 HPOM インスタンス グループ (MSSQLSERVER¥OVOPS) を展開します。
- 5 [Databases] フォルダをクリックします。
- 6 右側のペインで openview をクリックし、[Delete] をクリックします。 'openview'データベースの削除を承認します。

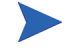

[Delete backup and restore history for the database] チェックボックス を適切に選択してください。

- 7 左側のペインで [Security] フォルダを展開し、[Logins] を選択します。
  - a 右側のペインで HP-OVE-Deleg-User をクリックし、キーボードの Delete キーを押します。ログインと、関連するデータベース ユーザーの削除を 承認します。
  - b 右側のペインで HP-OVE-User をクリックし、キーボードの Delete キーを 押します。ログインと、関連するデータベース ユーザーの削除を承認し ます。
  - c 右側のペインで ovdb\_user をクリックし、キーボードの Delete キーを押 します。ログインと、関連するデータベース ユーザーの削除を承認します。
  - d 右側のペインで ovms\_admin をクリックし、キーボードの Delete キーを 押します。ログインと、関連するデータベース ユーザーの削除を承認し ます。

# HPOM for Windows の再インストール

HPOM for Windows の管理サーバーとリモート コンソールの再インストールは、 アンインストール後に行う 2 回目のインストールです。管理サーバーは、全く新 しくインストールする必要があります(その際、サーバー データベース、ポリ シーなどは完全に再作成されます)。

## 管理サーバーの再インストール

HPOM 管理サーバーを再インストールする前に、SPI とすべてのアドオン製品と ともに、既存のサーバーをアンインストールしてください。サーバーのアンイン ストールでは、サーバーのエージェントや収集されたパフォーマンス データも 自動的に削除されます。

#### データベース

データベースの内容を再利用する場合は、同じノードで並列移行を実施する必要 があります。次の手順で、並列移行を行います。

- 1 データをダウンロードします。
- 2 古いソフトウェアをアンインストールします。
- 3 新しいソフトウェアをインストールし、データをアップロードします。

HPOM 8.10 for Windows から 8.10 への置換移行はサポートされていません。

並列移行の詳細については、インストールメディアに収録されている HPOM の アップグレード ガイドを参照してください。

# リモート コンソールの再インストール

HPOM 8.10 for Windows リモート コンソールを再インストールする手順は、次の とおりです。

- 1 [**アプリケーションの追加と削除**]を使用して、既存のコンソールをアンイ ンストールします。
- 2 2回目のインストールを実行します。

# 6 インストール後の作業

この章では、HP Operations Manager for Windows (HPOM) のインストール後に実行できる次の項目について説明します。

- 154 ページの「HPOM の操作方法」
- ・ 155ページの「コンソールの概要」
- 158ページの「設定可能な項目」

# HPOM の操作方法

- ・ 演習および例を交えて基本的なタスクの概要を対話式で説明するチュートリアルについては、基本トレーニング情報を参照してください。これは、ヘルプおよびインストールメディアからアクセスできます。インストールの完了後、コンソールを最初に開いたときに、基本トレーニングチュートリアルを表示するかどうかが確認されます。チュートリアルの最初のページは、実行する管理タスクの便利なチェックリストとして使用できます。
- ノード、ツール、サービス、ポリシー、ユーザー ロールの設定、ポリシーの配布、およびデータベース保守などの管理タスクについては、ヘルプシステムを参照してください。

# コンソールの概要

HPOM コンソールを開きます。[スタート] メニューから、[すべてのプログラム] → [HP] → [HP Operations Manager] → [コンソール] の順に選択して、HPOM 管理 コンソールを起動します。コンソール ツリーで、[Operations Manager] をクリッ クします。エントリの横のプラス記号 (+) をクリックして、ツリー内のコンテン ツを展開または縮小表示し、コンソール ツリー内のナビゲートを実際に試して みます。メッセージおよびマップの表示に使用できるオプションを調べます。次 に簡単な説明を示します。詳細はオンライン ヘルプを参照してください。

次の図は、本製品の起動時に開くデフォルトのコンソール ビューを示していま す。2 つのウィンドウが表示されます。1 つはシステム インフラストラクチャの マップ ビューです。もう1 つはメッセージ ブラウザです。次のように、各ウィン ドウの左側にコンソール ツリーが表示され、右側に詳細ペインが表示されます。

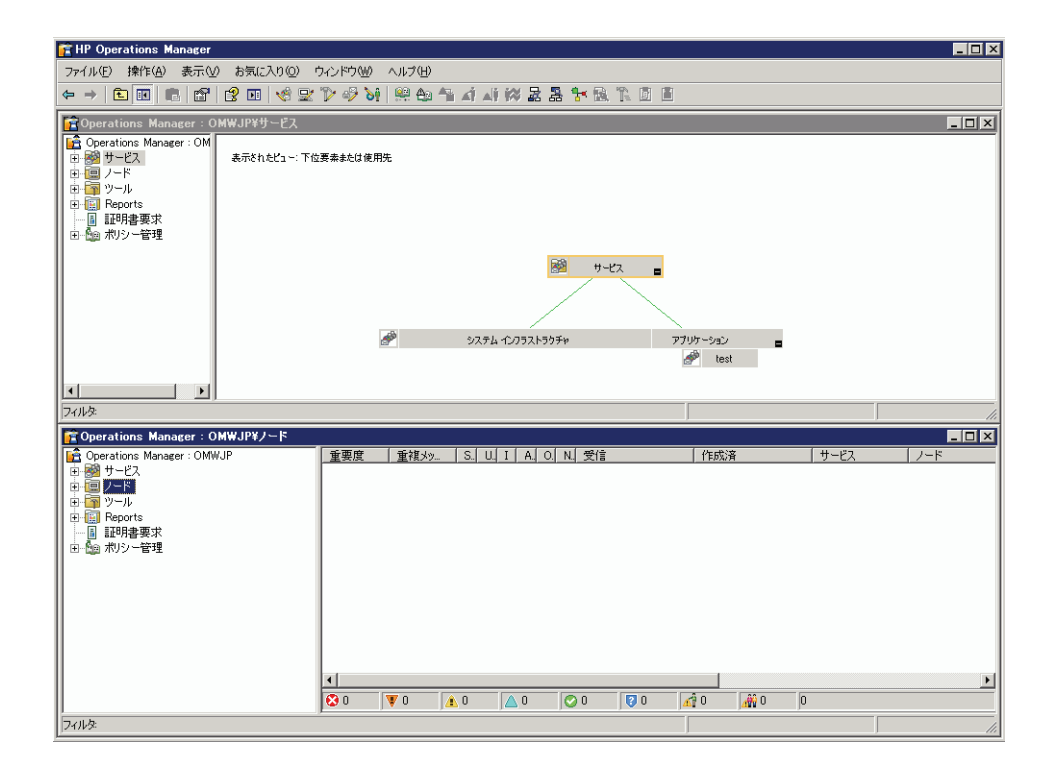

# Microsoft Management Console (MMC) とそのメニュー

Microsoft Management Console (MMC) メニュー バーは、前の図の一番上にあるメ ニュー バーです。メニューには、[コンソール]、[ウィンドウ]、および[ヘル プ]が含まれています。MMC は、HPOM などの管理ツールに対するソフトウェ アフレームワークです。MMC メニュー バーからは、コンソール ウィンドウの 操作から新しいコンソールの作成まで、幅広いタスクを実行できます。MMC に ついては、ヘルプトピック「HP Operations Manager for Windows と MMC」、また は Microsoft の Web サイト www.microsoft.com/japan/ を参照してください。

# Web コンソール インタフェース

HP Operations Web コンソールは、管理ノードで発生したイベントにより生成さ れたメッセージを迅速かつ簡単に表示および対応できるツールです。どのような 場所からも、Internet Explorer または Netscape ブラウザを使用して、メッセージ の重要度を一瞬で把握し、その原因である問題を解決するための処置ができま す。サポートされるブラウザのバージョンについては、第2章「要件」を参照し てください。

Web コンソールへのアクセス方法については、オンライン ヘルプの「ワークス ペースの管理」の下にあるトピック「Web コンソールによるメッセージの参照」を参 照してください。Web コンソールには、機能解説のヘルプが別途用意されてい ます。

#### HPOM メニュー

MMC メニュー バーの直下にある HPOM のメニュー バーを使用して、HPOM の タスクを実行できます。項目を選択して右クリックするとショートカット メ ニューが表示されます。このメニューも HPOM で頻繁に使用されます。

#### 詳細ペイン

詳細ペイン(ウィンドウの右側)には、リスト、メッセージブラウザ、および マップビューが表示されます。これらのビューを並べて表示し、複数のウィン ドウを同時に参照することができます。

## コンソール ツリー

コンソール ツリー (ウィンドウの左側)には、次に示す HPOM の主要コンポー ネントを表すフォルダがリスト ビューとして表示されます。

- サービス:コンピューティング環境にある1つ以上のハードウェアまたはソフトウェアコンポーネントによって提供される、カスタマベース、ユーザー指向、またはインフラストラクチャの機能です(電子メール、ネットワーク帯域幅、アプリケーションアクセスなど)。ポリシーは、指定されたサービス利用者に対し、適切なサービスレベルを確実に提供するのに役立ちます。
- ノード: HPOM 管理サーバーから管理できるコンピュータ システムまたは インテリジェント デバイスです。HPOM では、Windows ノードおよび UNIX ノードの両方を管理できます。
- ツール: HPOM では、ツールはタスクの実行に使用するソフトウェアプロ グラムまたはコマンドです。たとえば、URL、実行ファイル、または Visual Basic スクリプトをリモートの管理ノード上で実行するよう設定できます。
- ポリシー(コンソールツリーで[ポリシー管理]の下に表示されています):
   ネットワークおよびサービスの管理を自動化するために利用される仕様また はルールです。HPOM 管理者は、社内全体で一貫性のある自動管理を行うた めに、管理ノードにポリシーを配布します。ポリシーは、管理ノードで監視 および記録する情報や、管理サーバーからコンソールに転送するイベントお よびメッセージを指定するテンプレートと見なすことができます。
  - UNIX ノードに配布できる UNIX 用のポリシーおよびツールが提供されています。
  - Self Manager は、管理サーバーおよび管理ノードに配布して、HPOM サーバーおよびエージェントを管理することができます。
- SPI: Exchange アプリケーションなど、特定タイプのビジネス アプリケーションやデータベースを管理するための、あらかじめパッケージされたソフトウェアです。SPI は HPOM サーバーにインストールされ、コンピュータシステムの運用を管理するために必要なデータ ソース、ポリシー、診断ルール、修正アクションを含んでいます。SPI はヘルプ システムも備えているため、他のタイプのドキュメントも提供できます。

# 設定可能な項目

管理者は、ソフトウェアの特定の要素を設定することができます。次のリスト は、設定タスクの概要を示しています。

HPOM の設定方法については、基本トレーニング チュートリアルを参照するか、 コンソールからオンライン ヘルプを参照してください。管理タスクの多くは、 管理者しか実行できませんが、すべてのユーザーが実行できるタスクもありま す。それらのタスクには、いずれもオペレータが実行する機能を管理するユー ザー ロールを割り当てることができます。

- ユーザーの追加:適切なセキュリティグループへのユーザー (HPOM の管理 者およびオペレータ)の追加。
- ノードの設定:ノード(システム)を、管理できるように設定します。設定 する項目には、管理するシステム(ノード)の選択と、ノード、サービス、 およびユーザー ロールが利用できるツールの選択があります。設定された ノードは、直ちに管理ノードとなります。管理サーバーは、インストール時 に自動的に管理ノードとして追加されます。
- サービスの設定:ビジネスサービスを HPOM の機能に関連付けるには、 サービス階層内のサービスの依存関係と、関連するサービスのステータスに 基づいて重要度を評価するルールを定義します。開始する際には、ステータ ス伝達およびステータスの計算ルールにデフォルト値を使用することができ ます。
- ツールの設定:オペレータが管理ノードおよびサービスに対して使用できる ツールを指定します。オペレータは許可されたツールを使用して、メッセー ジブラウザで報告された業務上重大な影響を与える問題の解決や、管理環 境に関する情報の報告を行います。これらのツールは、サービス、管理ノー ド、ユーザーロールに関連付けることができます。また、ツールは定義済 みのノードリストで実行するように設定することもできます。
- ユーザーロールの設定:管理者は、特定の割り当てられたタスクと責任が 重点的に表示されるように、オペレータのビュー環境を設定することができ ます。特定のユーザーにロールを定義することにより、オペレータに対し企 業情報を表示する方法や、実行を許可するアクティビティの範囲を制御でき ます。各ユーザーに特定のロールを適切に定義し割り当てることで、独自の 特殊技能や経験を持つ個人の集団全体に監視タスクと保守タスクを割り当 て、各自のコンソール表示方法をカスタマイズすることができます。

- サービスタイプの設定:サービスのインスタンス作成時に使用するサービスタイプのプロパティを指定できます。サービスタイプはテンプレートに似ていて、特定のレポート、グラフ、ツール、または配布パッケージに関連付けることができます。このような関連付けを行ったサービスタイプは、関連するサービスのインスタンス作成時に使用されます。各サービスタイプに関連付けられたツール、レポート、グラフ、および配布パッケージは、このサービスの過去または未来の各インスタンスに関連付けられます。サービスタイプに属するサービスは、すべてこの特性を持ちます。
- ポリシーの作成または編集:事前設定済みのデフォルトポリシーを使用するほかに、1つ以上のデフォルトポリシーのバージョンをコピーして修正するか、またはいずれかのポリシータイプから新しいポリシーを作成することで、ユーザー定義ポリシーを設定できます。また、メッセージブラウザで受信したメッセージに関連する問題を解決するための自動またはオペレータ起動コマンドを作成することもできます。
- メッセージフィルタの設定:(オペレータまたは管理者) メッセージブラ ウザには、管理サーバーで管理されるノードから受信したメッセージが、管 理者による設定に基づいて表示されます。オペレータはフィルタを設定する ことで、特定の基準に合致したメッセージだけが表示されるように、メッ セージの表示方法をさらにカスタマイズできます。
- 管理ノードのパフォーマンスデータの収集: HP Operations for Windows エージェントは、データを収集するすべての Windows 管理ノードに配布されます。
- パフォーマンス グラフの表示: 収集されたパフォーマンス データに基づいて、パフォーマンス上の問題を診断し、傾向を検出するために使うグラフを表示することができます。デフォルトのグラフをカスタマイズしたり、独自のグラフを作成することもできます。
- Microsoft Windows サービスの管理: 事前設定済みのデフォルトのポリ シーを使い、メッセージブラウザに表示されたイベントから、ニーズに正 確に適合させるためのポリシーの変更方法を判断します。
- UNIX ノードの管理: HPOM には、UNIX ノードを管理するためのエージェントが付属しています。これらのエージェントをインストールしてアクティブ化すると、UNIX システムを管理するための事前定義済みデフォルトポリシーとツールを配布できます。
- Self Manager を使用した HPOM の管理: Self Manager は HPOM サービスお よびエージェントを管理します。これは、管理サーバーに自動的に配布され ます。エージェントを管理するには、管理ノードに Self Manager ポリシーを 配布します。

# A システム要件のチェック

HPOM のインストール開始前と実行中に、以下の必要条件がチェックされます。

- インストール開始時のチェック。161ページの表 2 を参照してください。
- 管理サーバーとリモートコンソールの両方に適用されるチェック。162ページの表3を参照してください。
- 管理サーバーのみに適用されるチェック。164ページの表4を参照してくだ さい。
- リモートコンソールのみに適用されるチェック。165ページの表5を参照してください。

| 必要条件チェック                              | 結果  | メッセージ テキスト / 対応方法                                  |
|---------------------------------------|-----|----------------------------------------------------|
| インストールを実行する<br>ユーザーが管理者権限を<br>持っていない。 | エラー | HPOM のインストールを行うユーザー<br>には、少なくともローカル管理者権限<br>が必要です。 |

#### 表 2 インストール開始時のチェック

#### 表3 管理サーバーとリモート コンソールの両方に適用されるチェック

| 必要条件チェック                                                                                                    | 結果       | メッセージ テキスト / 対応方法                                                                                                    |
|----------------------------------------------------------------------------------------------------|----------|----------------------------------------------------------------------------------------------------|
| バージョン 7.50 より前の<br>HPOM がインストールさ<br>れている。                                                                                                    | エラー      | 7.50 より前のバージョンがインス<br>トールされている場合、最初にこの<br>バージョンを 7.50 にアップグレー<br>ドしてから、HPOM 8.10 にアップ<br>グレードしてください。                               |
| %OvInstallDir% が既<br>にレジストリに設定され<br>ている。                                                                                                    | <u> </u> | HPOM は、%OvInstallDir%の現<br>在の値を使用します。インストール<br>ディレクトリは変更できません。                                                                     |
| regsrv32 ユーティリ<br>ティがシステムに存在し<br>ない。                                                                                                    | エラー      | regsrv32 ユーティリティがター<br>ゲット システムに存在する必要が<br>あります。                                                                                   |
| レジストリ値<br>HKEY_LOCAL_MACHINE<br>/SOFTWARE/<br>Microsoft/WBEM/イン<br>ストールディレクトリ<br>とこの値が指すディレク<br>トリが存在せず、この<br>ディレクトリが %PATH%<br>に指定されていない。<br>レジストリ値は存在する | エラー      | このレジストリ値がターゲットシステムに存在する必要があります。                                                                                                    |
| が、このディレクトリが<br>%PATH%に指定されてい<br>ない。                                                                                                    | 情報       | HPOM のインストールにより、<br>%PATH% にこのディレクトリが追加<br>されます。                                                                                   |
| インストール メディア<br>へのパスが長すぎる。                                                                                                    | エラー      | HPOM をインストールする場所か<br>らのパスは 30 字未満になるように<br>します ( 完全なパスにはバイナリの<br>Setup.exe が含まれます )。これは、<br>Windows インストーラ (msiexec) の<br>既知の制限です。 |

# 表 3 管理サーバーとリモート コンソールの両方に適用されるチェック

| 必要条件チェック                                                                                                    | 結果                                 | メッセージ テキスト / 対応方法                                                                 |
|----------------------------------------------------------------------------------------------------|------------------------------------|-----------------------------------------------------------------------------------|
| ターゲット OS が 64 ビッ<br>ト Windows である。                                                                                            | 警告                                 | 64 ビット Windows システムへの<br>HPOM のインストールはサポート<br>されていません。                            |
| システムに KB925336 が<br>適用されていない<br>(Windows Server 2003<br>のみ )。                                                                 | 警告                                 | このパッチをターゲット システムに<br>インストールする必要があります。                                             |
| インストール プログラ<br>ムが、WMI を使用して<br>ローカル システムに接<br>続できない。                                                                          | エラー                                | WMI (Windows Management<br>Instrumentation) サービスをターゲッ<br>ト システム上で実行する必要があ<br>ります。 |
| システム上で WMI<br>(Windows Management<br>Instrumentation) サービス<br>を実行しているが、イン<br>ストール プログラムは<br>WMI を使用してローカ<br>ルシステムに接続でき<br>ない。 | DCOM セキュ<br>リティ設定の<br>確認を求めら<br>れる | DCOM セキュリティ設定を確認し<br>ます。                                                          |
| ディスク容量が必要最小<br>量の 6144 MB 以下。                                                                                                 | 警告                                 | システムのディスク容量<br>(< <i>DETECTED_VALUE</i> >) が、必要最<br>小量の 6144 MB 未満です。             |

表 4 管理サーバーのみに適用されるチェック

| 必要条件チェック                                               | 結果  | メッセージ テキスト / 対応方法                                                                                                 |
|--------------------------------------------------------|-----|----------------------------------------------------------------------------------------------------|
| ターゲット システムが<br>ドメイン コントローラ<br>である。                     | エラー | HPOM 管理サーバーは、ドメイン<br>コントローラにインストールできま<br>せん。                                                                      |
| 単一サーバーインストー<br>ルをクラスタインストー<br>ルに置換アップグレード<br>しようとしている。 | 警告  | 単ーサーバー インストールをクラ<br>スタ インストールに置換アップグ<br>レードすることはできません。代わ<br>りに、並列移行を実行してください。                                     |
| プライマリ DNS サ<br>フィックスが設定されて<br>いない。                     | エラー | このシステムの DNS サフィックス<br>は設定されていません。クライアン<br>トシステムがサーバーのホスト名<br>を解決できない場合、エージェント<br>と管理サーバーの間の通信に問題が<br>生じる可能性があります。 |
| HP Network Node Manager<br>アダプタがインストール<br>されている。       | エラー | HPOM の新しいバージョンをシス<br>テムにインストールする前に、HP<br>NNM Adapter をアンインストールし<br>ておく必要があります。                                    |
| IIS Admin サービスが存<br>在しません。                             | エラー | IIS がターゲット システムにインス<br>トールされ、IIS Admin サービスが<br>存在している必要があります。<br>HPOM のインストール時に、この<br>サービスが実行中でなければ、起動<br>されます。  |
| ターゲット OS が<br>Windows XP またはそれ<br>以前の OS である。          | エラー | サポートされている管理サーバー<br>プラットフォームについては、<br>HPOM のサポート マトリクスを参<br>照してください。                                               |
| Internet Explorer のバー<br>ジョンが 6.0 より古い。                | 警告  | サポートされている Internet<br>Explorer のバージョンについては、<br>HPOM のサポート マトリクスを参<br>照してください。                                     |

| 必要条件チェック                    | 結果  | メッセージ テキスト / 対応方法                                                                                            |
|-----------------------------|-----|----------------------------------------------------------------------------------------------------|
| ユーザーがド メイン管理<br>者ではない。      | 警告  | インストールを行うユーザーがドメ<br>イン管理者でない場合、インストー<br>ルの際にドメイン アカウントを作<br>成できないほか、<br>HP-OVE-Deleg-User の委任権限を設<br>定できません。 |
| 物理メモリが必要最小量<br>の 256 MB 以下。 | エラー | システムの物理メモリの容量<br>(< <i>DETECTED_VALUE</i> >) が、必要最<br>小量の 256 MB 未満です。                                       |
| 仮想メモリが必要最小量の 512 MB 以下。     | エラー | システムの仮想メモリの容量<br>( <i><detected_value></detected_value></i> )が、必要最<br>小量の 512 MB 未満です。                       |

表 5 リモート コンソールのみに適用されるチェック

| 必要条件チェック                                                            | 結果  | メッセージ テキスト / 対応方法                                                                       |
|---------------------------------------------------------------------|-----|-----------------------------------------------------------------------------------------|
| ターゲット OS が<br>Windows 2000 以前か、<br>SP2 をインストールして<br>いない Windows XP。 | エラー | サポートされているリモート コン<br>ソール プラットフォームについて<br>は、HPOM のサポート マトリクス<br>を参照してください。                |
| 物理メモリが必要最小量<br>の 256 MB 以下。                                         | エラー | システムの物理メモリの容量<br>( <i><detected_value></detected_value></i> ) が、必要最<br>小量の 256 MB 未満です。 |
| 仮想メモリが必要最小量<br>の 512 MB 以下。                                         | エラー | システムの仮想メモリの容量<br>( <i><detected_value></detected_value></i> )が、必要最<br>小量の 512 MB 未満です。  |
| ディスク容量が必要最小<br>量の 272 MB 以下。                                        | 警告  | システムのディスク容量<br>( <i><detected_value></detected_value></i> ) が、必要最<br>小量の 272 MB 未満です。   |

# 索引

# 数字

60日間試用版ライセンス クラスタ,97 非クラスタ,85

# Α

Acrobat PDF, 18 リーダー要件,25 Active Directory HPOM SPI, 17 仮想サーバー,100 管理,14 ドメイン識別子,32 ドメイン名、31 Active Server Pages、有効化,35 Administrators グループ.55 [Administrators グループと Operators グループ] ページ クラスタ,119 非クラスタ,72 Adobe Acrobat。Acrobat を参照 AMD Opteron, 23 .asp ファイル、有効化、35 Athlon 64 CPU, 23 AutoPass オンラインヘルプ,86

# В

Business Availability Center  $\mathcal{T}\mathcal{I}\mathcal{I}$ , 16

# С

Citrix Metaframe, 14 Cliconfg.exe, 103 ClusterManagementServer.config, 135

# D

DCE エージェント.36 管理ノード,36 dcomenfg, 56 DCOM 設定,56 Dell OpenManage, 14 DHCP, 46 DNS 仮想サーバー,100 サフィックスの変更.33 プライマリサフィックス,32 要件,31 DVD, HPOM for Windows, 16 DVD-ROM ドライブ要件 管理サーバーとコンソール,23 リモート コンソール,24

# Е

ERP ソフトウェア, 14 Exchange、Microsoft, 17

#### F

Firefox 要件, 25 Firewall Client サービス, 49 Firewall Concepts and Configuration Guide, 49 FQDN 要件, 32

#### G

GPO, 89

#### Н

HP Business Availability Center  $\mathcal{P}\mathcal{P}\mathcal{P}$ , 16 HP ITO Account, 39 HP Network Node Manager アダプタ.16 メディアキット,17 HPOM Web コンソール IIS 拡張, 35 HPOM インストールの準備,100-104 HPOM および SOL サーバー 同一クラスタ.93 別々のクラスタ.94 HPOM クラスタ SQL Server, 95 インストールの検証.139-141 HPOM のアンインストール 手動,149 手順,145-149 要件,143 HPOM の再インストール、151 HPOM の設定,158

HP OpenView Operations for Windows, OVO, HPOM へのアップグレードを参照 **HP** Operations SPI **UNIX. 15** Windows, 14 **HP-OVE-ADMINS** DCOM アクセス権限,56 エージェントの配布,37 制限グループ,88 説明,43 リモート コンソールのインストール.56 HP-OVE-Deleg-User PMAD ユーザー, 37 委任権限の設定,42 概要,41 制限グループ,88 ドメイン インストール.68 管理者.89 要件.30 HP-OVE-Group アカウント,43 HP-OVE-OPERATORS DCOM アクセス権限,56 制限グループ,88 説明,44 リモート コンソールのインストール、56 HP-OVE-User 制限グループ,88 説明,41 ドメイン インストール,68 管理者,89 HP Performance Agent, 17 HP Performance Manager for Windows, 17 HP Reporter データベース要件,27

メディアキット,17 HP SiteScope  $\mathcal{P}\mathcal{P}\mathcal{P}$ , 16 HP Systems Insight Manager, 14 HTTPS エージェント、36 管理ノード,36 ポート,76 HTTPポート,76 IIS ポート ページ,122 変更,76 要件 コンポーネント.34 バージョン、25 Insight Manager, 14 Intel Pentium 4, 23 Intel Pentium III 管理サーバーとコンソール.23 リモート コンソール.24 Internet Explorer Web  $\exists \mathcal{V} \mathcal{V} - \mathcal{W}$ , 156 要件.25 Internet Information Services。IIS を参照 IP アドレス、静的な,98 ISA Server, 49 L

Linux、DCE エージェントの配布,36 LocalSystem アカウント,39

#### Μ

ManagementServer.config, 81 Microsoft Active Directory. Active Directory  $\hat{\mathcal{E}}$ 参照 Microsoft BackOffice, 14 Microsoft Cluster Server。MCS を参照 Microsoft Exchange, 17 Microsoft Internet Information Services。IIS を参 昭 Microsoft Internet Security and Acceleration Server, 49 Microsoft Management Console。 MMC を参照 Microsoft .NET Framework  $\circ$  .NET Framework  $\varepsilon$ 参照 Microsoft Security  $\overline{r} \sim \mathcal{T} \vee \mathcal{T} \vee \mathcal{T}$ , 21 Microsoft SQL Server。SQL Server を参照 Microsoft Visual Studio 再頒布可能パッケージ, 60 Microsoft Web Server, 14 Microsoft Windows 2003 クラスタ,96 Microsoft クラスタ サポート,25 データの移行.19 Microsoft クラスタ アドミニストレータ HPOM のアンインストール, 144 HPOM のインストール, 105 共有ディスクの割り当て,101 Microsoft クラスタ ウィザード, 101 Microsoft のサポート技術情報, 102 MMC メニューバー、156

リモート コンソール 計画,20 ローカル インストール,69 Mozilla Firefox 要件,25 MSCS インストール,100

マントール,100 要件,98 msiexec,17

## Ν

.NET Framework HPOM のインストール,60 リモート コンソールのインストール,81 Netscape

Web コンソール, 156 要件, 25

Network Node Manager アダプタ,16 メディアキット,17

NIC 設定, 33

# 0

opc\_op LocalSystem アカウント, 39 UNIX root エージェント, 40 OpenView Operations for Windows。OVO、 HPOM へのアップグレードを参照 "openview" データベース 計画, 21 再使用, 74 作成, 27 Operations SPI UNIX, 15

Windows, 14

OvChgPass.exe, 89

OveConfig.exe, 38
OVO、HPOM へのアップグレード 非クラスタ,53 要件,47
OVO からのアップグレード 非クラスタ インストール,53 要件,47
ovpmad HP-OVE-Deleg-User,42 セキュリティ要件,37

#### Ρ

PDF、Adobe Acrobat, 18 Performance Agent, 17 Performance Manager for Windows, 17 PMAD ユーザー配布方法, 37

# Q

/qn パラメータ (サイレント モード), 81, 135 /qr パラメータ (非対話モード), 81, 135

# R

RemoteConsole.config, 81 Reporter  $\forall x^n - b \ge 1, 27$  $\forall \forall x^n + y \ge 1, 17$ 

#### S

Self Manager, 159 Setup.exe HPOM のアンインストール, 145

```
インストール
     クラスタ,106,129
     非クラスタ,60
     リモート コンソール,81,135
   メディアキット.17
SID, 55
SiteScope Adapter, 16
Smart Plug-in
  UNIX, 15
  Windows, 14
SPI
  インストール,141
  フォルダ、157
Sqlredis.exe, 103
SQL Server
  HPOM クラスタ,95
  HPOM サーバー
     同一クラスタ.93
     別々のクラスタ.94
  Windows クラスタ,96
  インスタンス、73
   インスタンス ページ
     クラスタ,120
     非クラスタ.73
   インストール
     Enterprise Edition, 102
     データベース,100
  計画,21
  コンポーネント,79
  サポートされるバージョン
     クラスタ.98
     データベース.27
  設定,28
  デフォルト,21
SQL Server Enterprise, 28
```

# Т

TCP/IP 設定,33

# U

UNIX OSSPI, 15 root エージェント アカウント, 40 管理ノード, 69, 159

# V

VantagePoint for Windows、アップグレード,53 Veritas Backup, 14 Visual Studio 再頒布可能パッケージ,60 VMWare 共有フォルダ,46

#### W

Web コンソール インタフェース,156 要件,25 Web サーバー, 14 Windows OS SPI, 14 環境.20 管理者.53 サービスの管理,159 サービス要件,34 ドメイン,20,42,69 ファイアウォールが有効な 管理サーバー、50 リモート コンソール,51 ワークグループ HP-OVE-Deleg-User, 42 環境,20 Windows 2003

Active Directory ドメイン設定, 32

Microsoft SQL 2003 のインストール, 102 クラスタ, 98 Windows Management Instrumentation, 55 Windows Server 2003 ソフトウェア要件, 25 Windows XP SP2、リモート コンソール設定, 56 Windows ノード セキュリティの設定ツール, 38 WMI, 55 World-Wide-Web Publishing Server サービス, 55 World Wide Web サーバー, 34

# あ

アカウント HP-OVE-ADMINS, 43 HP-OVE-Deleg-User, 41 HP-OVE-Group, 43 HP-OVE-OPERATORS, 44 HP-OVE-User, 41 LocalSystem, 39 UNIX root エージェント.40 管理サーバー.41 管理ノード,39 廃止,39 ユーザー,71 ユーザーとグループの作成.45 アカウント セットアップ ウィザード.90 [アカウント タイプ]ページ クラスタ,116 非クラスタ.68 アクティブな仮想サーバー,100 アップグレードガイド.91 説明,47 場所,19

アドオン製品 アンインストール,143 インストール,141 アプリケーション サーバー,14 暗号化されたファイル システム,46

#### い

[移行]ページ.146 以前のバージョン.47 委任権限 設定,42 ドメインインストール.68 インストール HPOM 概要,104 クラスタ,91 最初のクラスタノード,105-127 セキュア環境,88-90 ターミナルサービス 54 手順.60-80 残りのクラスタノード,128-134 非クラスタ,53 ファイアウォール環境,49 リモート デスクトップ サービス.54 SPI. 141 SQL Server, 102 アドオン製品.141 ウィザード 管理サーバー,50 リモート コンソール 51 エージェント、22 管理サーバー クラスタ.96 非クラスタ.55 クラスタ.91 計画チェックリスト,19-22

結果,87,138 権限,45 コンソール クラスタ.96 非クラスタ,55 コンソール / サーバー.19 準備,100-104 デフォルトディレクトリ,67 ドメイン,68 ネットワークドライブ,46 パッチ、48 非クラスタ、53 複数ノードで同時,128 リモート コンソール,56 ローカル.69 ログファイル,87,138 [インストール先フォルダ]ページ クラスタ,114 非クラスタ,66 [インストール終了]ページ HPOM のアンインストール,148 クラスタ.126 非クラスタ.79 [インストール準備完了]ページ クラスタ、124 非クラスタ,78 インストールディレクトリ、デフォルト,114 インタラクティブチュートリアル,154

# う

ウィザード Microsoft クラスタ,101 アカウント セットアップ,90 インストール 管理サーバー,50 リモート コンソール,51 ウィルス対策アプリケーション,14

# え

永続的な データ損失.47 エージェント UNIX root アカウント,40 インストール 概要,22 自動,20 機能パッケージ,69 配布 DCE, 36 HTTPS, 36 自動,20 要件 概要,36 ハードウェアとソフトウェア,36 配布セキュリティ,37 エージェントの手動インストール.88

# お

オンラインヘルプ AutoPass, 86 HPOM, 18

# か

拡張、HPOM Web コンソール IIS, 35 仮想 IP アドレス, 112 [仮想管理サーバー名]ページ, 112 仮想サーバー アクティブ, 100 同ークラスタ, 92 仮想サーバー、HPOM, 97 仮想サーバー名, 112

仮想メモリ要件 管理サーバーとコンソール,23 リモート コンソール,24 環境、Windows, 20 完全修飾ドメイン名,32 管理 HPOM サービス, 159 UNIX ノード,159 Windows サービス、159 管理サーバー アカウント,41 インストール,96 概要.55 ファイアウォール環境.49 永続的なデータ損失,47 再インストール、151 システム要件のチェック 管理サーバーとリモートコンソール。 162 管理サーバーのみ.164 制限グループ.88 ドメインコントローラ.46 要件 ソフトウェア.25 ハードウェア.23 [管理サーバー アカウント]ページ クラスタ,118 非クラスタ.71 管理者 Microsoft クラスタ、105 Windows, 53 アカウント.88 クラスタ,101 タスク、158 ドメイン 管理サーバー,55 ドメインインストール.68

ローカル HPOM, 44 管理サーバーとコンソール, 55 リモートコンソール, 56 管理ノード DCE, 36 HTTPS, 36 UNIX, 69 アカウント, 39 アンインストール, 143 制限グループ, 88 パフォーマンスデータの収集, 159 管理ノードのパフォーマンスデータの収集, 159

### き

偽装ユーザー配布方法,37 既存のユーザー、認証,45 既存のユーザーの認証,45 機能レベル、ドメイン,31 基本機能のドキュメント,18 基本トレーニングチュートリアル 開始,80 説明,154 共有 ストレージ,98 ディスク、割り当て,101 ディレクトリ、デフォルト,114 フォルダ、VMWare,46 共有ディスクの割り当て,101 [共有フォルダドライブ]ページ,113

# <

クォーラムディスク,100

クラスタ HPOM および SOL サーバー 異なるクラスタ,94 同一クラスタ.93 HPOM のインストール 概要.91 最初のクラスタノード,105-127 残りのクラスタノード,128-134 Microsoft, 19 検証 インストール後,139-141 インストール前,100 サポートされない設定,99 セットアップ.92 要件.98 リソースの作成.101 クラスタアドミニストレータ.101 [クラスタ対応インストールタイプ]ページ. 111 クラスタの検証 インストール後,139-141 インストール前.100 クラスタリソースグループ.101 グラフ、パフォーマンスの表示、159 グループアカウント、作成,45 グループポリシーオブジェクト.89

#### け

計画チェックリスト、インストール,19-22 結果、インストール クラスタ,138 非クラスタ,87 権限インストール,45 権限、委任 ドメイン インストール,68 厳密なパスワードポリシー,89

#### C

コア SPI リリース ノート, 16 高度なセキュリティ設定,89 購入注文.86 混合モード,29 コンソール インストール 概要.96 セキュリティ,55 チェックリスト.19 概要,155 ツリー,157 要件 ソフトウェア,25 ハードウェア.23 コンソール、Web インタフェース.156 要件,25 コンソール、リモート MMC, 20 Windows XP SP2 設定,56 インストール、56 再インストール、151 システム要件のチェック 管理サーバーとリモート コンソール. 162 リモート コンソールのみ,165 要件 ソフトウェア,25 特别.30 ハードウェア,24 コントローラ、ドメイン、31 コンピュータアカウント,55

コンポーネント HPOM, 157 SQL Server, 79

## さ

サーバー HPOM および SOL 同一クラスタ,93 別々のクラスタ,94 ISA, 49 SOL Server と HPOM クラスタ,95 Web, 14 **WWW**, 34 アプリケーション,14 インストール.19 仮想 クラスタセットアップ,92 ライセンス,97 管理サーバーの再インストール、151 電子商取引,14 要件,21 サービス Firewall Client, 49 World-Wide-Web Publishing Server, 55 管理 HPOM, 159 Windows, 159 設定 サービスタイプ.159 ビジネスサービス,158 サービスフォルダ,157 最初のクラスタ ノード、HPOM のインストー ル,105-127 サイレントモード,81,135 クラスタインストール,81,135 [削除準備完了]ページ,147 作成

クラスタ リソース,101 ポリシー,159 ユーザー アカウントとグループ アカウン ト,45 サフィックス、プライマリ DNS,32 サポートされない 設定,46,99

## L

資格情報、別の、37 システム要件、チェック インストール開始.161 管理サーバーとリモート コンソール,162 管理サーバーのみ,164 リモート コンソールのみ,165 実行可能ファイルのディレクトリ クラスタ,138 非クラスタ,87 実際の ユーザー、41 自動でのエージェントのインストールと配布. 20 自動配布,69 手動でのファイルとフォルダの削除,149 [使用許諾契約]ページ クラスタ、108 非クラスタ,64 詳細ペイン、156

#### す

[スタート]メニュー クラスタ,138 非クラスタ,87 ストレージ、共有,98

#### せ

正規販売代理店,86 制限グループ設定,88-90 制限グループ設定を適用した HPOM の実装, 88 - 90 静的な IP アドレス,98 製品 HPOM. 16 アドオン,141 セキュリティ HPOM インストール,88-90 エージェントの配布.37 コンテキストの変更,41 識別子,55 ルール.21 「セキュリティ構成と分析」スナップイン,88 セキュリティコンテキストの変更.41 設定 HP-OVE-Deleg-User の委任権限, 42 クラスタセットアップ.92 サポートされない HPOM, 46 クラスタ,99 データベース,21,27 プライマリ DNS サフィックス,32 設定、サポートされない.46 設定ファイル,81,135 セットアップ クラスタ,92 説明、HPOM, 14

# そ

ゾーン、DNS,31 ゾーン転送を許可するサーバー,31 ソフトウェア要件 Web コンソール,25 エージェント,36 概要,25 管理サーバーとコンソール,25 リモート コンソール,25

#### た

ターミナル サービス HPOM サーバーへの接続,20 HPOM のインストール,54 タイプ、サービスの設定,159 タスク、管理者,158 ダブルホップ偽装,37

# ち

チェック
システム要件
インストール開始,161
管理サーバーとリモート コンソール,
162
管理サーバーのみ,164
リモート コンソールのみ,165
プライマリ DNS サフィックス,32
チェックリスト、インストール計画,19-22
チュートリアル、基本トレーニング
開始,80
説明,154

#### つ

ツール
 Windows ノード セキュリティの設定,38
 設定,158
 ライセンスレポート,86
 ツール フォルダ,157

ツリー、コンソール,157

## τ

ディスク 共有の割り当て.101 クォーラム.100 ディスク容量要件 管理サーバーとコンソール.23 リモート コンソール.24 ディレクトリ 実行可能ファイル クラスタ,138 非クラスタ.87 デフォルト,114 ドキュメント クラスタ.138 非クラスタ.87 ログファイル クラスタ,138 非クラスタ、138 データ ストレージ.98 損失、永続的.47 ディレクトリ、デフォルト,114 データベース "openview" 計画,21 再使用.74 作成,27 移行,151 ストレージ.98 設定.21 要件 概要.27 設定,27 認証モード,29 リモート,28

リモート 削除,150 サポートされていない,20
データベースの移行,151
テスト用システム,53
デフォルト インストールディレクトリ クラスタ,114 非クラスタ,67 共有ディレクトリ,114 コンソールビュー,155 データディレクトリ,114
電子商取引サーバー,14
電子メール,14
テンプレート、Microsoft Security,21

# ٤

統合 DNS. 32 ドキュメント Firewall Concepts and Configuration Guide, 49 HPOM for Windows, 18 アップグレード ガイド クラスタインストール.91 計画,19 要件.47 ディレクトリ クラスタ、138 非クラスタ.87 ドメイン Windows HPOM のインストール,20 HPOM アカウント,42

管理サーバー,69

# 管理者 インストール ユーザー,68 管理サーバーとコンソール,55 コントローラ,46 サフィックス,32 ポリシー,39 要件 ネットワーク,31 リモート コンソール,30 ドメイン ネーム システム。DNS を参照

## な

ナビゲーション,155

#### に

認証モード、データベース,29

## ね

ネットワーク 設定,29 ドライブ,46 要件 DNS,31 FQDN,32 概要,31 ドメイン,31

ネットワーク インタフェース カード,33

# の

ノード HPOM のインストール 最初のクラスタ ノード,105 - 127 残りのクラスタ ノード,128 - 134 HTTPS エージェントの配布,36 UNIX の管理,159 管理アカウント,39 設定,158 複数での同時インストール,128 ノード フォルダ,157 残りのクラスタ ノード、HPOM のインストー ル,128 - 134

#### は

```
バージョン要件,30
ハードウェア要件
  エージェント.36
  概要.23
  管理サーバーとコンソール,23
  リモート コンソール,24
廃止されたアカウント,39
配布
  エージェント セキュリティ.37
  プロセス (ovpmad), 42
[配布ユーザー アカウント]ページ
  クラスタ,117
  非クラスタ,70
パスワード
  更新,89
  標準版
    クラスタ,97
    非クラスタ,59
  ポリシー、39
  有効期限ポリシー,89
  ライセンスキー.85
パスワードの更新.89
パッチ、インストール、48
パフォーマンス
  管理ノードのデータの収集,159
  グラフの表示,159
パフォーマンス グラフの表示,159
```

#### ひ

ビジネスサービス、設定,158 非対話モード クラスタインストール,81,135 [必要条件チェック]ページ クラスタ、107 非クラスタ,62 ビュー、デフォルトコンソール,155 評価版ライセンス クラスタ.97 非クラスタ、59 標準インストール,53 標準版 ライセンス 請求,86 説明,59 ライセンス パスワード クラスタ,97 非クラスタ、59 標準版ライセンスの請求,86

# ふ

```
ファイアウォール
Windows
管理サーバー,50
リモート コンソール,51
環境インストール
概要,49
管理サーバー,49
リモート コンソール,51
設定,29
[ファイアウォールの設定]ページ
クラスタ,123
非クラスタ,76
ファイル
```

.asp, 35 暗号化された,46 インストール ログ クラスタ,138 非クラスタ.87 実行可能ファイル クラスタ,138 非クラスタ.87 手動で削除,149 設定,81,135 ドキュメント クラスタ,138 非クラスタ.87 フィルタ、メッセージの設定.159 フォルダ VMWare, 46 手動で削除,149 複数ノードでの同時インストール,128 物理 メモリ要件 管理サーバーとコンソール.23 リモート コンソール.24 プライマリ DNS サフィックス.32 ブラウザ要件.25

#### $\sim$

ペイン、詳細,156 別の資格情報,37 ヘルプ、オンライン AutoPass,86 HPOM,18

#### ほ

ポート、IIS, 76 ポリシー
管理,42 作成と編集,159 ポリシーの編集,159 ポリシーフォルダ,157 ホワイトペーパー 場所,16

### ま

マップビュー,155 マルチプロセッサ システムのサポート,23

## め

メッセージ フィルタ、設定,159 ブラウザ,155 メディアキット、HPOM for Windows,17 メニュー、スタート クラスタ,138 非クラスタ,87 メニューバー HPOM,156 MMC,156 メモリ要件 管理サーバーとコンソール,23 リモートコンソール,24

## ŧ

モード、インストール SQL Server データベース, 29 モニタ要件 管理サーバーとコンソール, 23 リモート コンソール, 24

## Þ

有効な Windows ファイアウォール 管理サーバー,50 リモート コンソール,51 ユーザー HPOM, 44 **PMAD**, 37 アカウント,71 アカウントの作成,45 偽装,37 既存認証,45 実際の,41 追加,158 要件,30 ロールの設定,158 ユーザー グループ HP-OVE-ADMINS, 56 HP-OVE-OPERATORS, 56 ユーザーの追加.158

## よ

要件 Windows サービス、34 アンインストール,143 インストール権限.45 エージェント 概要,36 配布セキュリティ,37 クラスタ,98 サーバー、21 システムのチェック インストール開始,161 管理サーバーとリモートコンソール 162 管理サーバーのみ,164 リモート コンソールのみ.165 制限グループ設定,88-90

ソフトウェア、25 データベース 概要,27 設定.27 認証モード,29 リモート,28 ネットワーク DNS, 31 FQDN, 32 概要.31 ドメイン、31 ハードウェア 概要,23 管理サーバーとコンソール,23 リモート コンソール,24 リモート コンソール,30 [ようこそ]ページ クラスタ,106 非クラスタ,61

## 6

ライセンス
キーパスワード,85
情報の入力,85-86
評価版
クラスタ,97
非クラスタ,59
標準版,59
標準版の取得,86
ライセンス情報の入力,85-86
ライセンスプログラム,86
ライセンスレポート ツール,86

#### り

リソース、クラスタの作成,101 リソースグループ

ASCII 文字のみ,98 クラスタ,101 リソースグループ名のASCII文字,98 リモート MMC コンソール, 69 リモート コンソール Windows XP SP2 設定,56 インストール 非クラスタ,56 ファイアウォール環境,51 再インストール.151 システム要件のチェック 管理サーバーとリモート コンソール, 162 リモート コンソールのみ,165 制限グループ,88 要件 ソフトウェア,25 特别,30 ハードウェア.24 リモート データベース 計画,20 削除.150 要件.28 リモート データベースの削除.150 リモート デスクトップ サービス.54 リリースノート.16

# る

ルール、セキュリティ,21

## 3

```
ローカル
アカウント インストール,69
インストール,69
```

#### 管理者

管理サーバーとコンソール,55 リモート コンソール,56 データベース,20 ロール、ユーザーの設定,158 ログ ファイル、インストール クラスタ,138 非クラスタ,87

## わ

ワークグループ、Windows HP-OVE-Deleg-User, 42 環境, 20